### Inhoudsopgave

| Speciale functies                                                                             |
|-----------------------------------------------------------------------------------------------|
| Veelgestelde vragen 137                                                                       |
| Informatie over onderhoud en<br>veiligeheid                                                   |
| Installeren                                                                                   |
| Algemene informatie                                                                           |
| Inleiding                                                                                     |
| Afstandsbediening                                                                             |
| Batterijen plaatsen 142<br>Het systeem met de afstandsbediening<br>bedienen 142               |
| Het apparaat                                                                                  |
| Aansluitingen achter het klepje143                                                            |
| Stap 1: basisaansluitingen van de recorder                                                    |
| De antennekabels aansluiten                                                                   |
| Stap 2: optionele aansluitingen                                                               |
| Aansluiten op een kabelbox of<br>satellietontvanger 147<br>Aansluiten op een videorecorder of |

soortgelijk apparaat...... 148

Aansluiten op een videorecorder en kabelbox/satellietontvanger...... 149

| Aansluiten op een camcorder | 150 |
|-----------------------------|-----|
| Optie I: met de DV-ingang   | 150 |
| Optie 2: met de S-VIDEO- of |     |
| VIDEO-ingang                | 151 |
|                             |     |

#### Stap 3: installatie en

instellingen......152~153

#### TV-programma's bekijken

| 4 |
|---|
| 4 |
| 4 |
| 4 |
|   |

#### Vóór de opnamen

| Het tijdelijke HDD-geheugen en de |     |
|-----------------------------------|-----|
| timeshift-videobalk               | 155 |
| Standaard opname-instellingen156~ | 157 |

#### Opnemen op de vaste schijf

| TV-programma's opnemen            | 158 |
|-----------------------------------|-----|
| Gelijktijdig opnemen en afspelen  | 158 |
| Afspelen vanaf de HDD             | 158 |
| Afspelen vanaf een DVD            | 158 |
| Afspelen vanaf een ander apparaat | 158 |
| Andere TV-programma's bekijken    | 159 |
| Automatisch opnemen vanaf een     |     |
| satellietontvanger                | 159 |
| Opnemen vanaf een DV-camcorder    | 160 |
| Opnemen vanaf een extern apparaat |     |
| (camcorder/videorecorder/         |     |
| DVD-speler)                       | 161 |
| Timeropnamen                      | 162 |
| Timeropnamen via het SноwView®-   |     |
| systeem 162~                      | 163 |
| Timeropnamen (handmatig)          | 164 |
| Een timeropnamen wijzigen/        |     |
| verwijderen                       | 165 |
| •                                 |     |

# Opnemen op een opneembare DVD

| Informatie over kopiëren      | 166 |
|-------------------------------|-----|
| Discs voor opnemen            | 166 |
| Opnemen op een opneembare DVD | 167 |

#### Afspelen van de vaste schijf

| Algemene | aanwiizingen | 168 |
|----------|--------------|-----|
|          |              |     |

### Inhoudsopgave

#### Afspelen vanaf een disc

| Afspeelbare discs                | 169 |
|----------------------------------|-----|
| Afspelen van een disc starten    | 169 |
| Een DVD Video-disc afspelen      |     |
| Een (Super) Video CD afspelen    |     |
| Een opneembare DVD afspelen      | 170 |
| Een MP3 CD afspelen              |     |
| Een Picture CD (diavoorstelling) |     |
| afspelen                         | 171 |

#### Extra afspeelfuncties

| Vooruit/achteruit zoeken              | 172 |
|---------------------------------------|-----|
| De afspeelmodi gebruiken              | 172 |
| De T/C-opties gebruiken               | 173 |
| Een titel/hoofdstuk selecteren        | 173 |
| Inzoomen                              | 173 |
| Een andere camerahoek kiezen          | 174 |
| Afspelen in slow motion               | 174 |
| Stapsgewijs afspelen                  | 174 |
| Op tijd zoeken                        | 174 |
| Een andere taal kiezen voor de        |     |
| soundtrack                            | 175 |
| Een andere taal voor de ondertiteling |     |
| kiezen                                | 175 |
| Een geluidsmodus selecteren           | 175 |
|                                       |     |

#### Opnamen bewerken op de HDD

| Het titelbewerkingsmenu van de HDD |     |
|------------------------------------|-----|
| gebruiken l                        | 76  |
| De titel wijzigen                  | 176 |
| Een titel (opname) beveiligen      | 176 |
| Een titel van de HDD verwijderen   | 177 |
| Het scènebewerkingsmenu van de     |     |
| HDD gebruiken 177~1                | 78  |

#### Opnamen bewerken op een opneembare DVD

| Een opneembare DVD bewerken 179    |
|------------------------------------|
| Beeldindexscherm 179               |
| De DVD±R/±RW compatibel            |
| maken met deze recorder            |
| Het menu met disc-instellingen     |
| gebruiken180                       |
| De naam van de disc wijzigen 180   |
| De disc beveiligen 180             |
| De disc wissen (alleen DVD±RW) 181 |
| Bewerkte DVD±RW-discs compatibel   |
| maken                              |
| De DVD±R finaliseren               |

Het menu met titelinstellingen

| gebruiken                     | 182 |
|-------------------------------|-----|
| De titel wijzigen             | 182 |
| De volledige opname afspelen, |     |
| inclusief verborgen scènes    | 182 |
| De titel verwijderen          | 182 |
| Het bewerkingsmenu voor       |     |
| hoofdstukken gebruiken        | 183 |
|                               |     |

#### **Opties in het instellingenmenu**

| Het instellingenmenu weergeven | 184 |
|--------------------------------|-----|
| Video                          | 185 |
| Taal                           | 185 |
| Geluid                         | 186 |
| Functies                       | 187 |
| Instellingen 188~              | 189 |
|                                |     |

#### Firmware-upgrade

De nieuwste firmware installeren ....... 190

| roblemen oplossen۱۹۱~۱۹۹      | ŀ |
|-------------------------------|---|
| Specificaties                 | ; |
| refwoordenlijst۱۹۵            | > |
| Sundhalan an banlahtan an bat |   |

### Symbolen en berichten op het

| displ | ay |  | 19 | 9 | 7 |  |
|-------|----|--|----|---|---|--|
|-------|----|--|----|---|---|--|

### **Speciale functies**

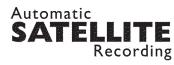

Met deze functie kunt u een programma opnemen vanaf de satellietontvanger of een ander apparaat. Zorg dat het apparaat is aangesloten op de EXT2-AUX I/O-aansluiting van de recorder. De timer dient op het aangesloten apparaat te worden ingesteld.

#### 'Tijdbuffer'

Wanneer u de recorder inschakelt, wordt het op het televisiescherm weergegeven programma opgeslagen in de tijdbuffer. Deze buffer fungeert als tijdelijk HDD-geheugen voor uw opnamen. Na 6 uur of wanneer u de recorder uitschakelt, wordt de inhoud automatisch verwijderd. Wilt u de inhoud permanent op de vaste schijf opslaan, markeer dan het gewenste gedeelte in de tijdbuffer, zodat het niet automatisch wordt verwijderd.

#### 'FlexTime'

U kunt een TV-programma bekijken of terugspoelen terwijl het nog wordt opgenomen. U hoeft niet te wachten totdat het volledig is opgenomen. U kunt ook een programma vanaf de vaste schijf bekijken terwijl deze schijf een ander programma opneemt.

#### 'Direct afspelen'

U kunt een bepaalde scène van een rechtstreeks TV-programma zo vaak u wilt opnieuw afspelen. Druk hiervoor op JUMP BACK op de afstandsbediening. Druk gewoon op TUNER om het rechtstreekse programma weer te bekijken.

#### 'Rechtstreekse programma's pauzeren'

U hebt nu de controle over een rechtstreekse televisie-uitzending. U kunt het TV-programma pauzeren door op PAUSE te drukken. Druk op PLAY om het afspelen te hervatten bij de onderbroken scène. Druk gewoon op TUNER om het rechtstreekse programma weer te bekijken.

# ľ

i.LINK wordt ook 'FireWire' of 'IEEE 1394' genoemd. Deze aansluiting wordt gebruikt voor de overdracht van digitale signalen met een hoge bandbreedte, zoals bij DV-camcorders (Digital Video). Alle audio- en videosignalen worden via een kabel overgebracht.

### SHOWVIEW<sup>®</sup>

Dit is een eenvoudig programmeringssysteem voor recorders. U hoeft alleen het programmanummer van het TV-programma in te voeren. Dit nummer staat in uw omroepgids.

### Veelgestelde vragen

# Welk type disc dien ik te gebruiken om op te nemen?

U kunt alleen opnemen op DVD±R- of DVD±RW-discs. DVD±R/±RW is het meest compatibele opneembare DVD-formaat dat tegenwoordig verkrijgbaar is. De discs zijn compatibel met de meeste DVD-videospelers en DVD-ROM-stations van computers.

#### Hoeveel capaciteit heeft een DVD±R/ ±RW?

4,7 GB of het equivalent van 6 CD's. U kunt slechts één uur aan opnamen van de hoogste kwaliteit (DVD-standaard) op één disc opslaan en ongeveer 8 uur aan opnamen van de laagste kwaliteit (VHS-standaard).

# Wat is het verschil tussen DVD±R en DVD±RW?

Op DVD±R-discs kan één keer worden opgenomen. De gegevens op DVD±RW-discs kunnen worden verwijderd en er kan op deze discs dan ook meerdere keren worden opgenomen. Op een DVD±R-disc kunt u meerdere sessies opnemen, maar zodra de disc vol is, kunt u deze niet meer gebruiken voor opnamen. Een DVD±RW-disc kunt u echter honderden keren opnieuw gebruiken.

#### Wat is DV?

Met DV of i.LINK kunt u een met DV uitgeruste camcorder aansluiten op deze recorder via één DV-kabel voor de invoer en uitvoer van audio-, video- en bedieningssignalen.

 Deze recorder is alleen compatibel met DVcamcorders (DVC-SD). Digitale satelliettuners en VHS-videorecorders zijn niet compatibel.

 U kunt slechts één DV-camcorder tegelijk aansluiten op deze recorder.

 U kunt deze recorder niet bedienen vanaf externe apparaten die zijn aangesloten op de DVingang.

# Kan ik een VHS-band of DVD vanaf een externe speler kopiëren?

Ja, maar alleen als de VHS-band of de DVD niet tegen kopiëren is beveiligd

#### Wat zijn titels en hoofdstukken?

Net zoals een boek bevat een DVD titels en hoofdstukken.

Een titel is doorgaans een volledige film en wordt verdeeld in hoofdstukken of individuele scènes.

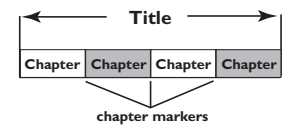

Programma's worden opgenomen als één titel die uit een of meer hoofdstukken bestaat, afhankelijk van de opname-instellingen.

# Hoe kan ik titels en hoofdstukken instellen?

De recorder maakt automatisch een nieuwe titel telkens wanneer u een nieuwe opname start. U kunt vervolgens handmatig of automatisch (met specifieke intervallen) hoofdstukken toevoegen aan deze opnamen.

# Wat gebeurt er bij het finaliseren van een disc?

Finaliseren betekent dat u de disc vergrendelt, zodat er niet meer op kan worden opgenomen. Dit is alleen vereist voor DVD±R-discs. De disc is dan compatibel met vrijwel alle DVD-spelers. Wilt u een disc niet finaliseren, zet de opname dan gewoon stop en verwijder de disc. Als er nog ruimte beschikbaar is op de disc, kunt u deze nog steeds gebruiken om op te nemen.

#### Zijn de opnamen van goede kwaliteit?

U kunt uit verschillende kwaliteitsniveaus kiezen. Deze niveaus variëren van hoge kwaliteit bij "HQ" of een opnametijd van 1 uur, tot VHSkwaliteit bij "SEP" of een opnametijd van 8 uur. Druk op REC MODE op de afstandsbediening om een kwaliteitsniveau in te stellen dat het beste overeenkomt met uw behoeften en de lengte van de opname.

| Opnamestand               | Aantal uren aan opnamen dat op de HDD of een lege<br>opneembare DVD van 4,7 GB kan worden opgeslagen. |                                                 |     |     |  |
|---------------------------|----------------------------------------------------------------------------------------------------|-------------------------------------------------|-----|-----|--|
|                           | DVDR3300H<br>HDD                                                                                      | DVDR3300H DVDR3330H DVDR5330<br>HDD HDD HDD HDD |     |     |  |
| HQ (high quality)         | 16                                                                                                    | 30                                              | 50  | 1   |  |
| SP (standard play)        | 32                                                                                                    | 60                                              | 100 | 2   |  |
| SPP (standard play plus)  | 40                                                                                                    | 80                                              | 120 | 2.5 |  |
| LP (long play)            | 48                                                                                                    | 90                                              | 150 | 3   |  |
| EP (extended play)        | 64                                                                                                    | 120                                             | 200 | 4   |  |
| SLP (super long play)     | 96                                                                                                    | 180                                             | 300 | 6   |  |
| SEP (super extended play) | 130                                                                                                   | 250                                             | 400 | 8   |  |

### Informatie over onderhoud en veiligeheid

#### LET OP!

Hoogspanning! Niet openen. U loopt anders de kans een elektrische schok te krijgen.

Dit apparaat bevat alleen onderhoudsvrije onderdelen. Laat eventueel onderhoud alleen door daarvoor opgeleid onderhoudspersoneel uitvoeren.

#### Installeren

#### Zoek een geschikte plaats op

 Plaats het apparaat op een vlakke, harde en stabiele ondergrond. Plaats het apparaat niet op vloerbedekking of een vloerkleed.

 Zet het apparaat niet boven op een ander apparaat dat warm kan worden, zoals een receiver of een versterker.

- Leg niets onder het apparaat, zoals CD's of tijdschriften.

 Installeer het apparaat in de buurt van een stopcontact en op een plaats waar u gemakkelijk bij de stekker kunt.

# Laat voldoende ruimte over voor ventilatie

 Plaats het apparaat alleen op een plek waar voldoende ventilatie is. Aan de achter- en bovenkant moet minstens 10 cm en aan de linker- en rechterkant minstens 5 cm ruimte vrij blijven zijn om oververhitting te voorkomen.

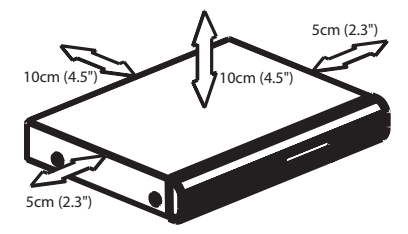

# Vermijd hoge temperaturen, vocht, water en stof

- Stel het apparaat niet bloot aan vocht.

 Plaats niets op het apparaat wat gevaar kan opleveren, zoals een glas water of brandende kaarsen.

#### Reinigen van schijven

Sommige problemen zijn het gevolg van een vuile schijf (bevroren beeld, geluid van slechte kwaliteit, slecht beeld). U voorkomt dergelijke problemen door de schijven regelmatig schoon te maken.

U reinigt een schijf door met een zachte doek in een rechte lijn van het midden naar de rand van de schijf te wrijven.

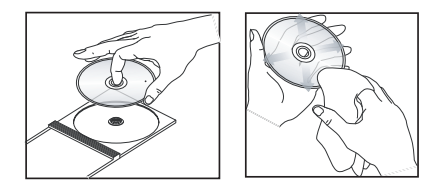

#### LET OP!

Gebruik geen schoonmaakmiddelen zoals benzine, thinner, reinigingsmiddelen of antistatische sprays die bedoeld zijn voor schijven.

# Omgaan met de HDD of het vaste-schijfstation

De HDD is een breekbaar apparaat dat vanwege de grote opnamecapaciteit en supersnelle werking gemakkelijk beschadigd kan raken.

- Verplaats het apparaat niet als het is ingeschakeld.
- Verwijder de stekker van het netsnoer niet uit het stopcontact als het apparaat aan staat.

- Gebruik het apparaat niet in extreem warme of vochtige ruimten. Er kan zich condens vormen binnen in het apparaat.

Als de HDD niet werkt, zijn de afspeel- en opnamefuncties niet beschikbaar. In dit geval moet u de HDD vervangen.

#### WAARSCHUWING!

De HDD is niet geschikt als permanent opslagapparaat voor uw opnamen. Het is raadzaam belangrijke opnamen te kopiëren naar een opneembare DVD.

Nederlands

#### Inleiding

Deze recorder heeft een ingebouwde harde schijf die goed is voor 130 tot 400 uur video in SEP (Super Extended Play), afhankelijk van het model (zie hieronder).

| Model     | Intern vaste-<br>schijfstation | Maximale<br>opnameduur |
|-----------|--------------------------------|------------------------|
| DVDR3300H | 80 GB                          | 130                    |
| DVDR3330H | 160 GB                         | 250                    |
| DVDR5330H | 250 GB                         | 400                    |

Doordat de opneembare DVD én het krachtige vaste-schijfstation in dezelfde recorder zitten, kunt u uw opnamen op de HDD opslaan of kopiëren naar een opneembare DVD.

Bovendien is de recorder uitgerust met handige functies zoals 'FlexTime', 'Direct afspelen' en 'Rechtstreekse programma's pauzeren'. Zie pagina 154 voor meer informatie.

#### Breng voordat u de recorder gebruikt de basisaansluitingen aan en stel het apparaat in:

- Stap 1: basisaansluitingen van de recorder (pagina 144~146)
- Stap 2: optionele aansluitingen voor andere apparaten (pagina 147~151)
- Stap 3: installatie en instellingen van de recorder (pagina 152~153)

Lees deze gebruikershandleiding goed door voordat u de recorder gaat gebruiken. In deze handleiding staat belangrijke informatie over de bediening van dit apparaat.

### **Algemene informatie**

Handige tips:

 Zie het hoofdstuk 'Problemen oplossen' als u vragen hebt of als er zich problemen voordoen tijdens het bedienen van het apparaat.

 Wanneer u meer hulp nodig hebt, kunt u contact opnemen met de klantenservice in uw land. U vindt de desbetreffende telefoonnummers en e-mailadressen in het garantieboekje.

 Kijk op de typeplaat aan de achter- of onderkant van het apparaat voor het identificatienummer en de artikelnummers van benodigdheden.

#### **Meegeleverde accessoires**

- Aan de slag-gids
- RF-coaxkabel
- SCART-kabel
- Afstandsbediening en batterijen

#### Regiocodes

DVD-films worden doorgaans niet op hetzelfde moment in alle regio's ter wereld uitgebracht. Vandaar dat op alle DVD-spelers/ recorders een speciale regiocode is ingesteld.

Op dit apparaat kunnen alleen DVD's met **Regiocode 2** of DVD's met regiocode '**ALL**' worden afgespeeld. DVD's met een andere regiocode kunnen niet op deze recorder worden afgespeeld.

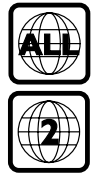

### Afstandsbediening

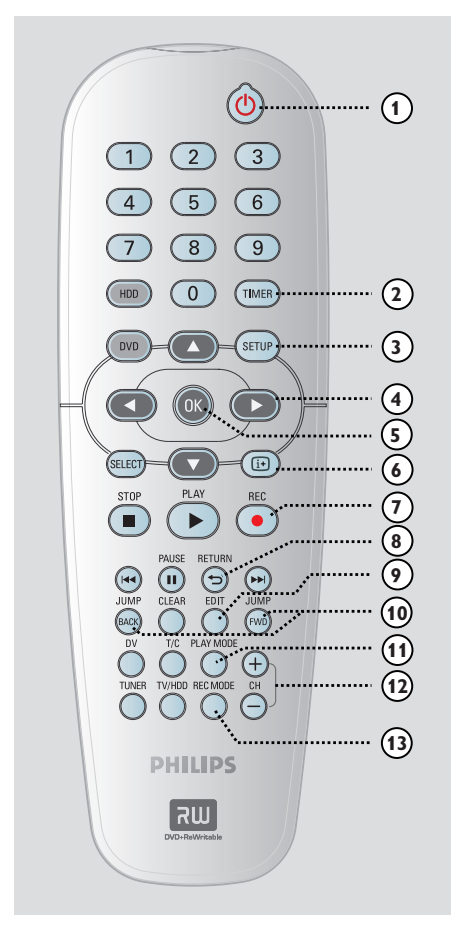

#### () ()

- Schakelt de recorder in of zet deze stand-by.

#### 2 TIMER

- Opent/sluit het menu voor het maken van timeropnamen.

#### **③ SETUP**

- Opent/sluit het menu met systeeminstellingen.
- ④ ◀ ►: cursorknoppen waarmee u naar links en rechts gaat.

 $\mathbf{A} \mathbf{\nabla}$ : cursorknoppen waarmee u naar boven of beneden gaat.

#### 5 **OK**

- Bevestigt een invoer of selectie.
- Speelt de in het menu geselecteerde titel af.

#### 6 i+

 Geeft de timeshift-videobalk weer in de tunermodus. Op deze balk worden de tijdsinstellingen weergegeven van de TVprogramma's die zijn opgeslagen in het tijdelijke HDD-geheugen.

#### ⑦ REC ●

 Geeft toegang tot de ingevoerde opnameduur voor het overbrengen van de TV-programma's in het tijdelijke geheugen (of de huidige videoingangsbron) naar de HDD.

#### 8 RETURN

 Gaat terug naar het vorige menu op een video-CD (VCD) of op sommige DVD's.

#### 9 EDIT

Opent/sluit het videobewerkingsmenu.

#### 1 JUMP-FWD

 Gaat bij elke druk op de knop 30 seconden vooruit.

#### JUMP-BACK

 Gaat bij elke druk op de knop 30 seconden achteruit.

#### 1 PLAY MODE

Geeft toegang tot verschillende afspeelmodi.

#### 12 CH +/-

 Selecteert in de tunermodus het vorige of volgende kanaal of de vorige of volgende externe ingangsbron (EXTI, EXT2, CAMI, CAM2).

#### **13 REC MODE**

 Selecteert een opnamesnelheid: HQ, SP, SPP, LP, EP, SLP of SEP.

De opnametijd bepaalt de kwaliteit van de opnamen en hoeveel u op de HDD en opneembare DVD kunt opnemen.

#### Mumeriek toetsenblok 0-9

- Selecteert een hoofdstuk/track om af te spelen.
- Selecteert het vooraf ingestelde TV-kanaal van de recorder.

#### 15 HDD

Geeft toegang tot het inhoudsmenu van de HDD.

#### 16 DVD

 Schakelt naar de discmodus of geeft het inhoudsmenu van de disc weer.

#### **(7) SELECT**

- Selecteert een functie.

#### 18 PLAY ▶

- Speelt de geselecteerde titel/track af.

#### (9) STOP ■

- Zet het afspelen/opnemen stop.
- Houd deze knop ingedrukt om de lade te openen of te sluiten.

#### 2 PAUSE II

- Pauzeert het afspelen of opnemen.
- Herhaaldelijk drukken op deze knop spoelt een gepauzeerde opname één frame per keer vooruit.

#### ② ◄ ►►

- Gaat naar het vorige of volgende hoofdstuk/de vorige of volgende track.
- Houd de knop ingedrukt om snel vooruit/ achteruit te zoeken.
- In de pauzemodus zoekt u trager vooruit/ achteruit.

#### 2 CLEAR

- Wist een timerprogrammering.
- Verwijdert de HDD-titel.
- Hiermee wist u de opname.

#### 23 DV

 Schakelt naar de cameramodus, zodat u een camcorder kunt aansluiten op de DV-ingang.
 De opnamen worden rechtstreeks op de HDD opgeslagen.

#### 24 T/C

- Opent het menu met T/C-instellingen.

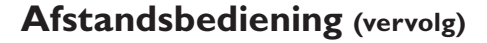

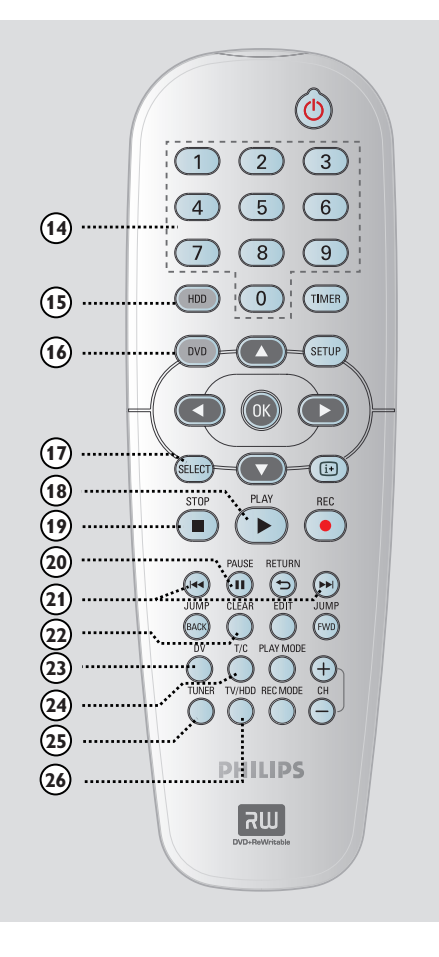

# Nederlands

#### 25 TUNER

 Schakelt naar de tunermodus van de recorder (TV-kanalen).

#### 26 TV/HDD

(alleen van toepassing wanneer de televisie is aangesloten via de EXTI TO TV-I/O SCARTaansluiting)

- Schakelt naar de beelden van het apparaat dat is aangesloten op de EXT2 AUX-I/O SCARTaansluiting van de recorder, wanneer een TVprogramma wordt opgenomen.
- Schakelt tussen de recorder- en televisiemodus als er geen ingangssignaal wordt gedetecteerd aan de EXT2 AUX-I/O SCART-aansluiting.

### Afstandsbediening (vervolg)

#### Batterijen plaatsen

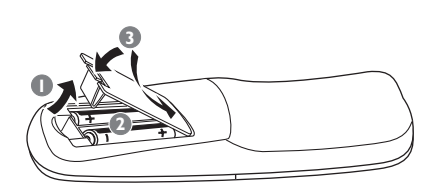

- Open het klepje van het batterijvak.
- Plaats twee batterijen van het type R06 of AA volgens de aanwijzingen (+ -) in het vak.
- 3 Sluit het klepje.

#### Let op!

- Verwijder de batterijen als ze leeg zijn of als de afstandsbediening lange tijd niet wordt gebruikt.

- Plaats geen oude en nieuwe of verschillende typen batterijen in het apparaat.

- Batterijen bevatten chemische stoffen en mogen niet bij het gewone huisvuil worden gedaan.

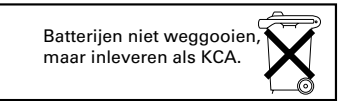

#### Het systeem met de afstandsbediening bedienen

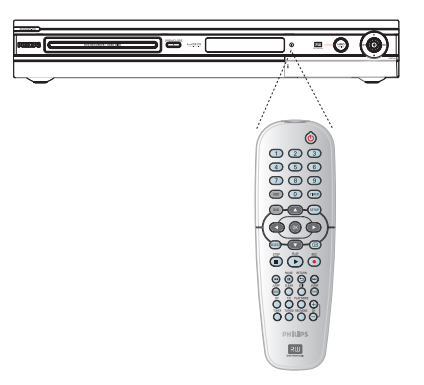

- Richt de afstandsbediening direct op de infraroodsensor (iR) aan de voorzijde.
- 2 Druk op **TUNER**, **HDD** of **DVD** om de bron te selecteren die u wilt controleren.
- Selecteer vervolgens de gewenste functie (bijvoorbeeld I◀◀, ►►I).

### Het apparaat

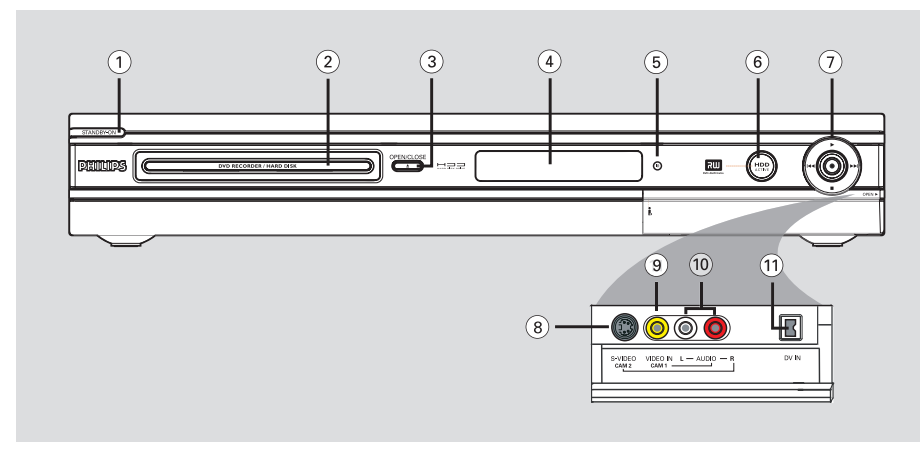

#### ① STANDBY-ON 🕛

- Schakelt de recorder in of zet deze stand-by.
- 2 Lade

#### ③ OPEN CLOSE ▲

Opent/sluit de lade.

#### **④** Display

- Geeft informatie over de huidige status van de recorder weer.
- 5 iR
- Richt de afstandsbediening op deze sensor.

#### 6 HDD Active

- Licht op wanneer de recorder is ingeschakeld.

#### $\bigcirc$

- Geeft toegang tot de ingevoerde opnameduur voor het overbrengen van de TV-programma's in het tijdelijke geheugen (of de huidige videoingangsbron) naar de HDD.
- Licht op wanneer gegevens worden opgenomen op de vaste schijf of opneembare DVD.

Speelt de geselecteerde titel/track af.

#### 

 Gaat naar het vorige of volgende hoofdstuk, de vorige of volgende track. Houd de knop ingedrukt om snel vooruit/achteruit te zoeken.

Zet het afspelen/opnemen stop.

#### Aansluitingen achter het klepje

Open het klepje zoals aangegeven op het label OPEN ▶ aan de rechterkant.

#### 8 S-VIDEO

 S-Video-ingang voor SVHS/Hi8-camcorders of SVHS/Hi8-videorecorders.

Druk in de tunermodus herhaaldelijk op  $\mathbf{CH} + /-$  op de afstandsbediening om 'CAM2' te selecteren wanneer u deze ingangsbron wilt gebruiken.

#### **9 VIDEO**

 Video-ingang voor camcorders of videorecorders.
 Druk in de tunermodus herhaaldelijk op CH + / — op de afstandsbediening om 'CAM1' te selecteren wanneer u deze ingangsbron wilt gebruiken.

#### 10 L/R AUDIO

 Audio-ingang voor camcorders of AVapparaten die zijn aangesloten op de S-VIDEOof VIDEO-aansluiting.

#### (1) DV IN

 Ingang voor digitale camcorders of andere apparaten die hierop kunnen worden aangesloten.
 Druk op **DV** op de afstandsbediening om deze

Druk op **DV** op de afstandsbediening om dez ingangsbron te gebruiken.

### Cable Satellite Antenna 0 0 EXT2 O 0 AUD TO TV - 1/0 Pr/Cr Pb/Ct COMPONEN VIDEO IN S-VIDEO AUDIO IN ۲ SCART IN VIDEO IN

### Stap 1: basisaansluitingen van de recorder

#### De antennekabels aansluiten

Met deze aansluitingen kunt u TV-programma's bekijken en opnemen via de recorder. Als het antennesignaal via een kabelbox of satellietontvanger wordt ontvangen, moeten deze apparaten zijn ingeschakeld voordat u de kabelprogramma's kunt bekijken of opnemen.

#### Wilt u een videorecorder en/of afzonderlijke kabelbox/ satellietontvanger aansluiten, raadpleeg dan pagina 147~149 voor mogelijke aansluitingen.

- Sluit het bestaande signaal van de antenne/ satelliet/kabel-TV (of van de kabelbox/ satellietontvanger met label RF OUT of TO TV) aan op de ANTENNA G-aansluiting van de recorder.
- Gebruik de meegeleverde RF-coaxkabel om de TV G-aansluiting van de recorder aan te sluiten op de antenne-ingang van de TV (VHF/ UHF RF IN).

#### Handige tip:

 Afhankelijk van de huidige aansluiting van het TV-kanaal (rechtstreeks vanaf een antenne, kabelbox of videorecorder), dient u sommige kabels los te koppelen voordat u de bovenstaande aansluitingen kunt maken.

TIPS: Sluit de apparaten niet aan op een stopcontact wanneer u de aansluitingen maakt of wijzigt.

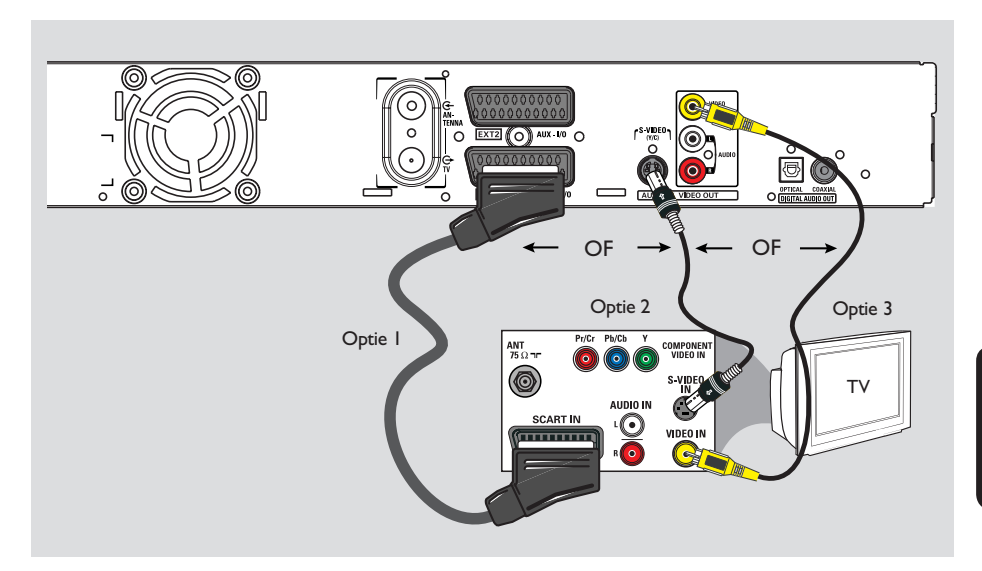

### Stap I: basisaansluitingen van de recorder (vervolg)

# **Nederland**:

#### De videokabel aansluiten

Met deze aansluiting kunt u de disc bekijken die vanaf de recorder wordt afgespeeld. U hoeft alleen <u>een</u> van de onderstaande opties te kiezen om de video-aansluiting te maken.

#### Optie I: met de SCART-aansluiting (beste beeldkwaliteit)

 Gebruik de SCART-kabel om de EXTI TO TV-I/O-aansluiting van de recorder aan te sluiten op de overeenkomstige SCART-ingang van de TV.

#### Handige tips:

 Als er op het TV-scherm een menu verschijnt waarin u uit SCART-aansluitingen kunt kiezen, selecteert u 'VCR' als de SCART-aansluiting.
 De EXT2 AUX-I/O-aansluiting is alleen voor andere apparaten bedoeld.

#### Optie 2: met de S-VIDEOaansluiting (uitstekende beeldkwaliteit)

 Gebruik een S-Video-kabel (niet meegeleverd) om de S-VIDEO (Y/C)-aansluiting van de recorder aan te sluiten op de S-Video-ingang (of Y/C of S-VHS) van de TV.

→ U hebt een audio-aansluiting nodig om het geluid te horen. Zie pagina 146.

#### Optie 3: met de VIDEO-aansluiting (CVBS) (goede beeldkwaliteit)

Gebruik een Composite Video-kabel (geel niet meegeleverd) om de VIDEO (CVBS)aansluiting van de recorder aan te sluiten op de video-ingang (A/V IN, Video IN, Composite of Baseband) van de TV.

→ U hebt een audio-aansluiting nodig om het geluid te horen. Zie pagina 146.

TIPS: Sluit de apparaten niet aan op een stopcontact wanneer u de aansluitingen maakt of wijzigt.

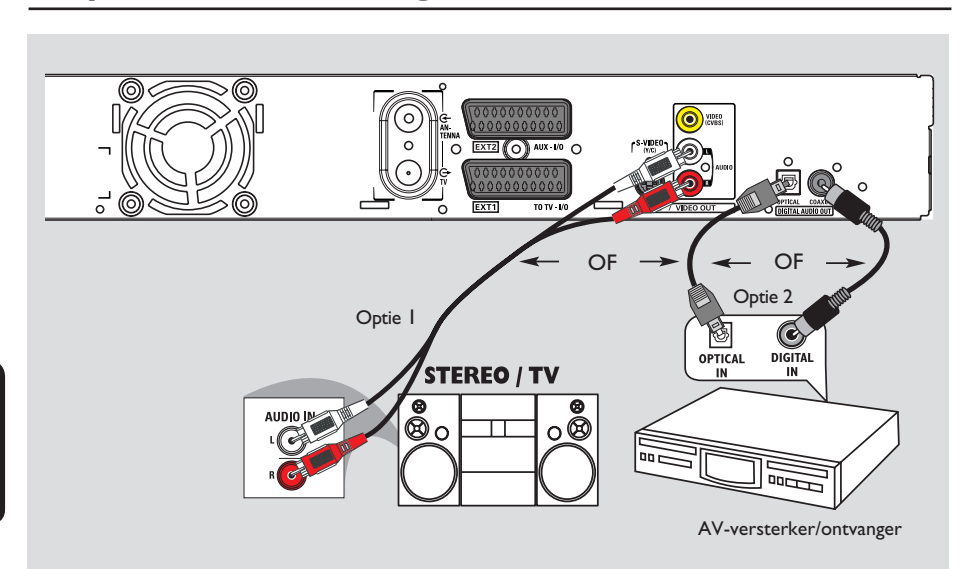

### Stap I: basisaansluitingen van de recorder (vervolg)

#### De audiokabels aansluiten

Met deze aansluiting kunt u de disc beluisteren die vanaf de recorder wordt afgespeeld. Als de TV is aangesloten op de recorder via de SCART-kabel hoeft u geen audiokabel aan te sluiten.

#### Optie 1: via de analoge audioaansluitingen

U kunt de recorder aansluiten op een tweekanaals stereo-installatie (mini-systeem, TV) of ontvanger om te genieten van het stereogeluidssysteem.

 Gebruik een audiokabel (rood/wit - niet meegeleverd) om de AUDIO OUT L/Ruitgangen aan te sluiten op de audio-ingangen van het aangesloten apparaat.

#### Optie 2: via de digitale audioaansluitingen (optisch of coaxiaal)

U kunt de recorder aansluiten op een AVversterker/ontvanger en genieten van meerkanaals surround-geluid.

Gebruik een coaxkabel (niet meegeleverd) om de COAXIAL-DIGITAL AUDIO OUTaansluiting aan te sluiten op de digitale coaxiale ingangen (COAXIAL IN of DIGITAL IN) van het digitale apparaat.

 Een AV-ontvanger/versterker met een decoder voor meerkanaals digitaal geluid.
 Een ontvanger voor tweekanaals digitaal stereogeluid (PCM)

OF

 Gebruik een optische glasvezelkabel (niet meegeleverd) om de OPTICAL-DIGITAL AUDIO OUT-aansluiting aan te sluiten op de optische ingang van het aangesloten apparaat.
 Steek beide stekkers volledig in de aansluitingen, tot u een klik hoort.
 Verwijder de stofkapjes van de optische aansluiting. Bewaar de kapjes op een veilige plaats.

**TIPS:** Bij optie 2 dient u de juiste digitale audio-uitgang in te stellen. Zie pagina 186. Anders hoort u mogelijk geen of een te luid geluid.

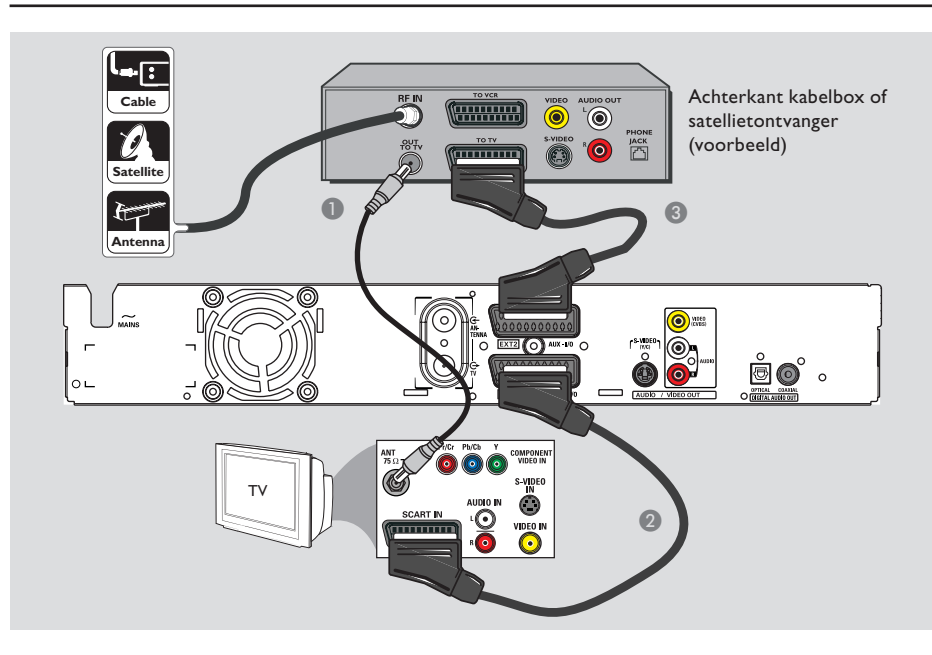

### Stap 2: optionele aansluitingen

# Aansluiten op een kabelbox of satellietontvanger

#### <u>Optie I</u>

#### Als de kabelbox/satellietontvanger alleen een antenne-uitgang (RF OUT of TO TV) heeft, raadpleegt u "De antennekabels aansluiten" op pagina 144 voor de benodigde aansluitingen op de TV.

<u>Optie 2 (zie bovenstaande afbeelding)</u> De kabelbox/satellietontvanger heeft een SCART-uitgang:

- Gebruik de bestaande antenne-aansluiting van de kabelbox/satellietontvanger naar de TV.
- Gebruik de SCART-kabel om de EXTI TO TV-I/O-aansluiting van de recorder aan te sluiten op de overeenkomstige SCART-ingang van de TV.
- Gebruik een andere SCART-kabel om de EXT2 AUX-I/O-aansluiting van de recorder aan te sluiten op de SCART-uitgang (of TV OUT of TO TV) van de kabelbox/ satellietontvanger.

**TIPS:** Het apparaat dat is aangesloten op de EXT 2 AUX-I/O-aansluiting geeft de video/audiosignalen door via de EXT 1 TO TV-I/O-aansluiting. De signalen worden vervolgens op het TV-scherm weergegeven.

Nederlands

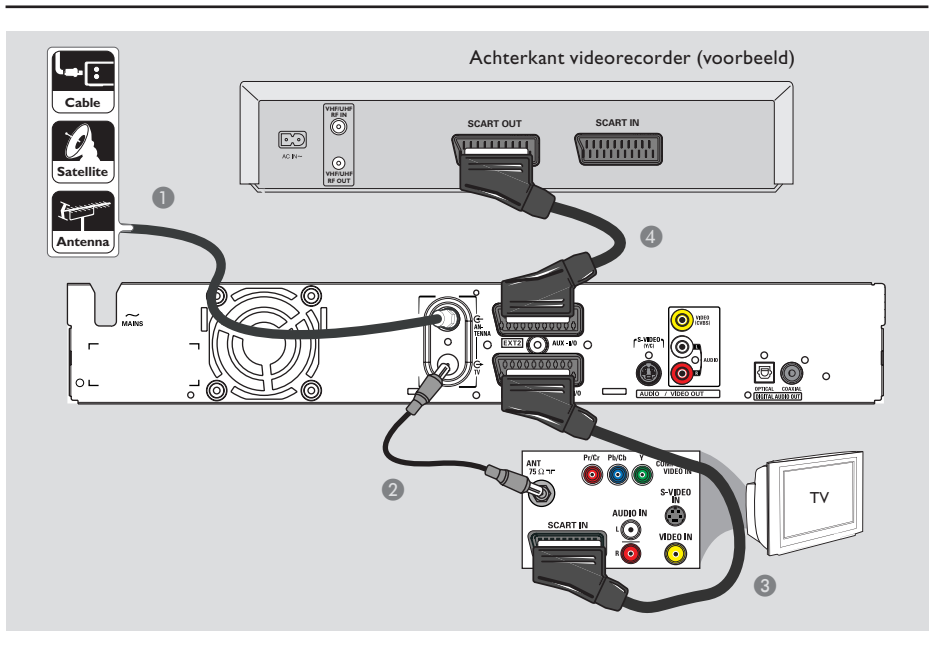

# Aansluiten op een videorecorder of soortgelijk apparaat

Met deze aansluiting kunt u videobanden opnemen op de vaste schijf en de videorecorder gebruiken voor weergave op de TV als de recorder is uitgeschakeld.

#### **BELANGRIJK!**

Uw nieuwe recorder kan uw videorecorder voor al uw opnamen vervangen. Koppel hiervoor gewoon alle aansluitingen met de videorecorder los.

Sluit het bestaande signaal van de antenne/ satelliet/kabel-TV (of van de kabelbox/ satellietontvanger met label RF OUT of TO TV) aan op de ANTENNA G-aansluiting van de recorder.

- Gebruik de meegeleverde RF-coaxkabel om de TV G-aansluiting van de recorder aan te sluiten op de antenne-ingang van de TV (VHF/ UHF RF IN).
- Gebruik de SCART-kabel om de EXTI TO TV-I/O-aansluiting van de recorder aan te sluiten op de overeenkomstige SCART-ingang van de TV.
- Gebruik een andere SCART-kabel om de EXT2 AUX-I/O-aansluiting van de recorder aan te sluiten op de SCART-uitgang (of TV OUT of TO TV) van de videorecorder.

#### Handige tips:

 De meeste in de handel verkrijgbare videobanden en DVD's zijn tegen kopiëren beveiligd waardoor er niet kan op worden opgenomen.

 Sluit de recorder rechtstreeks op de TV aan. Als er een videorecorder of ander apparaat tussen de recorder en de TV is aangesloten, verliest het beeld mogelijk aan kwaliteit vanwege de kopieerbeveiliging die in deze recorder is ingebouwd.

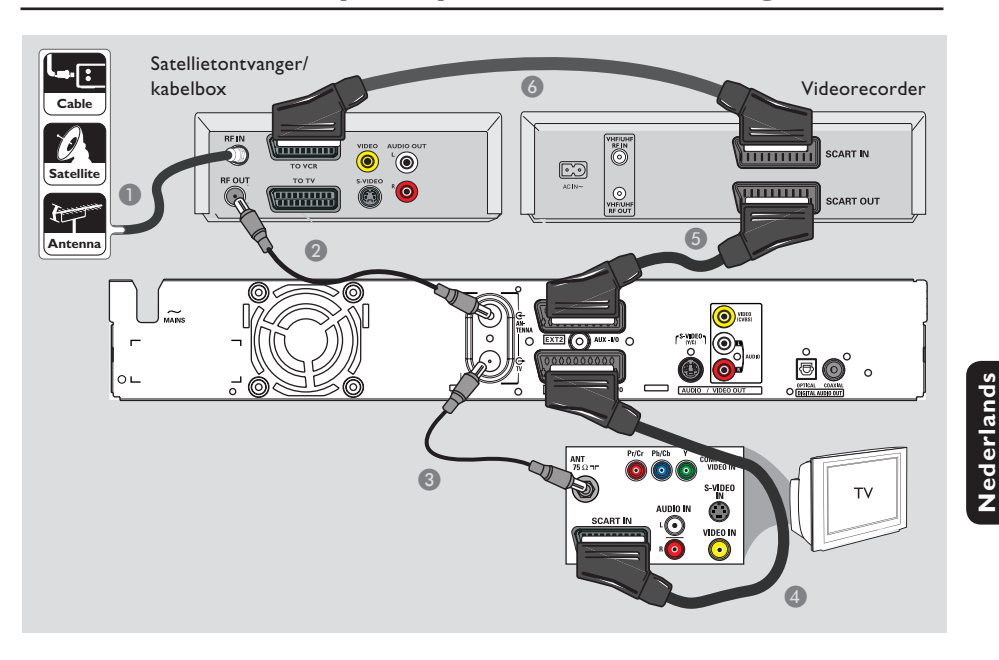

#### Aansluiten op een videorecorder en kabelbox/satellietontvanger

- Gebruik de bestaande antenne-aansluiting van de kabelbox/satellietontvanger naar de TV.
- Gebruik de meegeleverde RF-coaxkabel om de antenne-uitgang (RF OUT) van de kabelbox/ satellietontvanger aan te sluiten op de ANTENNA G-aansluiting van de recorder.
- Gebruik een andere RF-coaxkabel om de TV O-aansluiting van de recorder aan te sluiten op de antenne-ingang van de TV.
- Gebruik de SCART-kabel om de EXTI TO TV-I/O-aansluiting van de recorder aan te sluiten op de overeenkomstige SCART-ingang van de TV.

- Gebruik een andere SCART-kabel om de EXT2 AUX-I/O-aansluiting van de recorder aan te sluiten op de SCART-uitgang (of TV OUT of TO TV) van de videorecorder.
- Gebruik een andere SCART-kabel om de SCART-ingang (of TV IN of TO DECODER) van de videorecorder aan te sluiten op de SCART-uitgang (of TV OUT of TO VCR) van de kabelbox/satellietontvanger.

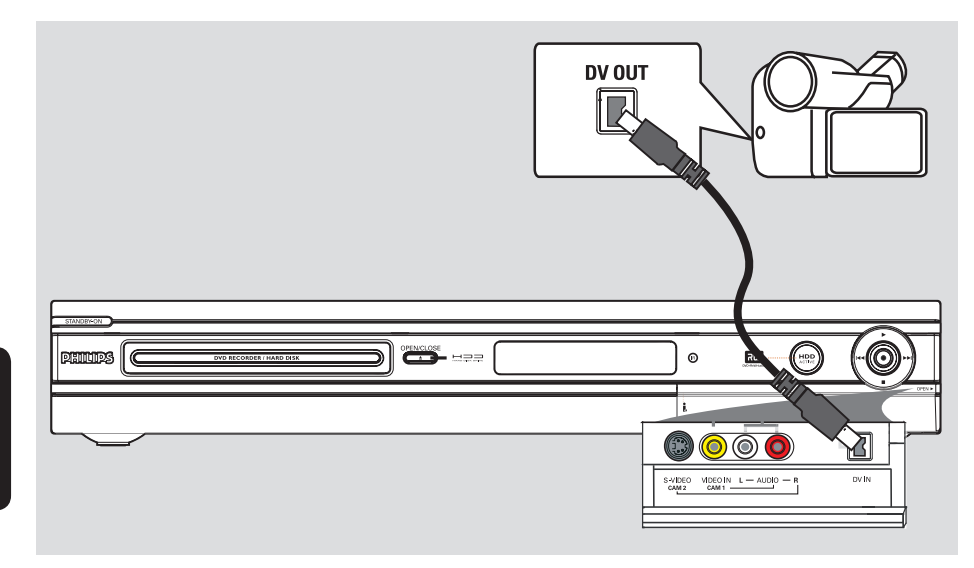

#### Aansluiten op een camcorder

U kunt via de aansluitingen aan de voorkant de banden kopiëren die met een camcorder zijn gemaakt. Deze aansluitingen bevinden zich achter het klepje aan de rechterkant, zodat de camcorder gemakkelijk kan worden aangesloten.

#### Optie I: met de DV-ingang

Gebruik deze aansluiting als u een Digital Video- of Digital 8-camcorder hebt. De DVaansluiting voldoet aan de i.Link-standaard. Dit geeft de beste beeldkwaliteit.

 Gebruik een 4-pins i.LINK-kabel (niet meegeleverd) om de DV IN-aansluiting van de recorder aan te sluiten op de correcte DV OUT-aansluiting van de camcorder.
 Druk op DV op de afstandsbediening om deze ingangsbron te gebruiken. Handige tips:

 U kunt de recorder ook via de DV-ingang op een personal computer met een digitale videouitgang aansluiten. De PC moet zijn voorzien van een IEEE 1394 Firewire-aansluiting.

 Het is niet mogelijk vanaf de recorder naar de camcorder op te nemen via de DV IN-aansluiting van de recorder.

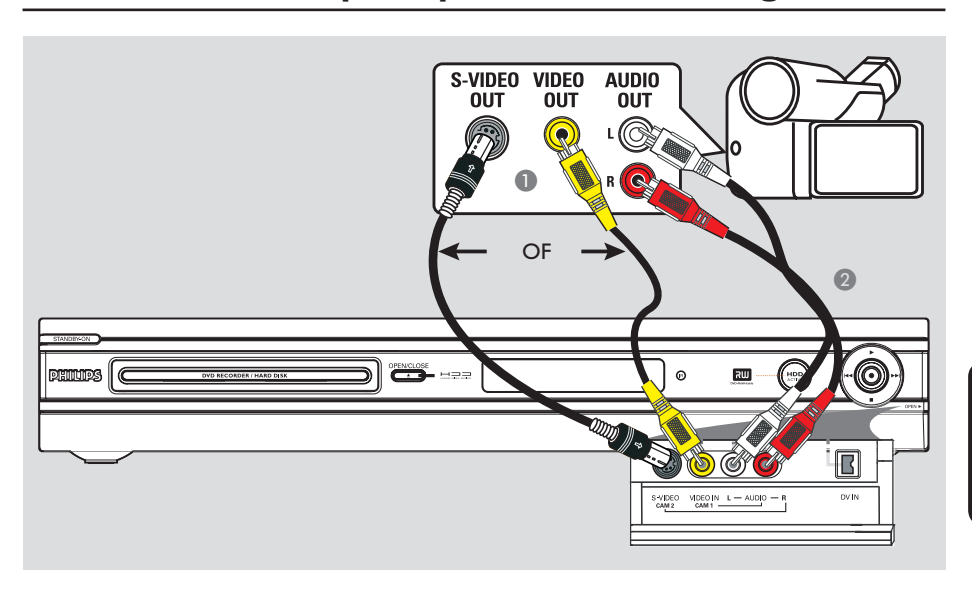

#### Optie 2: met de S-VIDEO- of VIDEO-ingang

Gebruik de S-VIDEO-aansluiting als u een Hi8of S-VHS(C)-camcorder hebt. Dit geeft een zeer goede beeldkwaliteit.

U kunt ook de VIDEO-aansluiting gebruiken als de camcorder maar één video-uitgang (Composite Video, CVBS) heeft. Dit geeft een goede beeldkwaliteit.

 Sluit de S-VIDEO-aansluiting aan de voorkant van de recorder aan op de overeenkomstige S-VHS-uitgang van de camcorder.
 Druk op TUNER op de afstandsbediening

en vervolgens enkele keren op CH + /- om 'CAM 2' te selecteren als ingangsbron.

#### OF

- Sluit de VIDEO-aansluiting aan de voorkant van de recorder aan op de overeenkomstige video-uitgang van de camcorder.
   Druk op TUNER op de afstandsbediening en vervolgens enkele keren op CH +/- om 'CAM I' te selecteren als ingangsbron.
- Gebruik een audiokabel (rood/wit niet meegeleverd) om de AUDIO L/Raansluitingen aan de voorkant van de recorder aan te sluiten op de audio-uitgangen van de camcorder.

### Stap 3: installatie en instellingen

Wanneer u deze recorder voor de allereerste keer inschakelt, wordt het menu met basisinstellingen weergegeven. Met deze instellingen kunt u snel de basisfuncties van de recorder instellen, zoals de TV-kanalen en taalopties.

#### **BELANGRIJK!**

Voer de basisinstellingen in voordat u een disc plaatst om af te spelen of op te nemen. De lade wordt pas geopend wanneer alle basisfuncties zijn ingesteld.

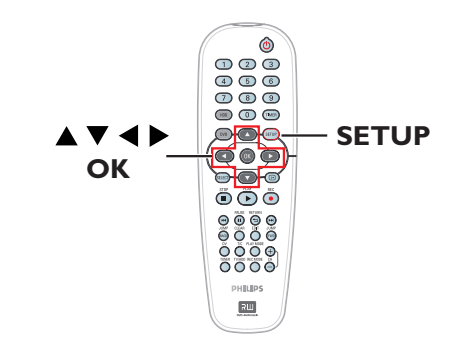

- Druk op STANDBY-ON () op de recorder om deze in te schakelen.
- 2 Stel de TV in op het juiste programmanummer voor de recorder (bijv. 'EXT', '0', 'AV').
   → Ga naar kanaal I op de TV en blader vervolgens door de kanalen totdat het menu wordt weergegeven op het TV-scherm.

| Please Choose Settings  |           |  |
|-------------------------|-----------|--|
| Audio                   | English 💦 |  |
| Subtitle                | OFF       |  |
| Menu                    | English ) |  |
| Country                 | Austria   |  |
| TV Shape 4:3 PanScan    |           |  |
| Press SETUP to continue |           |  |

- Selecteer de opties met ▲▼ en druk op OK om ze in te stellen.
- ④ Markeer de gewenste instelling met ▲▼ en druk op OK om te bevestigen.

#### { Audio }

Selecteer de gesproken taal voor de DVD. Als de taal die u wilt selecteren niet op de DVD staat, wordt de standaardtaal gebruikt.

#### { **Subtitle** } (ondertitels)

Selecteer de gewenste taal voor de ondertitels. Als de taal die u wilt selecteren niet op de DVD staat, wordt de standaardtaal gebruikt.

#### { Menu }

Selecteer de taal voor het schermmenu van de recorder.

#### { Country } (land)

Selecteer uw land om automatisch af te stemmen op de kanalen.

#### { **TV Shape** } (beeldformaat)

Selecteer het juiste beeldformaat overeenkomstig de televisie die u hebt aangesloten.

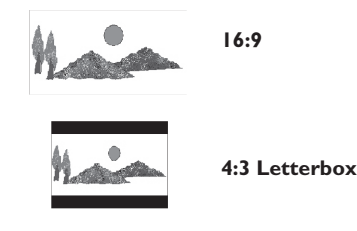

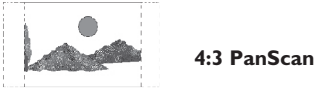

Sodra u deze instellingen hebt ingevoerd, drukt u op SETUP op de afstandsbediening om verder te gaan.

 $\rightarrow$  U wordt eraan herinnerd de antenne aan te sluiten.

TIPS: Nadat u de basisfuncties hebt ingesteld, kunt u de instellingen via het menu met systeeminstellingen wijzigen of bijwerken. Zie pagina 184~189.

ederlan

152

### Stap 3: installatie en instellingen (vervolg)

**Opmerking:** controleer of u alle kabels op de recorder, de TV en de eventuele satellietontvanger/kabelbox hebt aangesloten en of de apparaten allemaal zijn ingeschakeld. Bij het zoeken van kanalen worden de signalen gedetecteerd en worden alle gevonden kanalen opgeslagen.

- **6** Druk op **OK** om automatisch TV-kanalen te zoeken.
  - ➔ Dit duurt enkele minuten.

→ Het totale aantal gevonden en opgeslagen kanalen wordt weergegeven.

| Auto Install Channels                                                                               |
|----------------------------------------------------------------------------------------------------|
| Please wait Searching for channels<br>This operation may take about 20 minutes<br>00 Channels found |
|                                                                                                    |
| Press STOP to save.                                                                                 |

Er zijn geen kanalen gevonden:

 Probeer de TV-kanalen automatisch te installeren nadat u de basisfuncties hebt ingesteld. Zie pagina 188.

Druk zodra de gewenste kanalen zijn gevonden op SETUP om ze op te slaan.

→ Het menu voor de tijd en de datum wordt weergegeven.

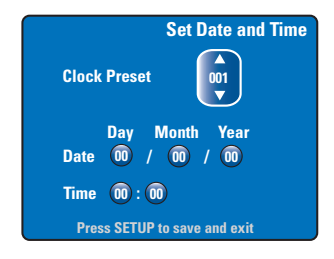

- Be recorder detecteert automatisch het eerste kanaal dat de tijd en de datum uitzendt.
   → Is de informatie onjuist, druk dan op ▲▼ om een ander TV-kanaal te selecteren en de klok automatisch in te stellen of selecteer { Off } (Uit) en stel handmatig de tijd en de datum in.
- Bevestig de tijd en de datum door op SETUP te drukken. U verlaat het menu.

De basisfuncties zijn nu ingesteld. De recorder kan nu worden gebruikt!

TIPS: Nadat u de basisfuncties hebt ingesteld, kunt u de instellingen via het menu met systeeminstellingen wijzigen of bijwerken. Zie pagina 184~189.

#### Een TV-programma bekijken

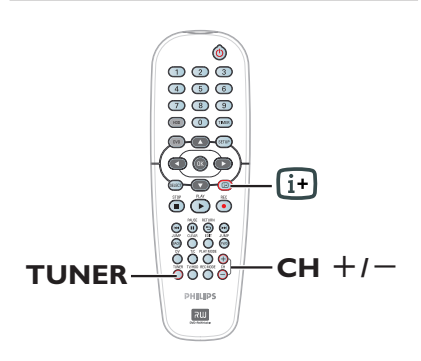

- Stel de TV in op het juiste programmanummer voor de recorder (bijv. 'EXT', '0', 'AV').
- Druk op STANDBY-ON (<sup>1</sup>) op de recorder om deze in te schakelen.

→ Druk op **TUNER** op de afstandbediening als er geen TV-programma wordt weergegeven op het scherm.

Oruk op CH +/- om een TV-kanaal te selecteren.

→ Het geselecteerde TV-kanaal wordt weergegeven in het statusvenster.

→ De actieve TV-programma's worden automatisch opgeslagen in het tijdelijke HDDgeheugen van de recorder. De informatie wordt weergegeven in de timeshift-videobalk.

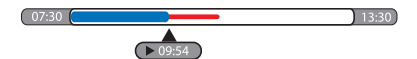

Zie de volgende pagina voor meer informatie over het tijdelijke HDDgeheugen (tijdbuffer).

# Rechtstreekse programma's pauzeren

Het gebeurt wel eens dat u wordt gestoord wanneer u naar uw favoriete programma of naar een wedstrijd aan het kijken bent. Voortaan kunt u het programma pauzeren door op de knop **PAUSE II** op de afstandsbediening te drukken. Als u weer opnieuw wilt kijken, drukt u op **PLAY** ►. Zo lijkt het alsof u het live programma volledig in handen hebt.

Druk gewoon op **TUNER** om het rechtstreekse programma weer te bekijken.

#### Direct afspelen

Wanneer u een rechtstreeks programma bekijkt, kunt u bepaalde scènes opnieuw bekijken. Telkens wanneer u op **JUMP BACK** op de afstandsbediening drukt, gaat u 30 seconden achteruit.

Druk gewoon op **TUNER** om het rechtstreekse programma weer te bekijken.

#### FlexTime

U hoeft niet te wachten totdat een programma volledig is opgenomen om het te kunnen bekijken.

Tijdens het opnemen drukt u herhaaldelijk op I◀◀ op de afstandsbediening om terug te keren naar het begin van de opname en de weergave daar te starten.

### Vóór de opnamen

# Het tijdelijke HDD-geheugen en de timeshift-videobalk

Wanneer u de recorder inschakelt, wordt het op dat moment geselecteerde TV-programma opgeslagen in het tijdelijke HDD-geheugen ofwel de tijdbuffer. De maximale opnameduur is 6 uur.

Op het scherm wordt de timeshift-videobalk weergegeven. Deze balk geeft de status en tijdsinstellingen aan van de TV-programma's die in het tijdelijke HDD-geheugen zijn opgeslagen. U kunt de timeshift-videobalk weergegeven door op 😥 op de afstandsbediening te drukken.

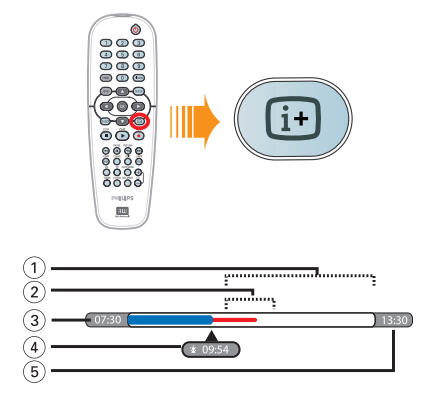

De timeshift-videobalk omvat de volgende informatie:

- De resterende vrije ruimte in het tijdelijke geheugen.
- ② Clips die zijn geselecteerd voor opname op de HDD (rood gemarkeerd).
- ③ De begintijd van het TV-programma. Als de maximale opnametijd van 6 uur voorbij is, worden de eerste opnamen verwijderd en wordt de begintijd overeenkomstig aangepast.
- ④ De huidige positie en speelduur.
- (5) De eindtijd van de buffer.

#### Waarschuwing!

De tijdelijke harde schijf kan maximaal 6 uur aan TV-programma's opnemen. De volledige inhoud wordt gewist wanneer u op **STANDBY-ON** drukt om de recorder uit te schakelen.

U kunt het tijdelijke HDD-geheugen eveneens wissen door de volgende acties uit te voeren: – Druk op **DV** of **REC MODE** op de afstandsbediening.

- Ga naar de optie { **Setup** } (instellingen) in het weergegeven menu.

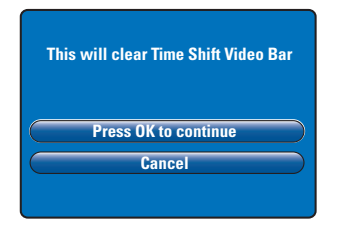

- Om door te gaan en het tijdelijke HDDgeheugen te wissen, selecteert u met OK de optie { Press OK to continue } (OK om verder te gaan) in het menu. OF
- Selecteer { Cancel } (annuleren) in het menu en druk op OK op de afstandsbediening om de bewerking af te breken.

Als u de inhoud permanent wilt opslaan, dient u deze te 'markeren'. Druk bij het begin van de gewenste scène op **REC** ● op de afstandsbediening en geef de totale opnameduur op. Het 'gemarkeerde' gedeelte wordt op de HDD opgenomen. Zie pagina 158.

#### Handige tip:

 U kunt maximaal 12 programma's markeren om op te slaan in de TSB. Drukt u nogmaals op de knop REC, dan wordt het bericht { TSB Recording Markings Full } (Markeringen tijdelijk geheugen opgebruikt) weergegeven.

#### Standaard opname-instellingen

U kunt de gewenste opname-instellingen vooraf instellen in het instellingenmenu.

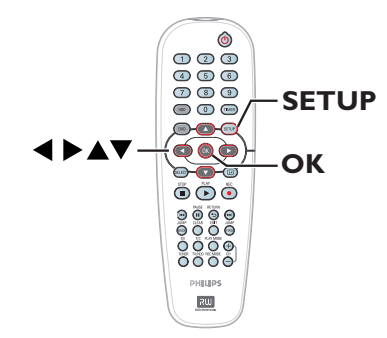

 Druk op SETUP op de afstandsbediening.
 Het instellingenmenu wordt op het TVscherm weergegeven.

| Setup Menu |                       |
|------------|-----------------------|
| Video      |                       |
| Sound      |                       |
| Features   |                       |
| Language   |                       |
| Recording  |                       |
| Setup      |                       |
|            | and the second second |

② Druk op ▼ om { Recording } (Opname) te selecteren en druk op ► voor de opties.

|                          | Recording Options |  |  |
|--------------------------|-------------------|--|--|
| Record Mode              | SP                |  |  |
| Filter Mode              | Standard          |  |  |
| Auto Chapters            | Off               |  |  |
| SAT Record               | SAT Record Off    |  |  |
| Dual Language Language I |                   |  |  |
| Press OK to select.      |                   |  |  |

 Selecteer de te wijzigen instelling met de knoppen ▲▼ en druk op OK voor de opties.
 → Op de volgende pagina's vindt u instructies en toelichting bij de opties.

→ Als een menu-optie grijs is, is de functie niet beschikbaar of kan deze op dat moment niet worden gewijzigd.

Oruk op SETUP om af te sluiten.

#### Handige tip:

 De laatst geselecteerde opnamemodus wordt gebruikt voor alle opnamen, inclusief de timeropnamen.

| (opnamemodus)                        | De opnamestand is bep<br>hoeveel er op de HDD<br><b>Belangrijk!</b> Wanneer u<br>kopieert, wordt de bijb<br>kunt de opnamestand n                    | balend voor de b<br>(het vaste-schij<br>u opnamen van<br>ehorende opnar<br>hiet wijzigen voo           | peeldkwalitein<br>ifstation) kan<br>de HDD naa<br>mestand auto<br>or de DVD.                   | t van de opna<br>worden opge<br>r een opneem<br>matisch over;         | men en<br>enomen.<br>hbare DVD<br>gebracht. L |
|--------------------------------------|----------------------------------------------------------------------------------------------------|----------------------------------------------------------------------------------------------------|------------------------------------------------------------------------------------------------|-----------------------------------------------------------------------|-----------------------------------------------|
|                                      | Opnamestand                                                                                                    | Aantal uren aa<br>opneembare D                                                                         | n opnamen dat o<br>VD van 4,7 GB                                                               | op de HDD of ee<br>kan worden opge                                    | en lege<br>eslagen.                           |
|                                      |                                                                                                    | DVDR3300H                                                                                              | DVDR3330H                                                                                      | DVDR5330H                                                             | DVD±R/                                        |
|                                      | HO (high quality)                                                                                                    | 16                                                                                                    | 30                                                                                             | 50                                                                    |                                               |
|                                      | SP (standard play)                                                                                                    | 32                                                                                                    | 60                                                                                             | 100                                                                   | 2                                             |
|                                      | SPP (standard play plus)                                                                                                    | 40                                                                                                    | 80                                                                                             | 120                                                                   | 2.5                                           |
|                                      | LP (long play)                                                                                                    | 48                                                                                                    | 90                                                                                             | 150                                                                   | 3                                             |
|                                      | EP (extended play)                                                                                                    | 64                                                                                                    | 120                                                                                            | 200                                                                   | 4                                             |
|                                      | SLP (super long play)                                                                                                    | 96                                                                                                    | 180                                                                                            | 300                                                                   | 6                                             |
|                                      | SEP (super extended play)                                                                                                    | 130                                                                                                    | 250                                                                                            | 400                                                                   | 8                                             |
| Filter Mode<br>(filters)             | U kunt een geschikte fi<br>of Extended Play te opt<br>opnamestanden HO (h                                                                            | lter selecteren (<br>timaliseren. De<br>igh quality) en S                                              | om video-opi<br>instelling hee<br>P (standard p                                                | namen met Lo<br>ft geen invloe<br>blay).                              | ong Play<br>ed op de                          |
|                                      | { <u>Standard</u> } (normaal)                                                                                                    | ) – De opna<br>geselecte                                                                               | mekwaliteit is<br>erde opname                                                                  | dezelfde als c<br>snelheid.                                           | le                                            |
|                                      | { Sport }                                                                                                    | <ul> <li>Verbeter</li> <li>snelle be</li> <li>SLP/SEP.</li> </ul>                                      | r de opnamel<br>ewegingen in                                                                   | kwaliteit voor<br>de opnamesta                                        | <sup>-</sup> beelden n<br>anden LP/E          |
| Auto Chapters<br>(autom. hfst.)      | De opname (titel) wordt automatisch verdeeld in hoofdstukken door het<br>invoegen van hoofdstukmarkeringen na specifieke intervallen. Zo kunt u snel |                                                                                                    |                                                                                                |                                                                       |                                               |
|                                      | naar een specifiek punt<br>{ <b>Off</b> } (uit)                                                                                                    | in de opname g<br>– Er worde                                                                           | gaan.<br>en geen hoofd                                                                         | lstukmarkerin                                                         | gen ingevoe                                   |
|                                      | { <u>On</u> } (aan)                                                                                                    | – Elke 5 m<br>hoofdstu                                                                                 | iinuten word<br>ikmarkering i                                                                  | t er een<br>ngevoegd in o                                             | de opname                                     |
| SAT Record<br>(opname van SAT)       | Deze functie is alleen b<br>ander apparaat hebt aar<br>de recorder. Zie pagina<br>{ <u>Off</u> } (uit)<br>{ <b>EXT2</b> }                            | eschikbaar als u<br>ngesloten op de<br>159 voor meer<br>– De funct<br>– De reco<br>wanneer<br>ander aa | een satelliet<br>EXT 2 AUX<br>informatie.<br>ie is uitgescha<br>rder start en<br>een signaal v | ontvanger of<br>-I/O SCART-a<br>keld.<br>stopt de opn<br>wordt ontvan | een<br>aansluiting v<br>amen<br>gen van ee    |
| <b>Dual Language</b><br>(twee talen) | Selecteer de te gebruik<br>gesproken taal worden<br>en Spaans waarbij Spaar                                                                          | ander aa<br>en taal voor TV<br>uitgezonden. Bi<br>ns de tweede ta                                      | -programma's<br>jvoorbeeld ee<br>al is.                                                        | paraat.<br>5 die in een ex<br>en programm                             | ktra<br>a in het En                           |

### Opnemen op de vaste schijf

#### **BELANGRIJK!**

#### Niet-opneembare beelden

Beelden die tegen kopiëren zijn beveiligd, kunnen niet worden weergegeven vanaf de harde schijf en kunnen ook niet worden gekopieerd naar een opneembare DVD.

#### TV-programma's opnemen

Volg de onderstaande aanwijzingen om TVprogramma's op te nemen op de HDD. U kunt de opgeslagen programma's later opnieuw bekijken of eventueel kopiëren naar een opneembare DVD.

- Druk op i op de afstandsbediening om de timeshift-videobalk weer te geven.
- Zoek met I < / >> I naar het begin van de scène in het tijdelijke HDD-geheugen, vanaf waar u de opname wilt starten. Druk vervolgens op PAUSE II.
- Oruk op REC op de afstandsbediening.
   De videobalk verandert overeenkomstig de ingevoerde opnametijd.

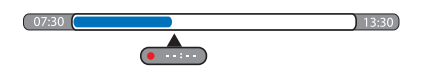

- Oruk herhaaldelijk op REC om de opnametijd in stappen van 30 minuten te verlengen (max. 6 uur).
- U kunt de opnametijd ook invoeren met de toetsen 0-9 van het numerieke toetsenblok op de afstandsbediening.
   In de videobalk is een rode markering zichtbaar die de gemarkeerde opname aangeeft.
- 5 Druk op PLAY ► om verder te gaan met afspelen.
- Oruk op STOP of zet de recorder uit als u de opname vóór het geplande einde wilt stopzetten
- Druk op CLEAR (Wissen) om de opname te verwijderen.

#### Gelijktijdig opnemen en afspelen

Terwijl u een TV-programma opneemt op de HDD, kunt u een eerder op de HDD opgenomen titel afspelen, een DVD VIDEOdisc afspelen of de beelden van een ander apparaat bekijken.

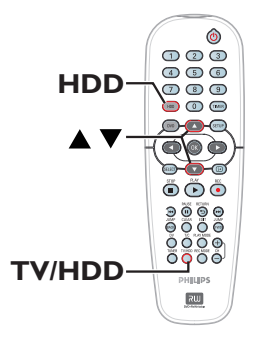

#### Afspelen vanaf de HDD

 Druk op HDD en selecteer vervolgens een titel in het inhoudsmenu van de HDD met de knoppen AV. Druk op OK om het afspelen te starten.

#### Afspelen vanaf een DVD

Druk op OPEN CLOSE aan de voorkant van de recorder en plaats de disc die u wilt afspelen.

#### Afspelen vanaf een ander apparaat

Deze optie is alleen mogelijk als de recorder via de EXTI TO TV-I/O-aansluiting is aangesloten op de TV.

 Druk op TV/HDD om de beelden weer te geven van het apparaat dat is aangesloten op de EXT2 AUX-I/O-aansluiting van de recorder.

**TIPS:** Stel de gewenste opnamestand in voor de HDD-opname. Deze opnamestand wordt ook gebruikt voor het kopiëren van de opnamen vanaf de HDD naar een opneembare DVD. Zie pagina 157.

Nederlands

#### Andere TV-programma's bekijken

Als er geen apparaat is aangesloten op de EXT2 AUX-I/O-aansluiting, drukt u op **TV/HDD** om over te schakelen naar de TVmodus.

 Selecteer een ander TV-kanaal met de kanaalkeuzeknoppen van de televisie.

#### Handige tip:

 Vergeet het video-ingangskanaal niet opnieuw in te stellen als u TV wilt kijken via de recorder of opgenomen discs wilt afspelen.

#### Automatisch opnemen vanaf een satellietontvanger

Deze functie is alleen van toepassing op de satellietontvanger (of soortgelijk apparaat) die is aangesloten op de EXT2 AUX-I/O SCARTaansluiting van deze recorder. Bovendien moet de satellietontvanger een timerfunctie hebben om de opnamen van de recorder te regelen.

- Zorg dat de optie { Sat Record } (opname van SAT) in het opnamemenu is ingesteld op { EXT2 }. Zie pagina 157.
- Gebruik de timerfunctie van de satellietontvanger om de opname te programmeren (raadpleeg de gebruikershandleiding van de satellietontvanger).
- Zet de recorder en de satellietontvanger tijdens het opnemen stand-by.
   De recorder start de opname wanneer het signaal van de satellietontvanger wordt

#### Handige tip:

gedetecteerd.

 De timeropnamen van de recorder hebben voorrang op de automatische opnamen vanaf de satellietontvanger. De automatische satellietopname wordt stopgezet wanneer een timeropname van de recorder gaat beginnen.

Stel de gewenste opnamestand in voor de HDD-opname. Deze opnamestand wordt ook gebruikt voor het kopiëren van de opnamen vanaf de HDD naar een opneembare DVD. Zie pagina 157.

Nederlands

TIPS:

159

#### Opnemen vanaf een DV-camcorder

U kunt met deze functie direct vanaf een DVcamcorder op de HDD opnemen. Op het vaste-schijfstation kunt u de beelden gemakkelijk bewerken en eventueel kopiëren naar een opneembare DVD.

#### **BELANGRIJK!**

Voordat u camcorderopnamen maakt, dient u de inhoud van het tijdelijke HDD-geheugen te markeren die u op de HDD wilt opslaan.

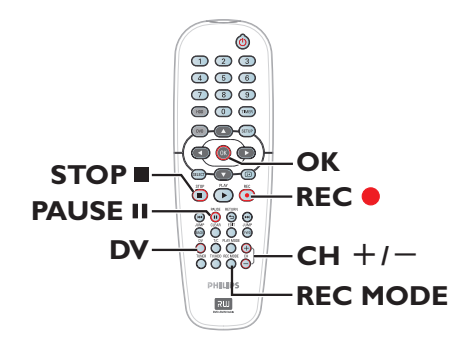

- Sluit de DV-camcorder aan op de DV INingang aan de voorkant van de recorder (zie pagina 150).
- Zoek op de DV-camcorder de scène vanaf waar u de opname wilt starten en stel de camcorder in op de pauzemodus.
- Stel de TV in op het juiste programmanummer voor de recorder (bijv. 'EXT', '0', 'AV').
- Zet de recorder aan en druk op DV op de afstandsbediening.

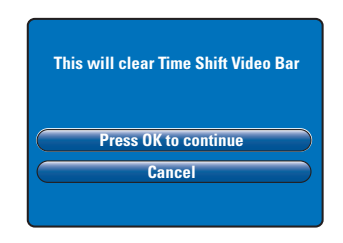

- Op het scherm wordt een waarschuwing weergegeven. Selecteer { Press OK to continue } (OK om verder te gaan) in het menu en druk ter bevestiging op OK.
   → De inhoud van het tijdelijke HDD-geheugen wordt gewist, met uitzondering van de (rood) gemarkeerde gedeelten.
- Selecteer { Cancel } (annuleren) in het menu om de camcorderopname te annuleren.
- Oruk op REC MODE om een geschikte opnamestand te selecteren. Zie pagina 157 voor meer informatie.
- Druk op REC om de opname te starten en druk op PLAY op de DV-camcorder om het afspelen te starten.
- Druk op PAUSE II om de opname te onderbreken.
   Om verder te gaan met opnemen, drukt u opnieuw op REC 

   .
   Hierbij wordt telkens een nieuw hoofdstuk gemaakt.
- Oruk op STOP om de opname te stoppen.
- Oruk opnieuw op DV om de camcordermodus uit te schakelen.

Handige tip:

 Wanneer de recorder in de camcordermodus staat, worden de geprogrammeerde opnamen niet uitgevoerd.

**TIPS:** Stel de gewenste opnamestand in voor de HDD-opname. Deze opnamestand wordt ook gebruikt voor het kopiëren van de opnamen vanaf de HDD naar een opneembare DVD. Zie pagina 157.

Nederland

160

#### Opnemen vanaf een extern apparaat (camcorder/ videorecorder/DVD-speler)

U kunt opnemen vanaf een extern apparaat dat is aangesloten op de ingang van de recorder. Materiaal dat tegen kopiëren is beveiligd, kan niet worden opgenomen met deze recorder.

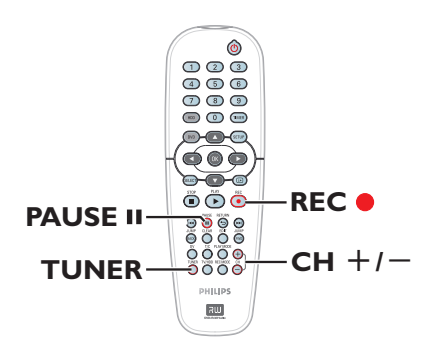

- Sluit het externe apparaat aan op de recorder (zie pagina 148, 151).
- Stel de TV in op het juiste programmanummer voor de recorder (bijv. 'EXT', '0', 'AV').
- Oruk op STANDBY-ON () op de recorder om deze in te schakelen.
   Druk op TUNER op de afstandbediening als er geen TV-programma wordt weergegeven op het scherm.

④ Druk herhaaldelijk op CH + / - om het ingangskanaal te selecteren dat overeenkomt met de aansluiting van het apparaat.
 → { EXT I }: de EXT I TO TV-I/O SCART-aansluiting aan de achterkant.
 → { EXT 2 }: de EXT 2 AUX-I/O SCART-aansluiting aan de achterkant.
 → { CAM I }: de VIDEO-aansluiting aan de

voorkant.

→ { CAM 2 }: de S-VIDEO-aansluiting aan de voorkant.

Druk op REC 
 en voer vervolgens de totale opnametijd in met de toetsen 0-9 van het numerieke toetsenblok.

→ U kunt ook enkele keren op REC ● drukken om de opnametijd in stappen van 30 minuten te verlengen.

- 6 Start het afspelen op het aangesloten apparaat.
- Druk op STOP I om de opname te stoppen.

#### Timeropnamen

Gebruik de functie voor timeropnamen voor het automatisch starten en stoppen van een opname op een latere datum of tijd. Deze recorder schakelt over naar het juiste kanaal en start het opnemen op de opgegeven tijd.

Met deze recorder kunt u tot <u>8 opnamen</u> tegelijk programmeren. Tijdens timeropnamen kunt u het kanaal van de recorder niet wijzigen.

# Voor een timeropname moet u het volgende op de recorder instellen:

- De datum waarop u de opname wilt maken.
- De ingangsbron voor de opname.
- De begin- en eindtijd van de opname.

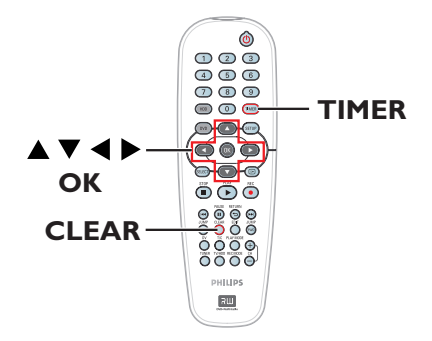

#### Informatie over 'VPS/PDC'

'VPS' (Video Programming System) of 'PDC' (Programme Delivery Control) wordt gebruikt voor het regelen van de start en de duur van opnamen van TV-programma's. Als een TVprogramma eerder begint of later eindigt dan staat gepland, wordt de recorder op de juiste tijd in- of uitgeschakeld.

VPS/PDC is ingesteld om het volledige programma op te nemen. Als u minder lang of langer wilt opnemen dan de VPS/PDCuitzendtijd, dient u de VPS/PDC-functie uit te schakelen.

#### Timeropnamen via het SноwView<sup>®</sup>-systeem

Dit is een eenvoudig programmeringssysteem voor recorders. U hoeft alleen het SHOWVIEW®-programmanummer van het TVprogramma in te voeren. Dit nummer staat in uw omroepgids.

Het programmanummer bevat alle informatie die de recorder nodig heeft voor het programmeren van de opname.

- Stel de TV in op het juiste programmanummer voor de recorder (bijv. 'EXT', '0', 'AV').
- Zet de recorder aan en druk op TIMER op de afstandbediening.
  - → Het timermenu wordt weergegeven.

|                     | TIMER |
|---------------------|-------|
| ShowView System     |       |
| Timer Setup         |       |
| Timer List          |       |
|                     |       |
| To EXIT, Press TIME | R     |

Selecteer { SHOWVIEW<sup>®</sup> System } (SHOWVIEW) en druk op OK.

→ Het SHOWVIEW<sup>®</sup>-invoerscherm wordt weergegeven.

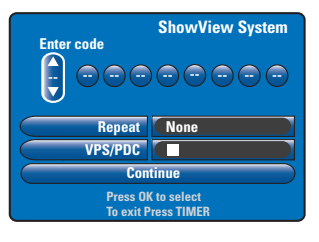

- Voer het SHOWVIEW®-programmanummer in met de toetsen 0-9 van het numerieke toetsenblok (voer het nummer 5-312-4 of 5,312 4 bijvoorbeeld in als '53124').
   → Druk op < ▶ om naar het vorige of volgende invoerveld te gaan.</li>
- De standaardinstellingen voor de opnamestand, de herhalingen en VPS/PDC zijn van toepassing. Ga naar de gewenste titel in het menu om wijzigingen aan te brengen.
- Als u op CLEAR op de afstandsbediening drukt, wordt de SHOWVIEW<sup>®</sup>-invoer gewist.

#### { Repeat } (herhalen)

Druk op **OK** en selecteer met ▲▼ de gewenste instelling (None [Geen], Mo~Fr [Ma-Vr], Weekly [Wekelijks]). Druk ter bevestiging op **OK**.

#### { VPS/PDC }

Druk op **OK** om de VPS/PDC-functie in ( $\checkmark$ ) of uit ( $\square$ ) te schakelen. Zie pagina 162 voor meer informatie.

 Selecteer als u gereed bent { Continue } (Doorgaan) in het menu en druk op OK.
 → Het invoerscherm van de timer wordt weergegeven.

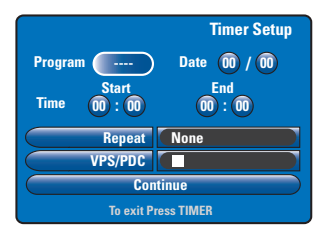

- Is de informatie juist, selecteer dan { Continue } (Doorgaan) in het menu en druk op OK.
- Als dat niet het geval is, gaat u naar het desbetreffende vak en voert u de timerinformatie handmatig in.

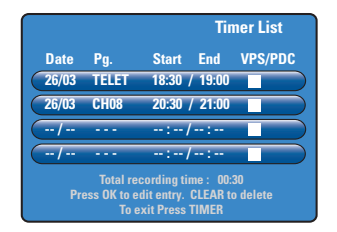

 Druk op TIMER om het menu af te sluiten.
 Als er een timeropname is ingesteld, staat het 'TIMER'-pictogram op het display.

➔ Als de recorder niet in de stand-bymodus staat, wordt een bericht weergegeven voordat de timeropname begint. Als u dit bericht negeert, wordt de timeropname alleen gestart als u het desbetreffende kanaal hebt ingesteld.

Nederlands

#### Timeropnamen (handmatig)

- Stel de TV in op het juiste programmanummer voor de recorder (bijv. 'EXT', '0', 'AV').
- 2 Zet de recorder aan en druk op TIMER op de afstandbediening.

#### → Het timermenu wordt weergegeven.

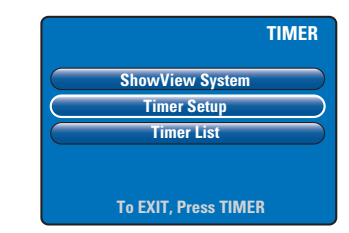

Selecteer { Timer Setup } (timer) en druk op OK.

→ Het invoerscherm van de timer wordt weergegeven.

|                       | Timer Setup    |  |
|-----------------------|----------------|--|
| Program               | ) Date 00 / 00 |  |
| Start<br>Time 00 : 00 | End<br>00:00   |  |
| Repeat                | None           |  |
| VPS/PDC               |                |  |
| Continue              |                |  |
| To exit Press TIMER   |                |  |

 ④ Gebruik de knoppen ▲▼ of de toetsen 0-9 van het numerieke toetsenblok om de opnamegegevens te selecteren of in te voeren.
 → Druk op ◀ ► om naar het vorige of volgende invoerveld te gaan.

#### { Programme } (kanaal)

Selecteer het TV-kanaal of de juiste externe ingang (EXTI, EXT2, CAMI of CAM2) als u de opname vanaf een aangesloten extern apparaat wilt maken.

#### { Date } (datum)

Voer de datum voor het opnemen (dag/maand/) in.

#### { Time-Start } (Tijd - begin)

Voer de begintijd van de opname (uur: minuten) in.

#### { Time-End } (Tijd - einde)

Voer de eindtijd van de opname (uur: minuten) in.

#### { Repeat } (herhalen)

Druk op **OK** en selecteer vervolgens met ▲▼ de gewenste instelling (None [Geen], Mo~Fr [Ma-Vr], Weekly [Wekelijks]).

#### { VPS/PDC }

Druk op **OK** om de VPS/PDC-functie in  $(\mathbf{M})$  of uit  $(\mathbf{D})$  te schakelen. Zie pagina 162 voor meer informatie.

 Selecteer als u gereed bent { Continue } (Doorgaan) in het menu en druk op OK.
 → De lijst met ingestelde timers wordt weergegeven.

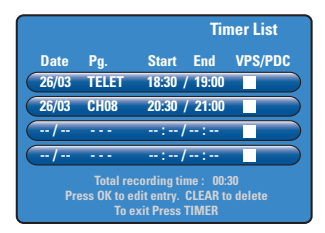

 Druk op TIMER om het menu af te sluiten.
 Als er een timeropname is ingesteld, staat het 'TIMER'-pictogram op het display.

➔ De recorder schakelt naar het opgegeven kanaal en start de opname op het geprogrammeerde tijdstip.

Een timeropnamen wijzigen/ verwijderen

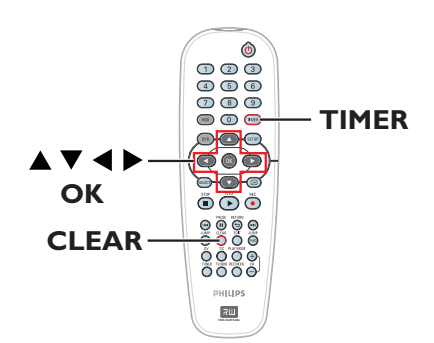

- Stel de TV in op het juiste programmanummer voor de recorder (bijv. 'EXT', '0', 'AV').
- 2 Zet de recorder aan en druk op TIMER op de afstandbediening.

➔ Het timermenu wordt weergegeven.

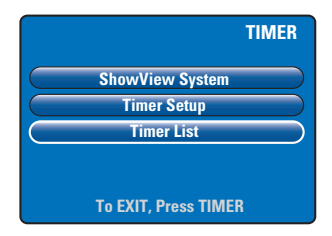

Selecteer { Timer List } (ingestelde timers) en druk op OK.

De lijst met ingestelde timers wordt weergegeven.

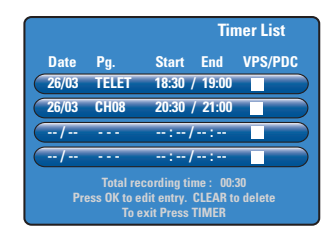

- Wilt u de timerinstellingen wijzigen, druk dan op OK om naar het invoerscherm van de timer te gaan.
- Wilt u de timerprogrammering verwijderen, druk dan gewoon op CLEAR.
- Oruk als u gereed bent op TIMER om het menu af te sluiten.

### Opnemen op een opneembare DVD

#### **BELANGRIJK!**

- U kunt alleen de opgenomen titels op de HDD van deze recorder kopiëren naar een opneembare DVD. Direct opnemen van TV-programma's of vanaf een externe invoerbron naar een opneembare DVD wordt niet ondersteund.

- Films en DVD-video's die tegen kopiëren zijn beveiligd (gedeeltelijke of volledige kopieerbeveiliging) kunnen niet worden gekopieerd naar de harde schijf.

#### Informatie over kopiëren

Gebruik de kopieerfunctie om een opgenomen titel van de HDD (het vaste-schijfstation) naar een opneembare disc te kopiëren.

De kopieersnelheid is afhankelijk van de opnamestand die is ingesteld voor de HDDopnamen. U kunt de opnamestand niet wijzigen voor het kopiëren. Selecteer daarom een geschikte opnamestand wanneer u de opname instelt op de HDD.

Kopiëren gaat sneller dan opnemen.

HDD  $\rightarrow$  Opneembare DVD

| Opnamemodus vaste schijf  | Vele uren opnamen kunnen<br>worden opgeslagen op een<br>DVD±R/±RW van 4,7 GB |
|---------------------------|------------------------------------------------------------------------------|
| HQ (high quality)         |                                                                              |
| SP (standard play)        | 2                                                                            |
| SPP (standard play plus)  | 2.5                                                                          |
| LP (long play)            | 3                                                                            |
| EP (extended play)        | 4                                                                            |
| SLP (super long play)     | 6                                                                            |
| SEP (super extended play) | 8                                                                            |

De volgende informatie wordt opgeslagen op de disc:

- Opnamestand
- Titel/naam van de opname
- Datum en tijd van de opname
- Indexbeeld van de titel

#### Discs voor opnemen

In deze recorder kunnen twee formaten opneembare DVD's worden gebruikt:

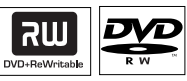

**DVD±RW** (DVD Rewritable)

 Op deze discs kan meerdere keren worden opgenomen en kunnen opgenomen gegevens worden gewist.

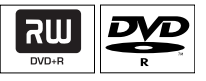

**DVD±R** (DVD Recordable)

 Deze discs kunnen maar één keer worden opgenomen. Elke nieuwe opname wordt aan het einde van de laatste opname toegevoegd. Op dit type disc kunnen bestaande opnamen niet worden overschreven.

 DVD±R-discs kunnen worden bewerkt zolang ze niet zijn gefinaliseerd.

 U kunt ook ongewenste opnamen verwijderen. De ruimte die daarbij vrijkomt op de disc, kan echter niet meer voor andere opnamen worden gebruikt.

 Een DVD±R-disc kan alleen op een andere DVD-speler worden afgespeeld als de disc is gefinaliseerd (zie pagina 181). Op een gefinaliseerde disc kan niet meer worden opgenomen.

 TIPS:
 Zorg dat er voldoende ruimte beschikbaar is op de opneembare DVD voor de opnamen.

 U dient de DVD±R te finaliseren voordat de disc kan worden afgespeeld op andere spelers. Zie pagina 181.

# Opnemen op een opneembare DVD

U kunt de opnamen van de HDD naar een opneembare DVD-disc kopiëren. De opslagcapaciteit van de disc is afhankelijk van de opnamestand die u hebt geselecteerd voor de opnamen in de HDD. Zie pagina 166.

#### Voordat u begint...

Controleer of er tijdens het kopiëren geen andere opnamen worden gestart (bijv. een timeropname).

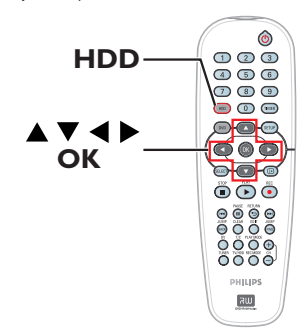

- Stel de TV in op het juiste programmanummer voor de recorder (bijv. 'EXT', '0', 'AV').
- 2 Plaats een opneembare DVD in de recorder.
- Oruk op HDD op de afstandsbediening.
   Alle opnamen op de HDD worden weergegeven.

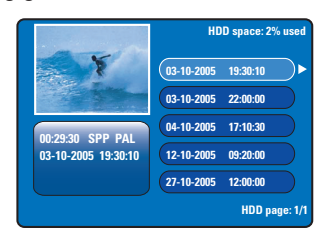

④ Selecteer de te kopiëren titel met ▲▼ en druk op ▶ om het titelbewerkingsmenu weer te geven.

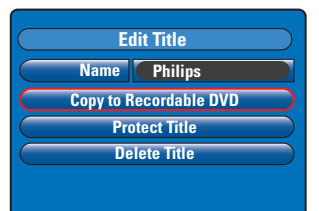

⑤ Druk op ▼ om { Copy to Recordable DVD } (Naar opneembare DVD kopiëren) te selecteren en druk ter bevestiging op OK.

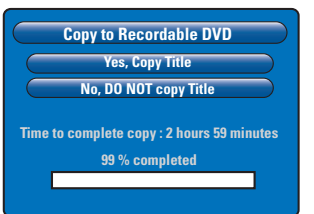

Nederlands

Selecteer { Yes, Copy Title } (ja, titel kopiëren) in het menu en druk op OK om door te gaan.

→ Selecteer anders { No, DO NOT copy Title } (nee, titel NIET kopiëren) en druk op OK om het menu af te sluiten.

→ Onderbrekingen tijdens het kopiëren kunnen de disc beschadigen.

 De recorder schakelt over naar de tunermodus tijdens het kopiëren. Het menu wordt opnieuw weergegeven zodra de opname voltooid is.
 Als u de stand van het kopieerproces wilt bekijken, drukt u op 1 op de

Handige tip:

afstandsbediening.

 In sommige gevallen kunt u geen nieuwe opnamen toevoegen aan een opneembare DVD met opnamen van andere DVD-recorders.

Zie pagina 179~183 voor informatie over het bewerken van opnamen op de opneembare DVD.

 TIPS:
 Zorg dat er voldoende ruimte beschikbaar is op de opneembare DVD voor de opnamen.

 U dient de DVD±R te finaliseren voordat de disc kan worden afgespeeld op andere spelers. Zie pagina 181.

### Afspelen van de vaste schijf

#### Algemene aanwijzingen

Elke opname op de HDD wordt in het HDDbrowsermenu weergegeven met een indexbeeld.

 Druk op HDD op de afstandsbediening.
 Het inhoudsmenu van de HDD wordt weergegeven.

|                     | HDD space: 2% use   |
|---------------------|---------------------|
| Y                   | 03-10-2005 19:30:10 |
| 125                 | 03-10-2005 22:00:00 |
|                     | 04-10-2005 17:10:30 |
| 03-10-2005 19:30:10 | 12-10-2005 09:20:00 |
|                     | 27-10-2005 12:00:00 |
|                     | HDD page: 1         |

- ② Selecteer een titel met ▲▼ en druk op OK om het afspelen te starten.
- Als tijdens het opnemen de stroom uitvalt, wordt {recovered title} (herstelde titel) weergegeven in het inhoudsmenu van de harde schijf.
- 3 Tijdens het afspelen kunt u met de volgende knoppen van de afstandsbediening extra afspeelfuncties openen.

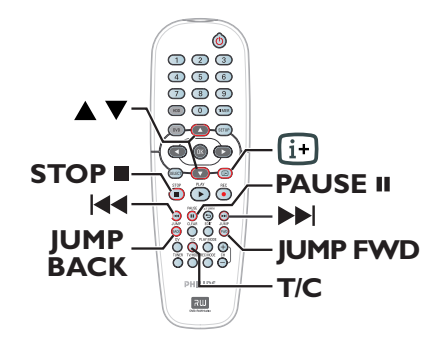

#### **|∢∢** / **▶▶**|

Gaat naar het begin van het vorige/volgende hoofdstuk.

 Houd deze knop ingedrukt om snel achteruit/vooruit te zoeken; druk opnieuw op de knop om de zoeksnelheid te verhogen (x4, x8, x16, x32).

 In de pauzemodus start u met deze knop het afspelen in slow motion.

#### JUMP BACK/JUMP FWD

Gaat bij elke druk op de knop 30 seconden achteruit/vooruit.

#### PAUSE II

Zet het beeld stil.

#### T/C

- Geeft toegang tot verschillende extra afspeelfuncties. Zie pagina 173~175.

#### **STOP**

- Stopt het afspelen.

TIPS: Druk op HDD om het menu af te sluiten.

#### Afspeelbare discs

In deze recorder kunt u de volgende discs gebruiken voor afspelen en opnemen:

#### Opnemen en afspelen

#### Op een DVD±RW

(Digital Rewritable) hierop kan steeds weer worden opgenomen en de opnamen kunnen alleen worden afgespeeld als deze in de videomodus werden gemaakt.

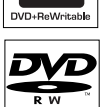

#### Op een DVD±R

(DVD Recordable) als de disc vol is of gefinaliseerd, kunt u deze niet meer gebruiken voor opnamen. De disc kan alleen worden afgespeeld als de opname in de videomodus is gemaakt en is gefinaliseerd.

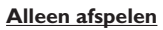

**DVD Video** (Digital Versatile Disc)

Audio CD (Compact Disc Digital Audio)

Video CD (Formaten 1.0, 1.1, 2.0)

Super Video CD

**CD-R** (CD-Recordable) Audio/videoformaat of MP3/JPEG-bestanden.

**CD-RW** (CD-Rewritable) Audio/videoformaat of MP3/JPEG-bestanden.

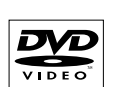

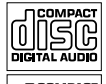

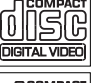

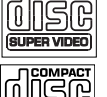

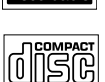

### Afspelen vanaf een disc

#### **BELANGRIJK!**

– Als het verbodspictogram ⊘ op het TV-scherm wordt weergegeven wanneer er op een knop wordt gedrukt, is de desbetreffende functie niet voor de huidige disc in de recorder of op dat moment beschikbaar.

- DVD-discs en -spelers zijn voorzien van regiobeperkingen. Voordat u een disc gaat afspelen, moet u controleren of de regiocode van de disc gelijk is aan die van de speler.

#### Afspelen van een disc starten

- Druk op STANDBY-ON () op de recorder om deze in te schakelen.
- Oruk op OPEN CLOSE aan de voorkant van de recorder.
- Plaats de disc voorzichtig in de lade met het etiket aan de bovenkant en druk vervolgens op OPEN CLOSE .

➔ Bij dubbelzijdige discs plaatst u de disc met de kant die u wilt afspelen aan de bovenkant.

- 4 Stel de TV in op het juiste programmanummer voor de recorder (bijv. 'EXT', '0', 'AV').
- 6 Het afspelen wordt automatisch gestart. Als dat niet zo is, drukt u op PLAY ►.
- Als er een dialoogvenster voor het invoeren van een pincode wordt weergegeven, betekent dit dat er voor de disc een kinderslot is ingeschakeld. U dient de viercijferige pincode in te voeren (zie pagina 187).
- Zie pagina 172~175 voor meer afspeelfuncties.

**TIPS:** Sommige discs kunnen niet worden afgespeeld op deze DVD-recorder door de configuratie en kenmerken van de disc of door de opnamekwaliteit en authoring-software.

### Afspelen vanaf een disc (vervolg)

#### Een DVD Video-disc afspelen

Normaal gesproken wordt een DVD-disc met een discmenu ingesteld. In het discmenu moet u wellicht de gewenste instellingen (bijv. ondertiteling of gesproken taal) maken.

Plaats een DVD.

#### Het discmenu openen

 Druk op DVD op de afstandsbediening. Geef de gewenste selectie op via het numerieke toetsenblok 0-9 of selecteer met AV een afspeeloptie en druk ter bevestiging op OK.

# Het/de vorige of volgende hoofdstuk/titel selecteren

- Druk tijdens het afspelen op T/C op de afstandsbediening. Selecteer { Title } (titel) of { Chapter } (hoofdstuk) in het menu en voer het vereiste nummer van de titel of het hoofdstuk in.
- U stopt het afspelen door op STOP = te drukken.

#### Een (Super) Video CD afspelen

(Super) Video CD's hebben een functie 'PBC' (Play Back Control). Hiermee kunt u de Video CD via het menu op het display interactief afspelen.

Plaats een (Super) Video CD.

## Het indexmenu van de disc wordt weergegeven:

- ② Geef de gewenste selectie op via het numerieke toetsenblok 0-9 of selecteer met ▲ ▼ een afspeeloptie en druk ter bevestiging op OK.
- Druk op **RETURN** op de afstandsbediening om naar het vorige menu terug te gaan.
- Oruk op STOP om het afspelen te beëindigen.

#### Een opneembare DVD afspelen

- Plaats een opneembare DVD.
   Het beeldindexscherm wordt weergegeven.
- 2 Selecteer de gewenste titel met ▲▼ en druk vervolgens op PLAY ►.
- Oruk op STOP om het afspelen te beëindigen.

Handige tip:

 Als het bericht 'EMPTY DISC' (lege disc) op het display wordt weergegeven, is er niets op de disc opgenomen.

#### Een MP3 CD afspelen

MP3-bestanden (MPEG I Audio Layer-3) zijn sterk gecomprimeerde muziekbestanden. Een MP3 CD bevat vaak 10 keer meer gegevens (muziek, afbeeldingen) dan een gewone CD.

- Plaats een MP3 CD.
- ② Druk op T/C op de afstandsbediening en selecteer { Album } of { Track } (nummer) in het menu. Druk herhaaldelijk op ▶ om het gewenste album-/tracknummer te selecteren.
- Tijdens het afspelen kunt u het volgende of vorige nummer kiezen door op I / >> I te drukken.
- Oruk op STOP om het afspelen te beëindigen.

Handige tips:

Alleen de eerste sessie van een CD met

meerdere sessies wordt afgespeeld.

 Als het ID-label informatie over het album, de track en de artiest bevat, wordt die informatie op de TV weergegeven.

 Deze recorder ondersteunt de audio-indeling MP3PRO niet.

**'IPS:** Sommige discs kunnen niet worden afgespeeld op deze DVD-recorder door de configuratie en kenmerken van de disc of door de opnamekwaliteit en authoring-software.

### Afspelen vanaf een disc (vervolg)

Een Picture CD (diavoorstelling) afspelen

U kunt geselecteerde JPEG-foto's automatisch achter elkaar afspelen met zelf in te stellen intervallen.

Plaats een JPEG Picture CD (CD, DVD±RW, DVD±R).

➔ De miniaturen van de eerste negen afbeeldingen in de geselecteerde map worden weergegeven.

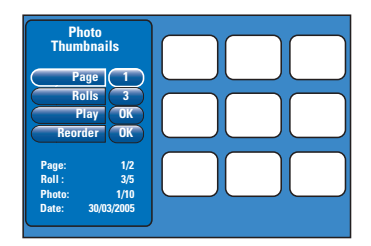

2 Selecteer de volgende opties met ▲▼:

#### { Page } (pagina)

Geef het paginanummer op met de toetsen 0-9 van het **numerieke toetsenblok**. Er kunnen max. 99 pagina's worden bekeken. De miniaturen veranderen overeenkomstig de opgegeven pagina.

#### { Rolls } (rol)

Geef met de toetsen 0-9 van het **numerieke** toetsenblok het nummer van de gewenste map op. Er kunnen max. 99 mappen worden bekeken.

#### { Play } (Weergeven)

Selecteer deze optie en druk op **OK** op de afstandsbediening om de diavoorstelling te starten.

#### { Reorder } (rangschikken)

Wijzig de positie van de foto's om zo de gewenste volgorde in de diavoorstelling samen te stellen. Selecteer deze optie en druk op **OK** om naar het miniaturenscherm te gaan.

Selecteer de gewenste foto en druk op **OK**. Links van de foto wordt een groene balk weergegeven. Verplaats de foto naar de gewenste positie en druk op **OK** om te foto in te voegen.

Annuleer de bewerking met STOP .

Druk op  $\blacktriangleleft$  om terug te keren naar het menu van de miniaturen.

- Om de beelden van een diapresentatie te verbergen/tonen, selecteert u het beeld in het menu met miniaturen en drukt u op STOP .
- Tijdens de diavoorstelling kunt u op T/C op de afstandsbediening drukken om de weergegeven foto te bewerken. De wijzigingen kunnen echter niet worden opgeslagen op de HDD of disc.

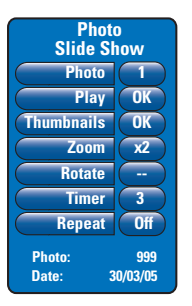

#### { **Photo** } (foto)

Geeft het nummer van de huidige foto weer. Er kunnen max. 999 foto's worden bekeken.

#### { Play } (afspelen)

Selecteer deze optie en druk op **OK** op de afstandsbediening om de diavoorstelling te starten.

#### { Thumbnails } (miniaturen)

Selecteer deze optie en druk op **OK** om terug te keren naar het menu van de miniaturen.

#### { **Zoom** }

Selecteer deze optie en druk op **OK** om de foto te vergroten (x1, x2, x4, x8). Met  $\blacktriangleleft \triangleright \blacktriangle \lor$  kunt u door het ingezoomde beeld schuiven.

#### { Rotate } (draaien)

Selecteer deze optie en druk op  $\mathbf{OK}$  om de foto te draaien.

#### { Timer }

Selecteer deze optie en druk op **OK** om het interval voor de diapresentatie te wijzigen van I tot 99 seconden.

#### { Repeat } (herhalen)

Selecteer optie om de herhaalmodus in of uit te schakelen.

Oruk op STOP om het afspelen te beëindigen.

**TIPS:** Sommige discs kunnen niet worden afgespeeld op deze DVD-recorder door de configuratie en kenmerken van de disc of door de opnamekwaliteit en authoring-software.

### Extra afspeelfuncties

#### Vooruit/achteruit zoeken

U kunt tijdens het afspelen van een disc versneld vooruit of achteruit zoeken en een gewenste zoeksnelheid instellen.

- Houd tijdens het afspelen de knop I<</li>
   (achteruit) of ▶►I (vooruit) ingedrukt totdat de statusbalk voor de zoeksnelheid wordt weergegeven op het TV-scherm.
   → Het geluid wordt uitgeschakeld.
- ② Druk herhaaldelijk op I◄◀ (achteruit) of ►►I (vooruit) om door de verschillende zoeksnelheden te bladeren (4x, 8x, 16x, 32x).
- Oruk op PLAY ▶ om weer op normale snelheid af te spelen.

#### De afspeelmodi gebruiken

De knop Play Mode op de afstandsbediening geeft toegang tot de opties voor herhaald of willekeurig afspelen en tot de scanmodus.

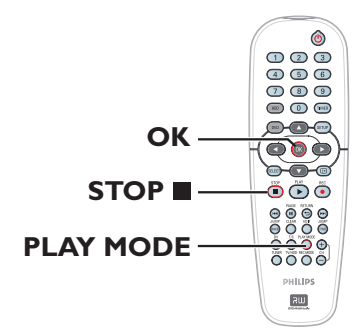

- Druk tijdens het afspelen herhaaldelijk op PLAY MODE op de afstandsbediening om te schakelen tussen:
  - Hoofdstuk herhalen (alleen DVD en DVD±R/±RW)
  - Titel/track herhalen
  - Disc herhalen (alleen DVD en CD)
  - ➔ Herhalen A-B
  - ➔ Willekeurige volgorde
  - Verkennen
- Druk op STOP op de afstandsbediening om de afspeelmodus uit te schakelen of druk op PLAY MODE totdat er niks meer wordt weergegeven in het statusvenster.

{ **Repeat Chapter** } (hoofdstuk herhalen) Selecteer deze optie om het huidige hoofdstuk te herhalen (alleen DVD, DVD±R/±RW).

{ **Repeat Track/Title** } (nummer/titel herhalen) Selecteer deze optie om de huidige track/titel te herhalen.

{ **Repeat Disc** } (disc herhalen) Selecteer deze optie om de volledige disc te herhalen (alleen DVD en CD).

{ Repeat A-B } (herhalen A-B)

Selecteer deze optie om een bepaald segment binnen een titel/hoofdstuk/track te herhalen. Druk op **OK** om het begin en einde van het gewenste segment te markeren.

#### { Shuffle } (willekeurig)

Selecteer deze optie als u de tracks op de disc in een willekeurige volgorde wilt afspelen (alleen DVD, MP3 en Audio CD).

#### { Scan } (verkennen)

Selecteer deze optie om de eerste 10 seconden van elk hoofdstuk/elke track af te spelen.

**TIPS:** De functies die hier worden beschreven, kunnen niet bij elke disc worden gebruikt. Raadpleeg de instructies die bij de disc worden geleverd.

lederlands

#### De T/C-opties gebruiken

Via het menu met T/C-instellingen hebt u snel toegang tot verschillende extra afspeelfuncties.

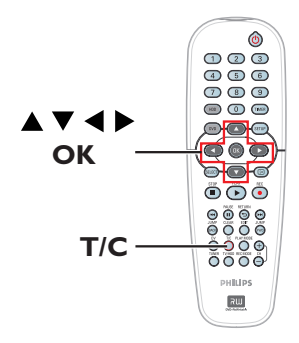

Druk tijdens het afspelen op T/C op de afstandsbediening.

→ De T/C-instellingen verschillen mogelijk per situatie en type disc.

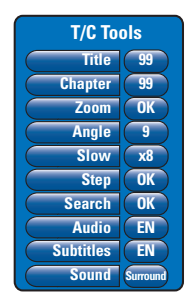

2 Selecteer een optie met  $\blacktriangle \nabla$ .

→ Op de volgende pagina's vindt u instructies en toelichting bij de opties.

→ Als een menu-optie grijs is, is de functie niet beschikbaar of kan deze op dat moment niet worden gewijzigd.

Oruk op SETUP om af te sluiten.
 → Na enkele seconden wordt het T/C-menu automatisch afgesloten.

#### Een titel/hoofdstuk selecteren

- Druk tijdens het afspelen op T/C op de afstandsbediening.
   Het T/C-menu wordt weergegeven.
- Selecteer met A V de optie { Title } (titel) of { Chapter } (hoofdstuk) en geef vervolgens het nummer van de titel/het hoofdstuk op met de toetsen 0-9 van het numerieke toetsenblok.

#### Inzoomen

Met deze optie kunt u het beeld op de TV vergroten en door het vergrote beeld schuiven.

- Druk tijdens het afspelen op T/C op de afstandsbediening.
   Het T/C-menu wordt weergegeven.
- ② Selecteer met ▲▼ de optie { Zoom } en druk op OK op de afstandsbediening voor de zoommodus.
- Oruk herhaaldelijk op OK om door de beschikbare vergrotingen te bladeren (x1; x1,3; x2; x4).

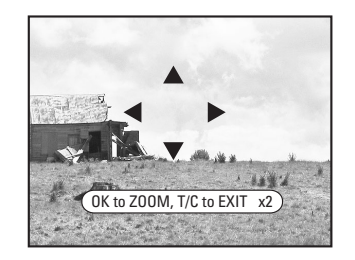

- 4 Met ◀ ►▲▼ kunt u door het ingezoomde beeld schuiven.
- Om terug te keren naar een normale weergave, drukt u herhaaldelijk op OK tot 'x1' wordt weergegeven.

**TIPS:** De functies die hier worden beschreven, kunnen niet bij elke disc worden gebruikt. Raadpleeg de instructies die bij de disc worden geleverd. Nederlands

### Extra afspeelfuncties (vervolg)

#### Een andere camerahoek kiezen

Deze optie is alleen beschikbaar bij DVD's waarop de verschillende camerahoeken waaruit is opgenomen, zijn opgeslagen. Op die manier kunt u de film vanuit diverse camerahoeken bekijken.

- Druk tijdens het afspelen op T/C op de afstandsbediening.
   Het T/C-menu wordt weergegeven.
- 2 Selecteer met ▲▼ de optie { Angle } (hoek) en druk op OK voor de opties.
   ⇒ De camerahoeken die kunnen worden

geselecteerd, worden weergegeven.

3 Selecteer met ▲▼ de gewenste camerahoek en druk vervolgens ter bevestiging op OK.

#### Afspelen in slow motion

U kunt de afspeelsnelheid selecteren voor de verschillende slow motion-modi.

- Druk tijdens het afspelen op T/C op de afstandsbediening.
   Het T/C-menu wordt weergegeven.
- ② Selecteer met ▲▼ de optie { Slow } (langzaam) en selecteer de gewenste snelheid met ◀▶.

#### OF

- Druk op PAUSE II om het afspelen te onderbreken. Er wordt een stilstaand beeld weergegeven.
- 2 Houd I◄< (achteruit) of ▶►I (vooruit) ingedrukt om het afspelen in slow motion (vooruit of achteruit) te starten.</li>
   → Druk herhaaldelijk op I◄
   of ▶►I om tussen de verschillende snelheden voor slow motion te schakelen (-1/8, -1/4, -1/2, 1/8, 1/4 of 1/2).
- Oruk op PLAY > om weer op normale snelheid af te spelen.

#### Stapsgewijs afspelen

Met deze functie kunt u opnamen frame per frame afspelen.

- Druk tijdens het afspelen op T/C op de afstandsbediening.
   Het T/C-menu wordt weergegeven.
- ② Gebruik de knoppen ▲▼ om { Step } (Stap) te selecteren en druk herhaaldelijk op de knoppen ◀ ▶ om de opnamen stap voor stap vooruit of achteruit af te spelen.

#### Op tijd zoeken

Met deze functie kunt u naar een bepaald punt gaan op de disc die wordt afgespeeld.

- Druk tijdens het afspelen op T/C op de afstandsbediening.
   Het T/C-menu wordt weergegeven.
- Selecteer met A V de optie { Search } (zoeken) en druk op OK om het tijdveld weer te geven.
  - → Het afspelen wordt gepauzeerd.

→ In het veld staat hoeveel er van de disc is afgespeeld (uren:minuten).

Geef met de toetsen 0-9 van het numerieke toetsenblok het punt op vanaf waar het afspelen moet beginnen. Druk ter bevestiging op OK.

→ De disc wordt nu afgespeeld vanaf de geselecteerde tijd.

**TIPS:** De functies die hier worden beschreven, kunnen niet bij elke disc worden gebruikt. Raadpleeg de instructies die bij de disc worden geleverd.

Een geluidsmodus selecteren

Druk tijdens het afspelen op T/C op de

② Selecteer met ▲▼ de optie { Sound }

→ Het T/C-menu wordt weergegeven.

(geluid) en druk op OK voor de opties.

3 Selecteer met ◀ ► de optie { Stereo } of

{ **Surround** } en druk ter bevestiging op **OK**.

digitaal surround-geluid).

afstandsbediening.

Deze bewerking werkt alleen bij discs waarop

verschillende geluidsmodi zijn opgeslagen (bijv.

Een andere taal kiezen voor de soundtrack

Dit kan alleen bij DVD's waarop de soundtrack in meerdere talen is opgenomen of bij VCD's met meerdere audiokanalen.

- Druk tijdens het afspelen op T/C op de afstandsbediening.
  - → Het T/C-menu wordt weergegeven.
- 2 Selecteer met ▲▼ de optie { Audio } en selecteer met ◀ ▶ de beschikbare taal.
   ⇒ De talen kunnen zijn genummerd of afgekort, zoals "en" voor Engels.

➔ Voor VCD's wordt er geschakeld tussen LL, LR of RR. Het geluid klinkt hierbij respectievelijk via het linkse, beide of rechtse kanaal.

Handige tip:

 Bij sommige DVD's kan alleen via het menu van de DVD een andere taal voor de soundtrack worden gekozen. Druk op DVD op de afstandsbediening om naar dit menu te gaan.

# Een andere taal voor de ondertiteling kiezen

Deze bewerking werkt alleen bij DVD's waarop de ondertiteling in meerdere talen is opgeslagen. Tijdens het afspelen van de DVD kunt u een andere taal voor de ondertiteling kiezen.

- Druk tijdens het afspelen op T/C op de afstandsbediening.
   Het T/C-menu wordt weergegeven.
- ② Selecteer met ▲▼ de optie { Subtitle } (ondertitels) en selecteer met ◀ ▶ de beschikbare taal.
   → De talen kunnen zijn genummerd of

afgekort, zoals "en" voor Engels.

#### Handige tip:

 Bij sommige DVD's kan alleen via het menu van de DVD een andere taal voor de ondertiteling worden gekozen. Druk op DVD op de afstandsbediening om naar dit menu te gaan.

**TIPS:** De functies die hier worden beschreven, kunnen niet bij elke disc worden gebruikt. Raadpleeg de instructies die bij de disc worden geleverd.

#### Het titelbewerkingsmenu van de HDD gebruiken

In het titelbewerkingsmenu van de HDD kunt u de titel wijzigen, beveiligen, verwijderen of kopiëren naar een opneembare DVD.

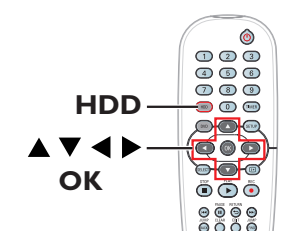

 Druk op HDD op de afstandsbediening.
 Het inhoudsmenu van de HDD wordt weergegeven.

|                     | HDD space: 2% use   |
|---------------------|---------------------|
| Y                   | 03-10-2005 19:30:10 |
| a star-             | 03-10-2005 22:00:00 |
| 00-29-30 SPP PAL    | 04-10-2005 17:10:30 |
| 03-10-2005 19:30:10 | 12-10-2005 09:20:00 |
|                     | 27-10-2005 12:00:00 |
|                     | HDD page: 1         |

2 Selecteer een titel met ▲▼ en druk op ▶ om het titelbewerkingsmenu van de HDD weer te geven.

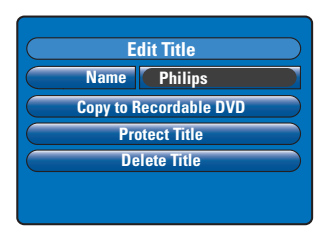

- Selecteer de verschillende opties met ▲▼ en druk ter bevestiging op OK.
  - → Op de volgende pagina's vindt u instructies en toelichting bij de opties.

#### De titel wijzigen

Sommige TV-zenders zenden de naam van het programma uit. In dat geval wordt de programmanaam automatisch opgeslagen bij het opnemen op de HDD. Anders worden alleen het programmanummer en de datum/ tijd van de opname opgeslagen als titel.

- Selecteer in het titelbewerkingsmenu van de HDD de optie { Name } (naam) en druk op OK.
- Wijzig het teken/cijfer met ▲▼.
   → Druk op ◀ ► om naar het vorige of volgende veld te gaan.
- Druk op SELECT op de afstandsbediening om te wisselen tussen hoofdletters en kleine letters.
- Druk op CLEAR op de afstandsbediening om een teken/cijfer te verwijderen.
- Oruk op OK om de wijzigingen te bevestigen en druk op ◀ om af te sluiten.

lederlands

#### Een titel (opname) beveiligen

U kunt een titel beveiligen om te voorkomen dat een opname per ongeluk wordt verwijderd of bewerkt.

 Selecteer in het titelbewerkingsmenu van de HDD de optie { Protect Title } (titel vergr.) en druk op OK.

#### De beveiliging opheffen

- Selecteer de titel in het inhoudsmenu van de HDD en druk op ▶ op de afstandsbediening.
- Selecteer { Unprotect Title } (titel ontgr.) en druk op OK.

TIPS: Beveiligde titels kunnen niet worden bewerkt. Druk op ◀ om naar het vorige menu-item te gaan. Druk op HDD om het menu af te sluiten.

#### Een titel van de HDD verwijderen

Als de vaste schijf vol is, dient u sommige titels te verwijderen om plaats te maken voor nieuwe opnamen.

 Gebruik de ▲▼ knoppen om een titel te selecteren en druk op CLEAR op de afstandsbediening.

OF

Selecteer in het titelbewerkingsmenu van de HDD de optie { Delete Title } (wissen titel) en druk op OK.

→ Er wordt een waarschuwing weergegeven.

Selecteer { OK to Erase Title } (OK om titel te wissen) en druk op de afstandsbediening op OK om door te gaan.

→ Selecteer anders { Cancel } (annuleren) en druk op OK om de bewerking te annuleren.

#### **Opmerking:**

Zie pagina 166 voor de functie { Copy to Recordable DVD } (Naar opneembare DVD kopiëren).

# Het scènebewerkingsmenu van de HDD gebruiken

Met deze recorder kunt u opnamen bewerken. U kunt hoofdstukmarkeringen invoegen/ verwijderen of ongewenste scènes verbergen.

In de videobewerkingsmodus wordt de volledige opname afgespeeld, inclusief de verborgen scènes.

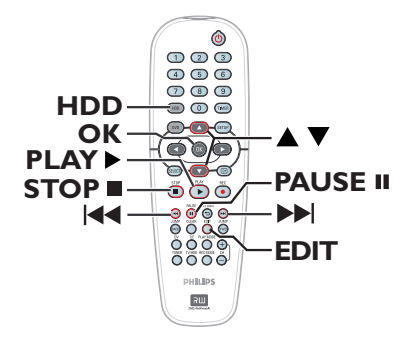

 Druk op HDD op de afstandsbediening.
 Het inhoudsmenu van de HDD wordt weergegeven.

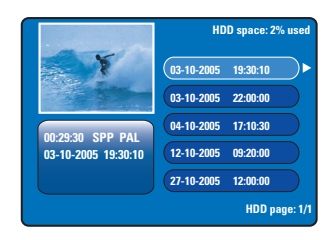

Selecteer een titel met ▲▼ en druk op PLAY ► om het afspelen te starten.

### Opnamen bewerken op de HDD (vervolg)

- Oruk tijdens het afspelen op EDIT op de afstandsbediening.
  - ➔ Het scènebewerkingsmenu wordt weergegeven.

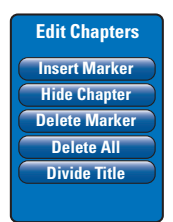

- Nederlands
- Zoek met de knoppen I < / >> I op de afstandsbediening naar de scène die u wilt bewerken en druk vervolgens op PAUSE II.
- ⑤ Selecteer met ▲▼ de verschillende opties in het scènebewerkingsmenu en druk ter bevestiging op OK.

{ **Insert Marker** } (markring inv.) Selecteer deze optie om een nieuwe hoofdstukmarkering in te voegen op het huidige afspeelpunt. Op deze manier kunt u gemakkelijk naar een bepaald punt in de opname gaan of een bepaald hoofdstuk verbergen (bijv. reclameboodschappen).

#### { Hide/Unhide Chapter } (scène verbergen/ weergeven)

Selecteer deze optie om het huidige hoofdstuk te verbergen of opnieuw zichtbaar te maken. De verborgen hoofdstukken worden grijs weergegeven in de bewerkingsmodus. Tijdens het afspelen wordt het verborgen hoofdstuk niet weergegeven.

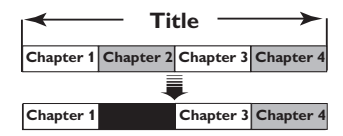

(voorbeeld: hoofdstuk 2 is geselecteerd)

{ Delete Marker } (markring vrw.) Selecteer deze optie om de huidige hoofdstukmarkering te verwijderen (de dichtstbijzijnde markering voor het huidige afspeelpunt). Het huidige hoofdstuk wordt vervolgens samengevoegd met het vorige hoofdstuk.

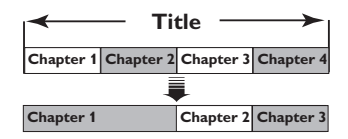

(voorbeeld: hoofdstuk 2 is geselecteerd)

#### { Delete All } (alles wissen)

Met deze functie kunt u alle hoofdstukmarkeringen in de huidige opname verwijderen.

#### { Divide Title }

Selecteer deze optie om een nieuwe titel te maken vanaf het huidige afspeelpunt. De bestaande titel wordt in twee titels opgesplitst. Gebruik deze functie om ongewenste delen van een opname (bijv. reclameboodschappen) af te zonderen en te wissen.

**Waarschuwing!** Wanneer u een titel hebt opgesplitst, kan dit niet meer ongedaan worden gemaakt.

**O** Druk op **EDIT** om het menu af te sluiten.

#### Handige tip:

 Het aantal hoofdstukmarkeringen dat u kunt invoegen in een titel op de vaste schijf, is beperkt.

TIPS: Beveiligde titels kunnen niet worden bewerkt. Druk op ◀ om naar het vorige menu-item te gaan. Druk op HDD om het menu af te sluiten.

#### Een opneembare DVD bewerken

Deze recorder beschikt over verschillende bewerkingsopties voor tal van discs. U kunt de gegevens op de disc en de instellingen van een opneembare DVD wijzigen via het bewerkingsmenu. Als een DVD±R is gefinaliseerd, kunt u de titels niet meer bewerken. De bewerkte gegevens zijn mogelijk niet beschikbaar wanneer u de disc afspeelt op een andere DVD-speler.

De weergegeven opties van het bewerkingsmenu verschillen per situatie en type disc.

#### Menu met disc-instellingen

(zie pagina 180~181)

- De discnaam wijzigen
- De disc beveiligen tegen wissen
- De disc wissen
- De bewerkte DVD±RW compatibel maken
- De DVD±R finaliseren voor weergave op andere DVD-spelers

#### Menu met titelinstellingen (zie pagina 182)

- De titel wijzigen
- De volledige opname afspelen, inclusief verborgen scènes
- De titel verwijderen

#### Bewerkingsmenu voor hoofdstukken

(zie pagina 183)

- Een hoofdstukmarkering invoegen
- Een hoofdstuk verbergen
- Een hoofdstukmarkering verwijderen
- Alle hoofdstukmarkeringen verwijderen

#### Beeldindexscherm

In het beeldindexscherm worden uw opnamen op een DVD±RW/+R weergegeven. Het scherm wordt weergegeven op het TV-scherm wanneer u een DVD±R/±RW in de recorder plaatst of wanneer het afspelen wordt stopgezet.

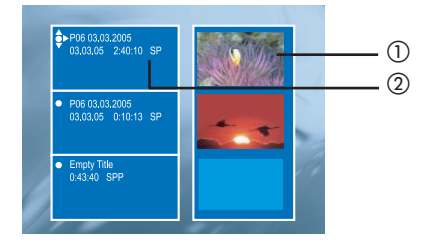

Een beeldindexscherm bevat alle opgeslagen informatie over een opname:

- Het indexbeeld van de titel
- ② De titel (of het kanaalnummer en de datum), de datum, de opnamestand en de opnameduur.

# De DVD±R/±RW compatibel maken met deze recorder

Als een DVD±R/±RW met een computer of een andere recorder is opgenomen, is het mogelijk dat het beeldindexscherm niet goed wordt weergegeven. U kunt het formaat van de disc wijzigen in een 'Philips'-type.

 Plaats de disc in de recorder en druk op STOP 

 .

➔ Er wordt geen discmenu weergegeven.

- ② Druk op SETUP, selecteer { Feature } (Functie) en druk op ▶.
- S Druk op ▼ om { Adapt Disc Menu } (Discmenu aanpassen) te selecteren en druk op OK.
  - ➔ Er wordt een bevestiging weergegeven.
- Oruk op OK om door te gaan.

**TIPS:** U kunt niet meer opnemen op gefinaliseerde DVD±R's of deze bewerken. Druk op ◀ om naar het vorige menu-item te gaan.

# Het menu met disc-instellingen gebruiken

In dit menu kunt u de naam van de disc wijzigen of de disc beveiligen, wissen, compatibel maken voor DVD±RW of finaliseren voor DVD±R.

- Plaats een opgenomen DVD in de recorder.
- ② Wanneer het beeldindexscherm wordt weergegeven, drukt u herhaaldelijk op ▲ op de afstandsbediening totdat het inhoudsmenu van de disc wordt weergegeven.

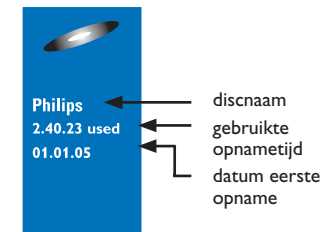

Oruk op ▶ om het menu met disc-instellingen weer te geven.

→ Er zijn verschillende opties beschikbaar voor DVD±R- en DVD±RW-discs.

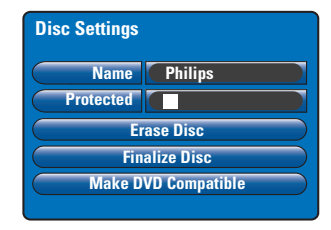

④ Selecteer de verschillende opties met ▲▼ en druk ter bevestiging op OK.

Op de volgende pagina's vindt u instructies en toelichting bij de opties.

#### De naam van de disc wijzigen

De recorder genereert automatisch een naam voor de disc. U kunt deze naam wijzigen aan de hand van de onderstaande stappen.

- Selecteer in het menu met disc-instellingen de optie { Name } (naam) en druk op OK.
- Wijzig het teken/cijfer met ▲▼.
   → Druk op ◀ ► om naar het vorige of volgende veld te gaan.
- Druk op SELECT op de afstandsbediening om te wisselen tussen hoofdletters en kleine letters.
- Druk op CLEAR op de afstandsbediening om een teken/cijfer te verwijderen.
- Oruk op OK om de wijzigingen te bevestigen en druk op < om af te sluiten.</p>

#### De disc beveiligen

U kunt een opgenomen DVD beveiligen om te voorkomen dat de opnamen per ongeluk worden verwijderd of bewerkt.

 Selecteer in het menu met disc-instellingen de optie { Protected } (beveiligd) en druk op OK om de functie in te schakelen (2).

#### De beveiliging opheffen

 Selecteer { Unprotect Title } (titel ontgr.) in het menu en druk op OK om de functie uit te schakelen (□).

**TIPS:** U kunt niet meer opnemen op gefinaliseerde DVD±R's of deze bewerken. Druk op ◀ om naar het vorige menu-item te gaan.

#### De disc wissen (alleen DVD±RW)

Wanneer u een disc wist, worden alle gegevens op de DVD±RW verwijderd, inclusief de gegevens die niet zijn opgenomen met deze recorder. U kunt de disc opnieuw gebruiken voor opnamen als u de vorige gegevens hebt gewist.

- Selecteer in het menu met disc-instellingen de optie { Erase Disc } (disc wissen) en druk op OK.
  - → Er wordt een waarschuwing weergegeven.
- Oruk op OK om door te gaan of op < om de bewerking te annuleren.</p>

# Bewerkte DVD±RW-discs compatibel maken

De originele titels en verborgen scènes worden mogelijk nog weergegeven op de bewerkte DVD±RW als u de disc afspeelt op een andere DVD-speler. Met deze functie kunt u een bewerkte DVD±RW compatibel maken met andere spelers.

- Selecteer in het menu met disc-instellingen de optie { Make DVD Compatible } (DVD compatibel maken) en druk op OK.
   De geschatte duur van het proces wordt weergegeven.
- Oruk op OK om door te gaan of op < om de bewerking te annuleren.</p>

➔ Als de functie niet beschikbaar is voor selectie, betekent dit dat de disc al compatibel is.

#### De DVD±R finaliseren

U moet een DVD±R finaliseren voordat u de disc kunt afspelen op andere DVD-spelers. Anders zou u de DVD±R uitsluitend kunnen afspelen op deze recorder.

Nadat u de DVD±R hebt gefinaliseerd, kunt u de disc niet meer bewerken of gebruiken voor opnamen. Zorg dat u alle opnamen en bewerkingen hebt voltooid voordat u de disc finaliseert.

Selecteer in het menu met disc-instellingen de optie { Finalise Disc } (disc finaliseren) en druk op OK.
 De geschatte duur van het proces wordt

weergegeven.

Nederlands

Oruk op OK om door te gaan of op < om de bewerking te annuleren.</p>

→ Afhankelijk van de opnameduur neemt het finaliseren mogelijk meer dan 30 minuten in beslag. Open de lade niet en zet de recorder niet uit tijdens het finaliseren. De disc kan zo onbruikbaar worden.

**TIPS:** U kunt niet meer opnemen op gefinaliseerde DVD±R's of deze bewerken. Druk op ◀ om naar het vorige menu-item te gaan.

# Het menu met titelinstellingen gebruiken

In dit menu kunt u de titel wijzigen, de verborgen scènes zichtbaar maken of de titel verwijderen.

Plaats een opgenomen DVD in de recorder.

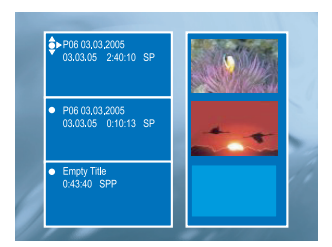

Nederland

2 Selecteer met ▲▼ een titel in het beeldindexscherm en druk op ► om het menu met titelinstellingen weer te geven.

| Title Settings  |          |
|-----------------|----------|
| Name            |          |
| Play Full Title | Press OK |
| Erase Title     | Press OK |
|                 |          |
|                 |          |
|                 |          |

Selecteer de verschillende opties met ▲▼ en druk ter bevestiging op OK.

→ Op de volgende pagina's vindt u instructies en toelichting bij de opties.

Oruk op om het menu met titelinstellingen af te sluiten.

#### De titel wijzigen

De recorder genereert automatisch een titel. Volg de onderstaande stappen om een nieuwe titel voor de opname te maken.

- Selecteer in het menu met titelinstellingen de optie { Name } (naam) en druk op OK.
- Wijzig het teken/cijfer met ▲▼.
   → Druk op ◀ ► om naar het vorige of volgende veld te gaan.
- Druk op SELECT op de afstandsbediening om te wisselen tussen hoofdletters en kleine letters.
- Druk op CLEAR op de afstandsbediening om een teken/cijfer te verwijderen.
- Oruk op OK om de wijzigingen te bevestigen en druk op < om af te sluiten.</p>

De volledige opname afspelen, inclusief verborgen scènes

 Selecteer in het menu met titelinstellingen de optie { Play Full Title } (titel afspelen) en druk op OK.

→ De titel wordt automatisch afgespeeld.

#### De titel verwijderen

U kunt een specifieke titel (opname) verwijderen van de disc. In het geval van een DVD±R kan de gewiste ruimte niet worden gebruikt voor andere opnamen.

Selecteer in het menu met titelinstellingen de optie { Erase Title } (titel wissen) en druk op OK.

→ Er wordt een waarschuwing weergegeven.

Oruk op OK om door te gaan of op < om de bewerking te annuleren.</p>

→ Voor DVD±RW-discs wordt in het beeldindexscherm 'Deleted Title' (gewiste titel) weergegeven wanneer een titel is verwijderd. De vrijgemaakte ruimte kan worden gebruikt voor nieuwe opnamen.

**TIPS:** U kunt niet meer opnemen op gefinaliseerde DVD±R's of deze bewerken. Druk op ◀ om naar het vorige menu-item te gaan.

182

#### Het bewerkingsmenu voor hoofdstukken gebruiken

Met deze recorder kunt u opnamen bewerken. U kunt hoofdstukmarkeringen invoegen/ verwijderen of ongewenste scènes verbergen. In de bewerkingsmodus worden de verborgen scènes weergegeven. Druk op **EDIT** op de afstandsbediening om de bewerkingsmodus in te stellen.

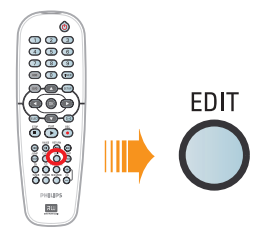

- Plaats een opgenomen DVD in de recorder.
   Het beeldindexscherm wordt weergegeven.
- ② Selecteer een titel met ▲▼ en druk op PLAY ► om het afspelen te starten.
- Houd de knoppen I < / >> I op de afstandsbediening ingedrukt en zoek naar de scène die u wilt bewerken. Druk vervolgens op PAUSE II.
- Druk op EDIT op de afstandsbediening.
   Het bewerkingsmenu voor hoofdstukken wordt weergegeven.

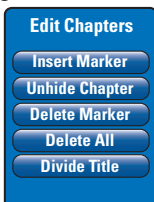

Selecteer met ▲▼ de verschillende opties in het bewerkingsmenu voor hoofdstukken en druk ter bevestiging op OK.

{ **Insert Marker** } (markring inv.) Selecteer deze optie om een nieuwe hoofdstukmarkering in te voegen op het huidige afspeelpunt. Op deze manier kunt u gemakkelijk naar een bepaald punt in de opname gaan of een bepaald hoofdstuk verbergen (bijv. reclameboodschappen).

## { **Hide/Unhide Chapter** } (hfdst. vrbrg./ zichtbaar maken)

Selecteer deze optie om het huidige hoofdstuk te verbergen of opnieuw zichtbaar te maken. De verborgen hoofdstukken worden grijs weergegeven in de bewerkingsmodus. Tijdens het afspelen wordt het verborgen hoofdstuk niet weergegeven.

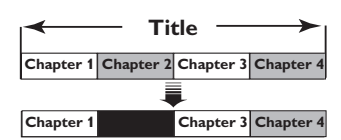

(voorbeeld: hoofdstuk 2 is geselecteerd)

{ Delete Marker } (markring vrw.) Selecteer deze optie om de huidige hoofdstukmarkering te verwijderen (de dichtstbijzijnde markering voor het huidige afspeelpunt). Het huidige hoofdstuk wordt vervolgens samengevoegd met het vorige hoofdstuk.

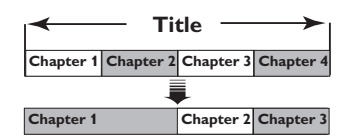

(voorbeeld: hoofdstuk 2 is geselecteerd)

#### { Delete All } (alles wissen)

Met deze functie kunt u alle hoofdstukmarkeringen in de huidige opname verwijderen.

#### { Divide Title }

Selecteer deze optie om een nieuwe titel te maken vanaf het huidige afspeelpunt. De bestaande titel wordt in twee titels opgesplitst. Gebruik deze functie om ongewenste delen van een opname (bijv. reclameboodschappen) af te zonderen en te wissen.

Waarschuwing! Wanneer u een titel hebt opgesplitst, kan dit niet meer ongedaan worden gemaakt.

Oruk op EDIT om het menu af te sluiten.

#### Handige tip:

 Het aantal hoofdstukmarkeringen dat u kunt invoegen in een titel en een disc, is beperkt. Nederlands

 TIPS:
 U kunt niet meer opnemen op gefinaliseerde DVD±R's of deze bewerken.

 Druk op RETURN om naar het vorige menu-item te gaan. Druk op EDIT om het menu af te sluiten.

### **Opties in het instellingenmenu**

#### Het instellingenmenu weergeven

Het instellingenmenu beschikt over verschillende opties om de recorder aan te passen aan uw voorkeuren.

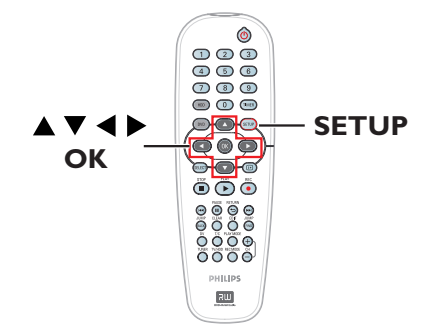

 Druk op SETUP op de afstandsbediening.
 Het instellingenmenu wordt op het TVscherm weergegeven.

| Setup Menu |   |
|------------|---|
| Video      |   |
| Sound      | - |
| Features   |   |
| Language   |   |
| Recording  |   |
| Setup      |   |

**Opmerking:** de optie { **Setup** } (Instellen) is niet beschikbaar wanneer het DVD-menu wordt weergegeven op het scherm of tijdens het afspelen.

- Selecteer een van de opties met ▲▼ en druk ter bevestiging op ▶.
- 3 Markeer de gewenste instelling en druk op OK. Druk op OK om de wijzigingen te bevestigen en terug te keren naar het vorige item.

→ Op de volgende pagina's vindt u instructies en toelichting bij de opties.

→ Als de optie grijs is, is de functie niet beschikbaar of kan deze op dat moment niet worden gewijzigd.

Oruk op SETUP om af te sluiten.

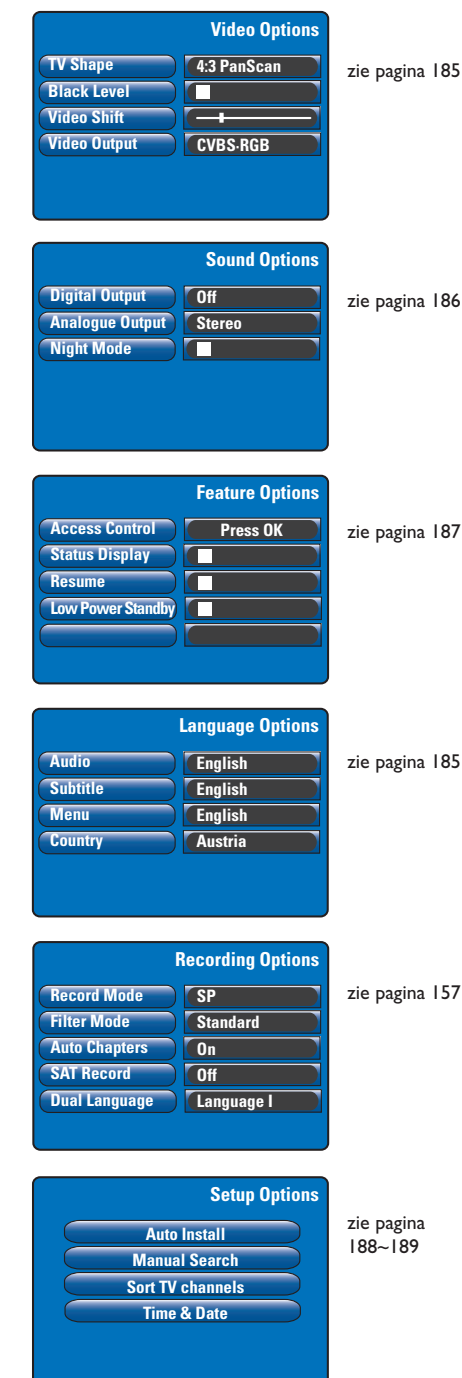

Nederland

184

| Video (de standaardinstellingen zijn onderstreept) |                                                                                                    |  |
|----------------------------------------------------|----------------------------------------------------------------------------------------------------|--|
| <b>TV Shape</b><br>(beeldformaat)                  | Het beeldformaat kan aan de TV worden aangepast.                                                                                                   |  |
|                                                    | { 4:3 Letterbox } - Een 'breedbeeld' met boven en onder het beeld een zwarte balk.                                                                 |  |
|                                                    | { <b>4:3 PanScan</b> } - Voor een volledig beeld waarvan de zijkanten zijn afgekapt.                                                               |  |
|                                                    | { <b>16:9</b> } - Voor een breedbeeld-TV (beeldverhouding 16:9).                                                                                   |  |
| Black Level                                        | Past de kleurdynamiek voor NTSC-discs aan.                                                                                                    |  |
| (zwartniveau)                                      | <ul> <li>Verbetert het kleurencontrast en de helderheid van<br/>het beeld van NTSC-compatibele DVD's.</li> <li>Normaal kleurencontrast.</li> </ul> |  |
| Video Shift<br>(beeld centreren)                   | Gebruik ◀▶ om de horizontale positie van het beeld in uw TV-scherm aan te<br>passen en druk vervolgens ter bevestiging op <b>OK</b> .              |  |
| Video Output<br>(SCART Output)                     | Kies het juiste type video-uitgang voor de video-aansluiting tussen de recorder<br>en de TV. Zie pagina 145.                                       |  |
| ,                                                  | { YC } – Voor een S-Video-aansluiting.<br>{ <u>CVBS•RGB</u> } – Voor een RGB- of CVBS-aansluiting.                                                 |  |
|                                                    |                                                                                                    |  |
|                                                    |                                                                                                    |  |
|                                                    |                                                                                                    |  |
|                                                    |                                                                                                    |  |

| Taal (deze waarden worden overgenomen van de Eerste instelling) |                                                                                                    |  |
|-----------------------------------------------------------------|----------------------------------------------------------------------------------------------------|--|
| Audio                                                           | Selecteert de gewenste gesproken taal.                                                                                                    |  |
| Subtitle<br>(ondertitels)                                       | Selecteert de gewenste taal voor de ondertiteling.                                                                                                    |  |
| Menu                                                            | Selecteert de taal voor het schermmenu van de recorder.                                                                                                    |  |
| <b>Country</b><br>(land)                                        | Selecteert het land waar u woont.                                                                                                    |  |
|                                                                 | Handige tips:<br>– Als de audio-/ondertitelingstaal die u wilt selecteren niet op de disc staat, wordt de<br>standaardtaal gebruikt.<br>– Bij sommige DVD's kan alleen via het menu van de DVD een andere gesproken<br>taal of taal voor de ondertiteling worden gekozen. |  |

| {Off} (uit)       -       Selecteer deze optie als u de digitale audio-uitg deactiveren. Bijvoorbeeld als u de recorder hei aangesloten op een TV- of stereosysteem via d AUDIO OUT-aansluitingen.         {AII} (alles)       -       Selecteer deze optie als het aangesloten appara ingebouwde meerkanaals audioformaten (Dolby Digital, MP ondersteunt.         {PCM only }       -       Selecteer deze optie als het aangesloten appara ingebouwde meerkanaals geluid kan decoder ne. De meerka         Analogue Output (alleen PCM)       -       Selecteer deze optie als het aangesloten apparaten.         {PCM only }       -       Selecteer deze optie als het aangesloten apparaten.         (alleen PCM)       -       Selecteer deze optie als het aangesloten apparaten.         (alleen PCM)       -       Selecteer deze optie als het aangesloten apparaten.         (stereo)       -       -       Het geluid korn uit twee luidsprekers (linker- irechterkanaal). Gebruik deze instelling wanneer recorder is aangesloten op aen TV- of stereosy.         {Surround }       -       Selecteer deze optie als het aangesloten audio/videoapparaten.         (stereo )       -       -       Het geluid korn uit twee luidsprekers audio/videoapparaten.         (stereo )       -       -       Het geluid korn uit twee luidsprekers audio/videoapparaten.         (stereo )       -       Selecteer deze optie als het aangesloten audio/videoapparaten.         (stereo )       - </th <th>Digital Output<br/>(digitale uitgang)</th> <th colspan="2">U hoeft deze instelling alleen te gebruiken wanneer op de COAXIAL OUT-<br/>aansluiting van de recorder andere audio/videoapparaten zijn aangesloten.</th>                    | Digital Output<br>(digitale uitgang) | U hoeft deze instelling alleen te gebruiken wanneer op de COAXIAL OUT-<br>aansluiting van de recorder andere audio/videoapparaten zijn aangesloten.                                                                                                    |                                                                                                    |
|----------------------------------------------------------------------------------------------------|--------------------------------------|----------------------------------------------------------------------------------------------------|----------------------------------------------------------------------------------------------------|
| {All } (alles)       -       Selecteer deze optie als het aangesloten appara<br>ingebouwde meerkanaals decoder heeft die er<br>meerkanaals audioformaten (Dolby Digital, MPI<br>ondersteunt.         {PCM only }       -       Selecteer deze optie als het aangesloten appara<br>meerkanaals geluid kan decoderen. De meerka<br>Dolby Digital - en MPEG-2-signalen worden om<br>naar PCM (Pulse Code Modulation).         Analogue Output<br>(analoge uitgang)       U hoeft deze instelling alleen te gebruiken als de recorder via de AUDIO<br>UR-aansluitingen is aangesloten op andere audio/videoapparaten.         (Stereo )       -       Het geluid komt uit twee luidsprekers (linker -<br>rechterkanaal). Gebruik deze instelling wannee<br>recorder is aangesloten op en TV- of stereosy<br>{ Surround }         Selecteer deze optie als het aangesloten audio/<br>videoapparaat geschikt is voor Dolby Surround-<br>Meerkanaals Dolby Digital en MPEG-2 zijn<br>samengevoegd tot een Dolby Surround-<br>Meerkanaals Dolby Digital en MPEG-2 zijn<br>samengevoegd tot een Dolby Surround-<br>worden verzacht en lage volumes worden verhoogd naar een hoorbaar<br>Deze instelling werkt alleen bij Dolby Digital Audio op DVD Video-discs<br>Druk op OK om de gewenste instelling te selecteren:         Image: Merket de nachtstand in.       -         Schakelt de nachtstand uit. Selecteer deze optie<br>wanneer u wit genieten van surround-geluid m<br>volledig dynamisch bereik.                                                                                                    |                                      | { Off } (uit) - Se<br>do<br>aa<br>A                                                                                                    | electeer deze optie als u de digitale audio-uitgang w<br>eactiveren. Bijvoorbeeld als u de recorder hebt<br>ingesloten op een TV- of stereosysteem via de<br>UDIO OUT-aansluitingen.                                            |
| <ul> <li>{PCM only }<br/>(alleen PCM)</li> <li>Selecteer deze optie als het aangesloten appara<br/>meerkanaals geluid kan decoderen. De meerka<br/>Dolby Digital - en MPEG-2-signalen worden om<br/>naar PCM (Pulse Code Modulation).</li> <li>U hoeft deze instelling alleen te gebruiken als de recorder via de AUDIG<br/>L/R-aansluitingen is aangesloten op andere audio/videoapparaten.</li> <li>{ Stereo }</li> <li>Het geluid komt uit twee luidsprekers (linker -<br/>rechterkanaal). Gebruik deze instelling wannee<br/>recorder is aangesloten op een TV- of stereosy<br/>(Surround )</li> <li>Selecteer deze optie als het aangesloten audio/<br/>videoapparaat geschikt is voor Dolby Surround-<br/>Meerkanaals Dolby Digital en MPEG-2 zijn<br/>samengevoegd tot een Dolby Surround-compa<br/>uitgangssignaal voor twee kanalen.</li> <li>Night Mode<br/>(nachtstand)</li> <li>In de nachtstand worden lage geluidsvolumes geoptimaliseerd. Hoge vol<br/>worden verzacht en lage volumes worden verhoogd naar een hoorbaar<br/>Dorby OK om de gewenste instelling te selecteren:</li> <li>Schakelt de nachtstand uit. Selecteer deze optie<br/>wanneer u wilt genieten van surround-geluid m<br/>volledig dynamisch bereik.</li> </ul>                                                                                                    |                                      | { <u>All</u> } (alles) — Se<br>in<br>m<br>oi                                                                                                    | electeer deze optie als het aangesloten apparaat eer<br>gebouwde meerkanaals decoder heeft die een van<br>eerkanaals audioformaten (Dolby Digital, MPEG-2)<br>ndersteunt.                                                       |
| Analogue Output<br>(analoge uitgang)       U hoeft deze instelling alleen te gebruiken als de recorder via de AUDIG<br>L/R-aansluitingen is aangesloten op andere audio/videoapparaten.<br>{ Stereo }         -       Het geluid komt uit twee luidsprekers (linker-<br>rechterkanaal). Gebruid deze instelling wannee<br>recorder is aangesloten op een TV- of stereosy<br>{ Surround }         Selecteer deze optie als het aangesloten audio/<br>videoapparaat geschikt is voor Dolby Surround<br>Meerkanaals Dolby Digital en MPEG-2 zijn<br>samengevoegd tot een Dolby Surround-compara<br>uitgangssignaal voor twee kanalen.         Night Mode<br>(nachtstand)       In de nachtstand worden lage geluidsvolumes geoptimaliseerd. Hoge vol<br>worden verzacht en lage volumes worden verhoogd naar een hoorbaar<br>Deze instelling werkt alleen bij Dolby Digital Audio op DVDVideo-disce<br>Druk op OK om de gewenste instelling te selecteren:         ✓       -       Schakelt de nachtstand uit. Selecteer deze optie<br>wanneer u wilt genieten van surround-geluid m<br>volledig dynamisch bereik.                                                                                                    |                                      | { <b>PCM only</b> } – Se<br>(alleen PCM) m<br>D                                                                                                    | electeer deze optie als het aangesloten apparaat gee<br>eerkanaals geluid kan decoderen. De meerkanaals<br>olby Digital- en MPEG-2-signalen worden omgezet<br>aar PCM (Pulse Code Modulation).                                  |
| {Surround}       Selecteer deze optie als het aangesloten audio/<br>videoapparaat geschikt is voor Dolby Surround<br>Meerkanaals Dolby Digital en MPEG-2 zijn<br>samengevoegd tot een Dolby Surround-compar<br>uitgangssignaal voor twee kanalen.         Night Mode<br>(nachtstand)       In de nachtstand worden lage geluidsvolumes geoptimaliseerd. Hoge vol<br>worden verzacht en lage volumes worden verhoogd naar een hoorbaar<br>Deze instelling werkt alleen bij Dolby Digital Audio op DVD Video-discs<br>Druk op OK om de gewenste instelling te selecteren:         Image: Market alleen bij Dolby Digital Audio op DVD Video-discs<br>Druk op OK om de gewenste instelling te selecteren:         Image: Market alleen bij Dolby Digital Audio op DVD Video-discs<br>Druk op OK om de gewenste instelling te selecteren:         Image: Market alleen bij Dolby Digital Audio op DVD Video-discs<br>Druk op OK om de gewenste instelling te selecteren:         Image: Market alleen bij Dolby Digital Audio op DVD Video-discs<br>Druk op OK om de gewenste instelling te selecteren:         Image: Market alleen bij Dolby Digital Audio op DVD Video-discs<br>Druk op OK om de gewenste instelling te selecteren:         Image: Market alleen bij Dolby Digital Audio op DVD Video-discs         Image: Market alleen bij Dolby Digital Audio op DVD Video-discs         Image: Market alleen bij Dolby Digital Audio op DVD Video-discs         Image: Market alleen bij Dolby Digital Audio op DVD Video-discs         Image: Market alleen bij Dolby Digital Audio op DVD Video-discs         Image: Market alleen bij Dolby Digital Audio op DVD Video-discs         Image: Market alleen bij Dolby Digital Audio op DVD Video-discs | Analogue Output<br>(analoge uitgang) | U hoeft deze instelling alleen te gebruiken als de recorder via de AUDIO C<br>L/R-aansluitingen is aangesloten op andere audio/videoapparaten.<br>{ <u>Stereo</u> } - Het geluid komt uit twee luidsprekers (linker- en<br>rechterkanaal). Gebruik deze instelling wanneer de                       |                                                                                                    |
| Night Mode<br>(nachtstand)       In de nachtstand worden lage geluidsvolumes geoptimaliseerd. Hoge vol<br>worden verzacht en lage volumes worden verhoogd naar een hoorbaar<br>Deze instelling werkt alleen bij Dolby Digital Audio op DVD Video-discs<br>Druk op OK om de gewenste instelling te selecteren:          ✓       – Schakelt de nachtstand in.         ✓       – Schakelt de nachtstand uit. Selecteer deze optie<br>wanneer u wilt genieten van surround-geluid m<br>volledig dynamisch bereik.                                                                                                    |                                      | { Surround } – S<br>vi<br>M<br>sa<br>ui                                                                                                    | electeer deze optie als het aangesloten audio/<br>deoapparaat geschikt is voor Dolby Surround.<br>leerkanaals Dolby Digital en MPEG-2 zijn<br>imengevoegd tot een Dolby Surround-compatibel<br>tgangssignaal voor twee kanalen. |
| <ul> <li>Druk op OK on de gewenste instelling te selecteren:</li> <li>Schakelt de nachtstand in.</li> <li>Schakelt de nachtstand uit. Selecteer deze optie<br/>wanneer u wilt genieten van surround-geluid m<br/>volledig dynamisch bereik.</li> </ul>                                                                                                    | Night Mode<br>(nachtstand)           | In de nachtstand worden lage geluidsvolumes geoptimaliseerd. Hoge vo<br>worden verzacht en lage volumes worden verhoogd naar een hoorbaar<br>Deze instelling werkt alleen bij Dolby Digital Audia op DVDVideo dige                                                                                  |                                                                                                    |
| volledig dynamisch bereik.                                                                                                    |                                      | <ul> <li>Deze instelling werkt alleen bij Dolby Digital Addio op DVD video-dis</li> <li>Druk op OK om de gewenste instelling te selecteren:</li> <li>C – Schakelt de nachtstand in.</li> <li>– Schakelt de nachtstand uit. Selecteer deze op wanneer u wilt genieten van surround-geluid</li> </ul> | nste instelling te selecteren:<br>chakelt de nachtstand in.<br>chakelt de nachtstand uit. Selecteer deze optie<br>anneer u wilt genieten van surround-geluid met                                                                |
|                                                                                                    |                                      | ve                                                                                                    | biledig dynamisch bereik.                                                                                                    |
|                                                                                                    |                                      |                                                                                                    |                                                                                                    |
|                                                                                                    |                                      |                                                                                                    |                                                                                                    |
|                                                                                                    |                                      |                                                                                                    |                                                                                                    |

| <b>Functies</b> (de standaardinstellingen zijn onderstreept)                           |                                                                                                    |  |
|----------------------------------------------------------------------------------------|----------------------------------------------------------------------------------------------------|--|
| Access Control<br>(toegangscontrole)                                                   | Met deze optie kunt u instellen welke discs er wel en welke er niet mogen<br>worden afgespeeld.<br>Voordat u het kinderslot of het land kunt instellen, moet u een viercijferige<br>pincode opgeven. Druk op <b>OK</b> om de optie te selecteren.                                                                                                    |  |
| Parental Level Enter Code Level: OII Set Country Austria Press SETUP to save and exit. | <ul> <li>{ Enter Code }         <ul> <li>(code wijzigen)</li> <li>Als u voor de eerste keer een pincode invoert, kunt u zelf een code kiezen met de toetsen 0-9 van het numerieke toetsenblok op de afstandsbediening. De pincode moet u ter controle een tweede keer invoeren.</li> <li>Als u uw viercijferige pincode bent vergeten, drukt u vier keer op de STOP -knop om terug te keren naar de standaard pincode '0000'. Voer vervolgens de pincode van uw keuze in.</li> </ul> </li> </ul>                                                                           |  |
|                                                                                        | <ul> <li>{ Level }         <ul> <li>Deze optie werkt alleen bij DVD's waarvoor een kinderslot is ingesteld voor de volledige disc of voor bepaalde scènes op die disc. Selecteer met </li> <li>een beveiligingsniveau van 1 tot 8. Deze niveaus kunnen van land tot land verschillen ('1' is het lagste beveiligingsniveau, '8' is het hoogste niveau). DVD's met een hogere leeftijdsgrens worden alleen afgespeeld als u uw viercijferige pincode invoert.</li> <li>Met 'Off schakelt u het kinderslot uit en kunt u opnieuw alle discs afspelen.</li> </ul> </li> </ul> |  |
|                                                                                        | { <b>Set Country</b> } - De mogelijkheden van het kinderslot zijn afhankelijk<br>(land wijz.) De mogelijkheden van het kinderslot zijn afhankelijk<br>van het land waar de DVD is geproduceerd. Daarom<br>dient u een geografisch gebied te selecteren om de<br>afspeelbeperkingen te bepalen.                                                                                                    |  |
| Status Display<br>(statusveld)                                                         | Geeft informatie weer over de huidige status van de recorder. Druk op <b>OK</b><br>om de gewenste instelling te selecteren:<br>$\!\!\!\!\!\!\!\!\!\!\!\!\!\!\!\!\!\!\!\!\!\!\!\!\!\!\!\!\!\!\!\!\!\!\!\!$                                                                                                    |  |
|                                                                                        | <ul> <li>Beconden weergegeven.</li> <li>Het statusveld is uitgeschakeld.</li> </ul>                                                                                                    |  |
| <b>Resume</b><br>(hervatting)                                                          | Met deze functie kunt u het afspelen van een disc hervatten vanaf het laatste<br>stoppunt. Deze functie werkt bij de laatste 20 DVD's en Video CD's die u hebt<br>afgespeeld. Druk op <b>OK</b> om de gewenste instelling te selecteren:<br>— De functie wordt ingeschakeld.<br>— De disc wordt steeds vanaf het begin afgespeeld<br>wanneer u een disc plaatst of de weergave start.                                                                                                    |  |
| Low Power Standby<br>(spaarstand)                                                      | In deze stand wordt energie bespaard. Druk op <b>OK</b> om de gewenste instelling<br>te selecteren:                                                                                                    |  |
|                                                                                        | <ul> <li>Wanneer de recorder stand-by wordt gezet, wordt<br/>het display uitgeschakeld om energie te besparen.</li> <li>De klok wordt alleen in het display van de recorder<br/>weergegeven wanneer het apparaat stand-by staat.</li> </ul>                                                                                                    |  |
| Adapt Disc Menu<br>(Menu Disc aanpassen)                                               | Deze optie is alleen beschikbaar als u een DVD±R/±RW plaatst die met een<br>andere recorder werd opgenomen. Zorg dat de recorder zich in de stop-<br>modus bevindt en dat er geen discmenu wordt weergegeven. Zie pagina 179<br>voor meer informatie.                                                                                                    |  |
| <b>PBC Enable</b><br>(PBC inschakelen)                                                 | Deze optie is alleen beschikbaar als er zich een VCD/SVCD in de disclade bevindt.                                                                                                    |  |

| Instellingen (deze waa                                                                                                    | urden worden overgenomen                                                                                                    | van de Eerste instelling)                                                                                                    |  |
|----------------------------------------------------------------------------------------------------|----------------------------------------------------------------------------------------------------|----------------------------------------------------------------------------------------------------|--|
| Auto Install<br>(automatische kanaalinstelling)                                                                                          | Druk op <b>OK</b> op de afstand<br>en de opgeslagen analoge k                                                                                                    | sbediening om de TV-kanalen automatisch te zoeken<br>analen te vervangen. Dit kan enkele minuten duren.                                                                                                    |  |
| Manual Search<br>(handmatig zoeken)                                                                                                    | Soms worden tijdens de Eerste instelling niet alle beschikbare TV-kanalen<br>gevonden en opgeslagen. In dat geval zult u de ontbrekende of gecodeerde TV-<br>kanalen handmatig moeten zoeken. Druk op <b>OK</b> om naar de submenu's te gaan |                                                                                                    |  |
|                                                                                                    | Selecteer de opties met<br>Druk op ◀ om terug te<br>SETUP om de instelling                                                                                                    | ▲▼ en druk op OK om ze in te stellen.<br>keren naar het vorige menu en druk op<br>en op te slaan en het menu af te sluiten.                                                                                                    |  |
| Manual Channel Search (Page 1)<br>Channel/Freq. Channel<br>Entry/Search 000<br>Program 1<br>Channel Name                                 | { <b>Channel/Freq.</b> } – H<br>(kanaal/frequentie) fr<br>O<br>Vec                                                                                                    | andmatig zoeken op basis van de toewijzing of<br>equentie van het kanaal (Programme [Programma],<br>REQ., S. Channel [speciaal kanaal]).<br><b>'pmerking:</b> de optie S. Channel (speciaal kanaal)<br>rrwijst naar specifieke hyperband-kanalen.                                                                      |  |
| "OK to Select. NEXT to Page 2"<br>Press SETUP to save and exit                                                                           | { Entry/Search } - Vo<br>(invoer/zoeken) to<br>of<br>te                                                                                                    | oer met de toetsen 0-9 van het <b>numerieke</b><br><b>betsenblok</b> het kanaalnummer van de TV-zender in<br>zoek handmatig op basis van de frequentie. Druk<br>ir bevestiging op <b>OK</b> .                                                                                                    |  |
|                                                                                                    | { <b>Program #</b> } - V.<br>(positie) <b>to</b><br>u                                                                                                    | oer met de toetsen 0-9 van het <b>numerieke</b><br><b>Jetsenblok</b> het programmanummer in waaronder<br>de zender wilt opslaan (bijv. '01') en druk ter<br>evestiging op <b>OK</b> .                                                                                                    |  |
|                                                                                                    | { Channel Name } - G<br>(zendernaam) se                                                                                                    | ebruik de ▲▼ knoppen om de kanaalnaam te<br>electeren en druk op <b>OK</b> om te bevestigen.                                                                                                    |  |
|                                                                                                    | <b>Opmerking:</b> selecteer { <b>C</b><br>naar de volgende pagina te g<br>de vorige pagina te gaan.                                                                                                    | Channel Name } (zendernaam) en druk op ▶ I om<br>gaan, of selecteer { Decoder } en druk op I∢ om                                                                                                    |  |
| Manual Channel Search (Page 2) Decoder Off TV System NICAM Fine Tuning Press Previous for page 1 of options Press SETUP to save and exit | { <b>Decoder</b> } - So<br>ka<br>di<br>di                                                                                                    | chakel de aangesloten decoder in als het huidige TV-<br>inaal wordt uitgezonden via gecodeerde TV-signalen<br>e alleen kunnen worden bekeken met een decoder<br>e is aangesloten op de EXT2 AUX-I/O-aansluiting.<br>On } (aan) – Selecteer deze optie om de<br>aangesloten decoder toe te wijzen<br>aan dit TV-kanaal. |  |
|                                                                                                    | {     TV System \ (TV-system)                                                                                                    | Off } (uit) - De functie is uitgeschakeld.                                                                                                    |  |
|                                                                                                    | - St<br>be                                                                                                    | ring<br>rel het TV-systeem in met de minste vervorming van<br>zeeld en geluid. Ga voor meer informatie naar de<br>atste nagina van het hoofdstuk over TV-systemen                                                                                                    |  |
|                                                                                                    | { <b>NICAM</b> } – N<br>di<br>of<br>{ !                                                                                                    | ICAM is een systeem voor het overbrengen van<br>gitaal geluid. Met NICAM kunt u één stereokanaal<br>f twee afzonderlijke monokanalen overbrengen.<br>On } (aan) – Selecteer deze optie om de<br>geluidsoverdracht van het TV-kanaal<br>te verbeteren                                                                   |  |
|                                                                                                    | {                                                                                                    | Off } (uit) - Selecteer deze optie als de<br>ontvangst slecht is of het geluid niet<br>helder.                                                                                                    |  |
|                                                                                                    | { <b>Fine Tuning</b> } - Se<br>(fijnafstemming) fij<br>fr<br>O                                                                                                    | electeer deze optie om het TV-kanaal handmatig te<br>nafstemmen als de ontvangst slecht is. Pas de<br>equentie aan met <b>&lt; &gt;</b> en druk ter bevestiging op<br><b>K</b> .                                                                                                    |  |

Nederlands

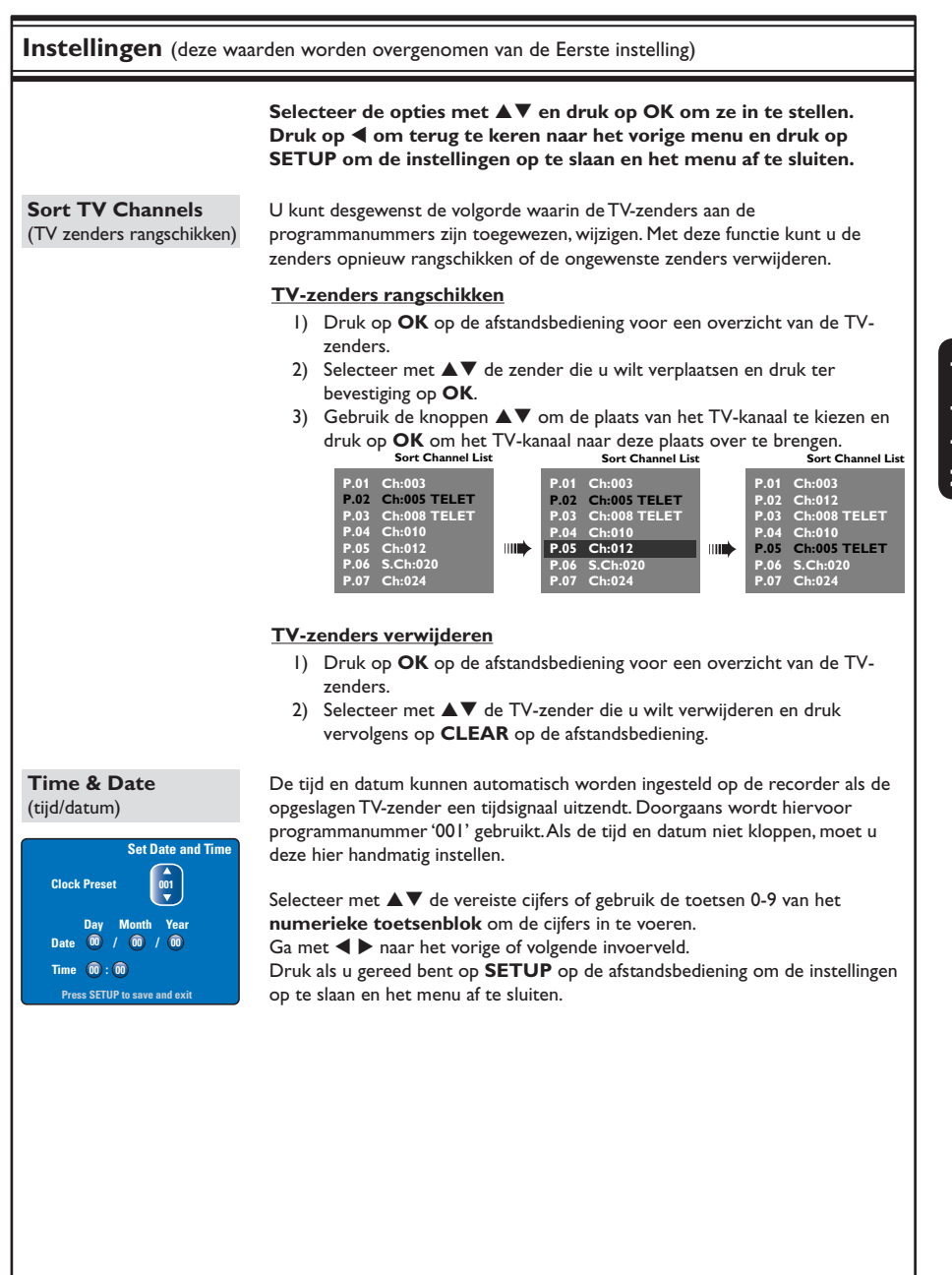

### Firmware-upgrade

# De nieuwste firmware installeren

Philips biedt regelmatig upgrades aan voor de firmware die op uw recorder is geïnstalleerd. Deze firmware wordt voortdurend verbeterd voor meer stabiliteit en compatibiliteit.

**Let op!** Tijdens de upgrade mag de voeding niet worden onderbroken!

- Nederland
- Roep de versiegegevens van deze recorder op door op SETUP op de afstandsbediening te drukken.
- ② Druk op ▼ om { Features } (Functies) in het menu te selecteren en druk op ►.

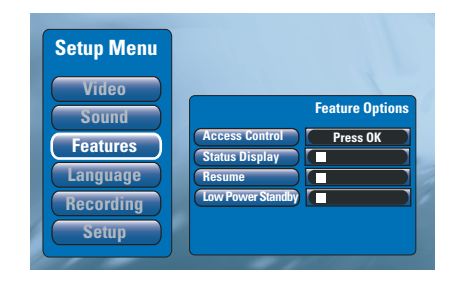

- 3 Tik '1596' in om gegevens over de firmware weer te geven.
- Ga naar de Philips-website 'www.philips.com/ support' en controleer of er een nieuwe versie beschikbaar is. Download het firmwareprogramma naar een CD-ROM.
- ⑤ Druk op OPEN CLOSE ▲ aan de voorkant van de recorder om de lade te openen.
- 6 Plaats de CD-ROM en druk opnieuw op OPEN CLOSE ▲.

➔ De nieuwe firmware wordt automatisch op de recorder geïnstalleerd.

→ Het is normaal dat de recorder tijdens de upgrade af en toe uit- en inschakelt.

#### WAARSCHUWING

Probeer in geen geval zelf het systeem te repareren, anders vervalt de garantie. Open het systeem niet zelf, anders loopt u het risico van een elektrische schok.

Controleer als er een fout optreedt eerst de onderstaande punten voordat u het systeem laat repareren. Neem contact op met de leverancier of Philips wanneer u het probleem na het volgen van deze tips niet kunt oplossen.

| Probleem                                                                      | Oplossing                                                                                                    |
|-------------------------------------------------------------------------------|----------------------------------------------------------------------------------------------------|
| Geen stroom.                                                                  | <ul> <li>Druk op de voorkant van de recorder op STANDBY-ON om het<br/>systeem aan te zetten.</li> <li>Controleer of er stroom op het stopcontact staat.</li> </ul>                                                                                                    |
| Het bericht "IS TVON?" (staat<br>de TV aan?) wordt weergegeven<br>op display. | <ul> <li>De recorder werkt niet totdat u de basisfuncties hebt ingesteld. Lees<br/>het gedeelte "Stap3: installatie en instellingen" voor meer informatie.</li> </ul>                                                                                                    |
| De recorder reageert niet.                                                    | <ul> <li>Er is een technisch probleem. Haal de stekker van de recorder gedurende 30 seconden uit het stopcontact, en stop deze er vervolgens weer in. Als de recorder nog steeds niet werkt, dient u de standaardinstellingen van het apparaat te herstellen: <ol> <li>Haal de stekker van de recorder uit het stopcontact.</li> <li>Houd op de voorkant van de recorder STANDBY-ON ingedrukt en stop de stekker van de recorder weer in het stopcontact.</li> <li>Laat STANDBY-ON los wanneer "IS TVON?" (staat de TV aan) wordt weergegeven op het display. Alle informatie die in het geheugen (programma's, tijd) is opgeslagen, wordt gewist. Mogelijk dient u de instellingen van de recorder te herstellen nadat u de basisinstallatie hebt voltooid.</li> </ol> </li> </ul> |
| De afstandsbediening werkt<br>niet.                                           | <ul> <li>Richt de afstandsbediening rechtstreeks op de sensor aan de voorkant van de recorder (niet op de TV). Als de recorder een signaal ontvangt van de afstandsbediening, wordt het pictogram O(« op het display weergegeven.</li> <li>Verwijder eventuele voorwerpen tussen de recorder en de afstandsbediening.</li> <li>De batterijen zijn bijna leeg. Vervang de batterijen.</li> </ul>                                                                                                    |
| Geen beeld.                                                                   | <ul> <li>Zet de TV aan en selecteer het juiste video-ingangskanaal voor de recorder. Ga naar kanaal I op de TV en blader vervolgens door de kanalen totdat de gewenste TV-zender wordt weergegeven op het TV-scherm.</li> <li>Controleer de video-aansluiting tussen de recorder en de TV.</li> </ul>                                                                                                    |
| Geen geluid.                                                                  | <ul> <li>Controleer de audio-aansluiting van de recorder. Lees het gedeelte<br/>"Basisaansluitingen van de recorder - de audiokabels aansluiten"<br/>voor meer informatie.</li> <li>Stel de analoge of digitale uitgang correct in, op basis van het apparaat<br/>dat u op de recorder hebt aangesloten. Lees het gedeelte "Opties in<br/>het instellingenmenu - Sound (geluid)" voor meer informatie.</li> </ul>                                                                                                    |
| De satellietopname wordt niet<br>uitgevoerd.                                  | <ul> <li>Controleer of de optie { Low Power Standby } (Spaarstand) bij<br/>{ Feature } (Functie) uitgeschakeld is.</li> <li>Controleer of de optie { SAT record } (Opname van SAT) bij<br/>{ Recording } (Opname) ingeschakeld is.</li> <li>Controleer of de satellietontvanger is aangesloten op de<br/>EXT 2 AUX-1/O-scartaansluiting.</li> </ul>                                                                                                    |

# Problemen oplossen (vervolg)

| Probleem                                                                                                    | Oplossing                                                                                                    |
|----------------------------------------------------------------------------------------------------|----------------------------------------------------------------------------------------------------|
| Geen TV-signaal ontvangen<br>van de recorder.                                                                                        | <ul> <li>Laat het signaal van uw antenne of kabel-TV controleren.</li> <li>Installeer het TV-kanaal. Lees het gedeelte "Opties in het<br/>instellingenmenu - Setup (instellingen) - Auto Install (automatische<br/>kanaalinstelling)" voor meer informatie.</li> </ul>                                                                                                    |
| De disc wordt niet afgespeeld.                                                                                                    | <ul> <li>Plaats de disc met het etiket naar boven.</li> <li>Verkeerde regiocode. Als u deze recorder wilt gebruiken, moet de<br/>DVD zijn gecodeerd voor ALL regions (Alle regio's) of Region 2<br/>(Regio 2).</li> <li>De disc is leeg of het type disc is niet geschikt. Lees het gedeelte<br/>"Afspelen vanaf een disc - afspeelbare discs" voor meer informatie.</li> <li>Controleer of er geen krassen op de disc zitten en of deze niet is<br/>verbogen. Maak de disc schoon of plaats een nieuwe disc.</li> <li>Probeer een andere disc om te controleren of de huidige disc is<br/>beschadigd.</li> </ul> |
| Het beeld is vervormd of<br>zwart-wit tijdens het afspelen.                                                                          | <ul> <li>De disc komt niet overeen met de kleursysteemstandaard van de TV (PAL/NTSC).</li> <li>De disc is vuil. Maak de disc schoon.</li> <li>Het beeld is soms lichtelijk vervormd. Dit is geen defect.</li> </ul>                                                                                                    |
| Er is een beeld- of<br>geluidsstoring in de TV-<br>ontvangst.                                                                        | <ul> <li>Laat het signaal van uw antenne of kabel-TV controleren.</li> <li>Stem uw TV-kanaal af. Lees het gedeelte "Opties in het<br/>instellingenmenu - Setup (instellingen) - Manual Search (handmatig<br/>zoeken)" voor meer informatie.</li> </ul>                                                                                                    |
| Er komt een vervormd geluid<br>uit een aangesloten hifi-<br>systeem of -versterker.                                                  | <ul> <li>Sluit geen kabels van de recorder op de 'Phono'-ingang van uw<br/>versterker aan.</li> <li>Als u een DTS CD afspeelt, dient u de recorder via de COAXIAL of<br/>OPTICAL-DIGITAL AUDIO OUTPUT-aansluiting aan te sluiten op<br/>een hifi-systeem of -versterker.</li> </ul>                                                                                                    |
| De opnamen worden niet<br>uitgevoerd volgens de<br>programmering. Er kunnen<br>geen nieuwe opnamen worden<br>gemaakt.                | <ul> <li>Het TV-kanaal dat u wilt opnemen, is niet opgeslagen, of u hebt het verkeerde programmanummer geselecteerd. Controleer de opgeslagen TV-kanalen.</li> <li>U dient de timeropname opnieuw in te stellen nadat u de klokinstellingen hebt gewijzigd.</li> <li>U kunt met de recorder geen auteursrechtelijk beschermd materiaal kopiëren (DVD's of videobanden) naar een opneembare DVD-disc.</li> <li>Mogelijk is de vaste schijf vol. Verwijder enkele titels om plaats te maken voor nieuwe opnamen.</li> </ul>                                                                                         |
| Nadat u een opname met het<br>SHOWVIEW®-systeem hebt<br>geprogrammeerd, wordt het<br>verkeerde TV-kanaal<br>gedecodeerd (opgenomen). | <ol> <li>Voer het SHOWVIEW<sup>®</sup>-programmanummer van het gewenste TV-<br/>programma in.</li> <li>Druk op OK om te bevestigen.</li> <li>Controleer het kanaalnummer in het veld { Program # } (positie).<br/>Als dit nummer niet overeenkomt met het gewenste TV-kanaal,<br/>selecteert u dit invoerveld en wijzigt u het kanaalnummer.</li> <li>Druk op OK om te bevestigen.</li> </ol>                                                                                                    |

# Problemen oplossen (vervolg)

| Probleem                                                                                                    | Probleem Oplossing                                                                                                    |  |
|----------------------------------------------------------------------------------------------------|----------------------------------------------------------------------------------------------------|--|
| De opgenomen DVD kan niet<br>op een andere DVD-speler<br>worden afgespeeld.                                                          | <ul> <li>Als een opname te kort is, kan een DVD-speler deze mogelijk niet<br/>detecteren. Let op de volgende 'minimale opnametijden'.<br/>Opnamestand: {HQ} - 5 minuten, {SP}- 10 minuten, {SPP} - 13<br/>minuten, {LP} - 15 minuten, {EP} - 20 minuten, {SLP} - 30 minuten,<br/>{SEP} - 30 minuten.</li> </ul>                                                                                                    |  |
| Het bericht 'Disc contains<br>unknown data' (disc bevat<br>onbekende gegevens) wordt<br>weergegeven.                                 | <ul> <li>Dit bericht kan verschijnen als u een disc plaatst die niet is gefinaliseerd. DVD±R's die niet zijn gefinaliseerd, zijn erg gevoelig voor vingerafdrukken, stof en vuil. Hierdoor kunnen er problemen ontstaan tijdens het opnemen. Voer de volgende handelingen uit als u de disc nogmaals wilt gebruiken: <ol> <li>Controleer of het oppervlak van de disc schoon is.</li> <li>Druk op de recorder op OPEN/CLOSE om de lade te openen.</li> <li>Plaats de disc in de lade, maar sluit deze niet.</li> <li>Houd op de afstandsbediening {5} ingedrukt tot de lade sluit. De recorder start de herstelprocedure.</li> </ol> </li> <li>Als de disc is hersteld, wordt het beeldindexscherm weergegeven.</li> <li>Let op het volgende: <ol> <li>Fout tijdens het opnemen: mogelijk ontbreekt de titel.</li> <li>Fout tijdens het imigigen van het titel-/indexbeeld: mogelijk is het oorspronkelijk titel-/indexbeeld zichtbaar.</li> </ol> </li> </ul> |  |
| Het beeld is onduidelijk en de<br>helderheid varieert bij het<br>kopiëren van DVD Video-discs<br>of vooraf opgenomen<br>videobanden. | <ul> <li>Dit gebeurt als u probeert DVD's of videobanden te kopiëren die<br/>tegen kopiëren zijn beveiligd. De opname op de opneembare DVD is<br/>niet goed, ook al is het beeld op de TV wel goed.<br/>Deze storing is onvermijdelijk bij DVD's of videobanden die zijn<br/>beveiligd tegen kopiëren.</li> <li>De opneembare DVD heeft een beperkte levensduur. Plaats een<br/>nieuwe disc om op te nemen.</li> </ul>                                                                                                    |  |
| Het bericht 'No Signal' (Geen<br>signaal) wordt weergegeven op<br>het display van de recorder.                                       | <ul> <li>Geen signaal ontvangen. Controleer of de kabel goed is aangesloten.</li> <li>Wijzig de tracking op de videorecorder als er een opname met een videorecorder wordt gemaakt.</li> <li>Mogelijk herkent de recorder het video-ingangssignaal niet als dit signaal slecht is of niet overeenkomt met relevante standaarden.</li> </ul>                                                                                                    |  |
| Het bericht 'Timer overlaps<br>existing timer' (Timer overlapt<br>bestaande timer) verschijnt.                                       | <ul> <li>De timeropname overlapt een andere timeropname.</li> <li>Als u deze waarschuwing negeert, begint de geprogrammeerde opname met de vroegste begintijd als eerste.</li> <li>Wijzig de informatie voor een van de twee opnamen.</li> <li>Wis een van de twee opnamen.</li> </ul>                                                                                                    |  |
| Het bericht 'This will clear the time shift bar' verschijnt.                                                                         | <ul> <li>Voor de gevraagde bewerking dient de tijdbuffer (tijdelijke vaste-<br/>schijfopslag) te worden gewist. Alle items die niet voor opnemen zijn<br/>gemarkeerd, worden verwijderd.</li> </ul>                                                                                                    |  |

193

# Problemen oplossen (vervolg)

| Probleem                                                                                                    | Oplossing                                                                                                    |  |  |
|----------------------------------------------------------------------------------------------------|----------------------------------------------------------------------------------------------------|--|--|
| Ik wil de instellingen van de tuner<br>wijzigen maar krijg geen toegang<br>tot { Setup }.                                    | <ol> <li>Druk achtereenvolgens op DVD en STOP ■.</li> <li>Druk op SETUP om een lijst met setup-opties weer te geven.<br/>Druk op ▼ om { Setup } te selecteren in het menu en druk op OK.</li> </ol>                                                                                                    |  |  |
| Sommige opnamen in het menu<br>van de harde schijf kunnen niet<br>worden afgespeeld of naar een<br>disc worden gekopieerd.   | <ul> <li>Sommige TV-uitzendingen of beelden van een extern apparaat die<br/>u naar deze recorder wilt opnemen zijn mogelijk tegen kopiëren<br/>beveiligd en kunnen daarom niet worden afgespeeld van de harde<br/>schijf of worden gekopieerd naar een opneembare DVD.</li> </ul>                                                                                                    |  |  |
|                                                                                                    | Opnamen met een kopieerbeveiliging herkent u in het menu van<br>de harde schijf aan het pictogram <sup>®</sup> . De opnamen zijn ofwel<br>volledig beveiligd (nooit kopiëren) of gedeeltelijk beveiligd<br>(eenmaal kopiëren). Bij een gedeeltelijke beveiliging is het mogelijk<br>de opname af te spelen, maar eenmaal gekopieerd naar een<br>opneembare DVD wordt de opname verwijderd van de harde<br>schijf. |  |  |
| Ik kan de inhoud niet wissen van<br>een DVD±RW die met een<br>andere recorder is opgenomen<br>voor gebruik op deze recorder. | <ul> <li>Open de disclade, plaats de DVD±RW in de lade en houd de CLEAR-knop ingedrukt tot de lade sluit. U kunt nu beginnen opnemen op de DVD±RW.</li> <li>Opmerking: Als u de disclade opent of de recorder uit- en inschakelt voordat u opneemt, dient u bovenstaande stappen te herhalen voordat u met deze recorder op de DVD±RW opneemt.</li> </ul>                                                         |  |  |

Nederlands

### **Specificaties**

#### Video's opnemen

- Opnamesysteem: PAL
- Compressieformaten: MPEG2
- Opnamestanden: HQ (M1), SP (M2), SPP (M2x), LP (M3), EP (M4), SLP (M6), SEP (M8)
- Audiocompressie: Dolby Digital

#### Video's afspelen

- Afspeelbare mediatypen: CD-R/CD-RW, DVD±RW, DVD±R, DVD-RW (videomodus), DVD-R, DVD-Video, MP3-CD, Video CD/SVCD
- Compressieformaten: MPEG2, MPEG1
- Afspeelsysteem: NTSC, PAL

#### Audio afspelen

- Afspeelbare mediatypen: MP3-CD, CD, CD-R, CD-RW
- Compressieformaten: Dolby Digital, MP3, meerkanaals MPEG2, PCM
- MP3-bitsnelheid: 80 320 Kbps

#### Beeldweergave

- D/A-converter: 10-bits, 54 MHz
- A/D-converter: 10-bits, 54 MHz

#### Geluid

- D/A-converter: 24-bits, 96 kHz
- A/D-converter: 24-bits, 96 kHz

#### Foto's weergeven

- Afspeelbaar mediatype: Picture CD
- Compressieformaat: JPEG
- Beeldverbeteringen: draaien, diavoorstelling, zoomen

#### Opslagmedia

- Capaciteit van de vaste schijf:
  - DVDR3300H: 80 GB DVDR3330H: 160 GB
  - DVDR5330H: 180 GB
- Opnamemedia: DVD±R, DVD±RW
- HDD-opnameverbeteringen: direct afspelen, tijdbuffer

#### Tuner/ontvangst/overdracht

- TV-systeem: PAL, SECAM
- Antenne-ingang: 75 ohm coaxiaal (IEC75)

#### Connectiviteit

- Aansluitingen aan de achterkant
- Scart I (CVBS, S-Video/RGB-uitgang)
- Scart 2 (CVBS, S-Video/RGB-ingang)
- S-Video-uitgang
- Video-uitgang (CVBS)
- Analoge audio-uitgang links/rechts
- Digitale audio-uitgang (coaxiaal/optisch)
- RF-antenne-ingang
- RF TV-uitgang
- Stroom
- Aansluitingen aan de voorkant
- i.LINK DV-ingang (IEEE 1394 4-pins)
- S-Video-ingang
- Video-ingang (CVBS)
- Audio-ingang links/rechts

#### **Extra functies**

- Programmering/timeropnamen: automatische satellietopnamen, dagelijkse/wekelijkse opnamefunctie, herhaal- en programmeerfuncties, handmatige timer, VPS/PDC-opnamecontrole
- Beveiliging: kinderslot
- Klok: Smart Clock
- Digital Content Management: Digital Photo Manager
- Eenvoudig te installeren: automatische kanaalinstelling
- Aantal programmeringen: 8

#### Voeding

- Voeding: 200 240 V, 50 Hz
- Stroomverbruik in stand-by: 3,0 W
- Stroomverbruik: 28 W

#### Afmetingen

- Afmetingen (B x H x D): 435 x 65 x 340 mm
- Gewicht: 4 kg

### Trefwoordenlijst

**Analoog:** Geluid dat niet is omgezet in getallen. Analoog geluid varieert, terwijl digitaal geluid bepaalde numerieke waarden heeft. Bij deze aansluiting wordt het geluid via een linker- en een rechterkanaal verzonden.

Hoogte/breedte-verhouding: De verhouding van de hoogte en de breedte van een weergegeven beeld. De verhouding tussen de hoogte en breedte bij conventionele TV's is 4:3 en bij breedbeeld-TV's 16:9.

AUDIO OUT-aansluitingen: De rode en witte aansluitingen aan de achterkant van apparatuur voor het versturen van het geluid naar een ander systeem (TV, geluidsinstelling, enzovoort).

Hoofdstuk: Delen van een film of muziekstuk op een DVD die kleiner zijn dan de titel. Een titel bestaat uit meerdere hoofdstukken. Elke hoofdstuk heeft een nummer waarmee u het gewenste hoofdstuk kunt opzoeken.

**Digitaal:** Geluid dat is omgezet in numerieke waarden. Digitaal geluid is beschikbaar bij de aansluitingen DIGITAL AUDIO OUT COAXIAL of OPTICAL. Bij deze aansluitingen wordt het geluid in meerdere kanalen opgesplitst en niet in twee kanalen zoals bij analoog geluid.

Schijfmenu: Een scherm waarin de verschillende mogelijkheden voor beeld, geluid, ondertitels, camerahoeken enzovoort, die op de dvd opgenomen zijn, gekozen kunnen worden.

Beeldindexscherm (Index Picture Screen): Een scherm met het overzicht van DVD±RW of DVD±R. Een indexbeeld vertegenwoordigt een opname.

JPEG: Het algemene formaat voor foto's. Een systeem voor het comprimeren van foto's dat is ontwikkeld door de Joint Photographic Expert Group. De bestanden worden door de compressie aanzienlijk kleiner zonder merkbaar verlies van kwaliteit.

HDD (Hard Disk Drive): het harde-schijfstation of de harde schijf is een opslagapparaat voor computers enz. De schijven zijn plat, rond en sterk, en bedekt met een dunne magnetische laag. Magnetische koppen registreren gegevens op de snel draaiende schijven. Op die manier kunnen grote hoeveelheden gegevens met hoge snelheid worden gelezen en geschreven. MP3: Een bestandsformaat met een systeem voor het comprimeren van geluidsgegevens. "MP3" is de afkorting van Motion Picture Experts Group I (of MPEG-I) Audio Layer 3. In het MP3-formaat kan een CD-R of CD-RW ongeveer I0 keer meer gegevens dan een gewone CD bevatten.

**PBC:** Playback Control. Verwijst naar het signaal dat op video-CD's of SVCD's is opgenomen en waarmee het afspelen kan worden bepaald. Via menuschermen die zijn opgenomen op een video-CD of SVCD die PBC ondersteunt, kunt u interactief afspelen en zoeken.

**PCM:** Pulse Code Modulation. Een systeem voor het coderen van digitale audio.

Kinderslot: Een dvd-functie die het mogelijk maakt om het afspelen van een disk volgens de leeftijd van de gebruikers te beperken overeenkomstig de beperkingsniveaus per land. Het beperkingsniveau verschilt per disk; als de functie ingeschakeld is dan is het niet mogelijk om software af te spelen waarvan het niveau hoger is dan het niveau dat ingesteld is door de gebruiker.

**Regiocode:** Een systeem waardoor schijven alleen in de betreffende regio kunnen worden afgespeeld. Dit apparaat kan alleen schijven afspelen die dezelfde regiocode als het apparaat hebben. De regiocode voor dit apparaat staat op het productlabel. Sommige schijven kunnen in meerdere regio's (of regio ALL) worden afgespeeld.

<u>S-Video:</u> Geeft een helder beeld door de signalen voor helderheid en kleur van elkaar te scheiden. U kunt S-Video alleen gebruiken als de TV een S-Video In-aansluiting heeft.

<u>**Titel:**</u> Het langste gedeelte van een film of een muziekstuk op een DVD. Elke titel heeft een nummer waarmee u de gewenste titel kunt opzoeken.

<u>VIDEO OUT-uitgang</u>: Uitgang op de achterkant van het dvd-systeem die videosignalen naar de tv stuurt.

### Symbolen en berichten op het display

De volgende symbolen en berichten kunnen op het display van de recorder worden weergegeven:

| 圌   | 圌 | 圌 | <u>影·</u> 照 | <u>照·</u> 照 | 影                 |
|-----|---|---|-------------|-------------|-------------------|
| 0(( |   |   | ⊕t imer     |             | & SA <sup>™</sup> |

#### 00:00

Display/tekstregel voor het weergeven van allerlei informatie

- Nummer van titel/track
- Totale/verstreken/resterende tijd van titel/ track
- Naam disc/titel
- Fout- of waarschuwingsberichten
- Informatie over de disc
- Nummer TV-kanaal of videobron
- Klok (stand-bymodus)
- Naam TV-programma
- 0((

De afstandsbediening heeft een opdracht naar de recorder gestuurd.

- Control TIMER
   Er is een timeropname geprogrammeerd of actief.
- SAT De recorder kan worden gebruikt voor satellietopnamen.
- BLOCKED (vergrendeld) De lade zit vast en kan niet worden geopend of gesloten.
- CLOSING (sluit) De disclade wordt gesloten.
- DISC FULL (disc vol) De disc is vol. Op de disc kan niets meer worden opgenomen.
- EMPTY (leeg) Er staan geen opnamen op de HDD of de opneembare DVD.

- IS TVON? (staat de TV aan?) De recorder wordt voor de eerste keer ingesteld. Zet de TV aan en lees het gedeelte 'Stap3: installatie en instellingen' voor meer informatie.
- LIVE P\_XX Het huidige live TV-kanaal.
- MENU Het discmenu of timermenu is actief.
- NO DISC (geen disc) Er is geen disc geplaatst. Als er een disc in de lade zit, kan het zijn dat die disc niet kan worden gelezen.
- NO SIGNAL (geen signaal) Er is geen signaal of het signaal is te zwak.
- OPENING (opent) De lade wordt geopend.
- READING (leest) De disc wordt door de recorder gelezen.
- STARTING (start) De recorder is ingeschakeld.
- WAIT \_XX (wacht)
   Wacht totdat dit bericht niet meer wordt weergegeven. De recorder voert een andere bewerking uit.
   XX geeft het aantal gevonden kanalen weer. Dit aantal wordt voortdurend bijgewerkt.

#### Disposal of your old product

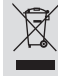

Your product is designed and manufactured with high quality materials and components, which can be recycled and reused. When this crossed-out wheeled bin symbol is attached to a product it means the product is covered by the European Directive 2002/96/EC.

Please inform yourself about the local separate collection system for Please act according to your local rules and do not dispose of your old products with

your normal household waste. The correct disposal of your old product will help prevent potential negative consequences for the environment and human health

#### Se débarrasser de votre produit usagé (Français)

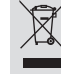

Votre produit est conçu et fabriqué avec des matériaux et des composants de haute qualité, qui peuvent être recyclés et utilisés de nouveau. Lorsque ce symbole d'une poubelle à roue barrée est attaché à un

produit, cela signifie que le produit est couver par la Directive Européenne 2002/96/EC. Veuillez vous informer du système local de séparation des déchets

électriques et électroniques. électriques et électroniques. Veuillez agir selon les règles locales et ne pas jeter vos produits usagés avec les déchets domestiques usuels. Jeter correctement votre produit usagé aidera à prévenir les conséquences négatives potentielles contre l'environnement et la santé humaine.

#### Cómo deshacerse del producto usado (Español)

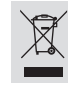

Su producto ha sido diseñado y fabricado con materiales y componentes de alta calidad, que pueden ser reciclados y reutilizados. Cuando va este símbolo de una papelera con ruedas tachada junto a un producto, esto significa que el producto está bajo la Directiva Europea 2002/96/EC

Deberá informarse sobre el sistema de reciclaje local separado para productos eléctricos y electrónicos.

Siga las normas locales y no se deshaga de los productos usados tirándolos en la basura normal de su hogar. El reciclaje correcto de su producto usado ayudará a evitar consecuencias negativas para el medio ambiente y la saludde las persona.

#### Entsorgung Ihres Altgerätes (Deutsch)

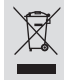

The Produkt is aus hochqualitativen Materialien und Bestandteilen hergestellt, die dem Recycling zugeführt und wiederverwertet werden können. Falls dieses Symbol eines durchgestrichenen Müllicontainers auf Rollen auf diesem Produkt angebracht ist, bedeutet dies, dass es von der Europäischen Richtlinie 2002/96/EG erfasst wird.

Bitte informieren Sie sich über die örtlichen Sammelstellen für Elektroprodukte und elektronische Geräte.

Bitte beachten Sie die lokalen Vorschriften und entsorgen Sie Ihre Altgeräte nicht mit dem normalen Haushaltsmüll. Die korrekte Entsorgung Ihres Altgerätes ist ein Beitrag zur Vermeidung möglicher negativer Folgen für die Umwelt und die menschliche Gesundhei.

#### Wegwerpen van uw afgedankt apparaat (Nederlands)

Uw apparaat werd ontworpen met en vervaardigd uit onderdelen en materialen van superieure kwaliteit, die gerecycleerd en opnieuw gebruikt kunnen worden. Wanneer het symbool van een doorstreepte vuilnisemmer op wielen op

een product is bevestigd, betekent dit dat het product conform is de Europese Richtlijn 2002/96/EC

Gelieve ut e informeren in verband met het plaatselijke inzamelingsysteem voor elektrische en elektronische apparaten.

Gelieve u te houden aan de plaatselijke reglementering en apparaten niet met het gewone huisvuil mee te geven. Door afgedankte apparaten op een correcte manier weg te werpen helpt u mogelijke negatieve gevolgen voor het milieu en de gezondheid te voorkomen.

Ouesto prodotto è stato progettato e fabbricato con materiali e

#### Smaltimento del prodottot (Italiano)

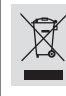

componenti di alta qualità, che possono essere riciclati e riutilizzati. Quando ad un prodotto è attaccato il simbolo del bidone con le ruote segnato da una croce, significa che il prodotto è tutelato dalla Direttiva Europea 2003/96/EC

Si prega di informarsi in merito al sistema locale di raccolta differenziata per i prodotti elettrici el elettronici. Lispettare le norme locali in vigore e non smaltire i prodotti vecchi nei normali rifiuti

domestici. Il corretto smaltimento del prodotto aiuta ad evitare possibili conseguenze negative per la salute dell'ambiente e dell'uomo.

#### Undangörande av din gamla produk (Svenska)

Din produkt är designad och tillverkad med material och komponenter av högsta kvalitet, vilka kan återvinnas och återanvändas När den här överstrukna sopkorgen på hjul finns tryckt på en produkt, betyder det att produkten täcks av Europeiska Direktiv 2002/96/EC

Informera dig själv om lokala återvinnings och sophanteringssystem för elektriska och elektroniska produkter.

Agera i enlighet med dina lokala regler och släng inte dina gamla produkter tillsammans med dina lokala regler och släng inte dina gamla produkter tillsammans med ditt normala hushållsavfall. Korrekt sophantering av din gamla produkt kommer att hjälpa till att förebygga potentiell negative konsekvens för naturen och människors häls.

#### Bortskaffelse af dit gamle produkt (Dansk)

Dit produkt er designet og produceret med materialer af høj kvalitet, som

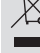

kan blive genbrugt. Når du ser symbolet med en skraldespand, der er kryds over, betyder det, at produktet er dækket af EU direktiv nr. 2002/96/EC. Venligst sæt dig ind i de danske regler om indsamling af elektriske og elektroniske produkter.

Venligst overhold de danske regler og smid ikke dine gamle produkter ud sammen med dit normale husholdningsaffald. Den korrekte bortskaffelsesmetode vil forebygge negative følger for miliøet og folkesundheden.

#### Vanhan tuotteen hävittämine (Suomi)

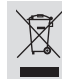

Tuotteesi on suunniteltu ja valmistettu korkealuokkaisista materiaaleista ja komponenteista, jotka voidaan kierrättää ja käyttää uudell Kun tuotteessa on tämä ylivedetyn pyörillä olevan roskakorin symboli, tuote täyttää Euroopan Direktiivin 2002/96/EC.

Ole hyvä ja etsi tieto lähimmästä erillisestä sähköllä toimivien tuotteide keräysjärjestelmästä.

Toimi paikallisten sääntöien mukaisesti äläkä hävitä vanhaa tuotetta normaalin kotitalousjätteen joukossa. Tuotteen oikeanlainen hävittäminen auttaa estämään mahdolliset kielteiset vaikutukset ympäristölle ja ihmisten terveydelle.

#### Descartar-se do seu produto velho (Português)

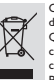

O seu produto está concebido e fabricado com materiais e componentes da mais alta qualidade, os quais podem ser reciclados e reutilizados. Quando o símbolo de um caixote do lixo com rodas e tracado por uma cruz estiver anexado a um produto, isto significa que o produto se encontra coberto pela Directiva Europeia 2002/96/EC

Por favor informe-se sobre o sistema local para a separação e recolha de

Prof tavor informe-se sobre o sistema local para a separação e recolha de produtos eléctricos e electrónicos. Actúe por favor em conformidade com as suas regras locais e, não se desfaça de produtos velhos conjuntamente com os seus desperdícios caseiros. Desfazer-se correctamente do seu produto velho ajudará a evitar conseqüências potencialmente negativas para o ambiente e saúde humana.

#### Usuwanie starego produktu (Polski)

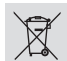

Zakupiony produkt zaprojektowano i wykonano z materiałów najwyższej jakości i komponentów, które podlegają recyklingowi i mogą być ponowni , użyte.

Jeżeli produkt jest oznaczony powyższym symbolem przekreślonego kosza na śmiecie, oznacza to że produkt spełnia wymagania Dyrektywy Europejskiej 2002/96/EC

Zaleca się zapoznanie z lokalnym systemem odbioru produktów

elektrycznych i elektronicznych. Załeca się działanie zgodnie z lokalnymi przepisami i nie wyrzucenie zużytych produktów do pojemników na odpady gospodarcze. Właściwe usuwanie starych produktów pomoże uniknąć potencjalnych negatywnych konsekwencji oddziaływania na środowisko i zdrowie

#### Απόρριψη του παλαιού προϊόντος σας (Ελληνικά)

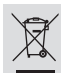

Το προϊόν σας είναι σχεδιασμένο και κατασκευασμένο από υλικά και συστατικά υψηλής ποιότητας, τα οποία μπορούν να ανακυκλωθούν και να επαναχρησιμοποιμηούν. Όταν σε ένα προϊόν υπάρχει το σύγβολο του τροχοφήροι

διαγραμμένου κάδου απορομιμάτων, σημαίνει ότι το προϊόν καλύπτεται από την Ευρωπαϊκή Οδηγία 2002/96/ΕC. Παρακαλούμε ενημερωθείτε σχετικά με το ξεχωριστό τοπικό σύστημα

ταμακαινομε ενημερωσειτε σχετικά με το ξεχοφιστο τοπικό σσο ημα συλλογής ηλεκτρικών και ηλεκτρονικών προϊόντων. Παρακαλούμε πράκτε σύμφωνα με τους τοπικούς κανονισμούς και μην απορρίπτετε τα παλαιά προϊόντα σας μαξί με οικιακά απορρίμματα. Η σωστή απήρριψη των παλαιών προϊόντων θα βοηθήσει στην αποτροπή αρνητικών συνεπειών στο περιβάλλον και την ανθρώπινη υγεία.

#### **Утилизация старого устройства** (Русский)

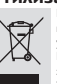

высококачественных материалов и компонентов, котор утилизировать и использовать повторно. Если товар имеет символ с зачеркнутым мусорным ящиком на колесах,

2002/96/EC.

Ознакомътесь с местной системой раздельного сбора электрических и электронных товаров. Соблюдайте местные правила. Утилизируйте старые устройства отдельно от бытовых отходов. Правильная

утилизация вашего товара позволит предотвратить возможные отрицательные последствия для окружающей среды и человеческого здоровья.

Ваше устройство спроектировано и изготовлено из

это означает, что товар соответствует Европейской директиве

# TV System Guide

| COUNTRY            | VHF                 | UHF           | DVD REGIONS |
|--------------------|---------------------|---------------|-------------|
| AFGHANISTAN        | PAL/SECAM B         |               | 5           |
| ALBANIA            | PAL B               | PAL G         | 2           |
| ALGERIA            | PAL B               | PAL G         | 5           |
| ANGOLA             | PALI                |               | 5           |
| ARGENTINA          | PAL N               | PAL N         | 4           |
| AUSTRALIA          | PAL B               | PAL H         | 4           |
| AUSTRIA            | PAL B               | PAL G         | 2           |
| AZORES             | PAL B               |               |             |
| BAHAMAS            | NTSC M              |               | 4           |
| BAHRAIN            | PAL B               | PAL G         | 2           |
| BANGLADESH         | PAL B               |               | 5           |
| BARBADOS           | NISC M              |               | 4           |
| BELGIUM            |                     | PAL H         | 2           |
| BERMUDA            |                     |               | 4           |
| BOLIVIA            |                     | NISCM         | 4           |
| BUISWANA<br>BBA7II |                     | DAL M         | 5           |
| BRAZIL             |                     |               | 4           |
|                    |                     |               | 2           |
|                    | SECAN KI            | SECAMIN       | 2           |
|                    |                     |               | ອ           |
| BURINA             | SECAM K1            |               | 5           |
| CAMBODIA           |                     |               | 3           |
| CAMEROON           |                     | PALG          | 5           |
| CANADA             | NTSC M              | NTSC M        | 1           |
| CANARY ISLANDS     | PALB                |               | 2           |
| CHAD               | SECAM K1            |               | - 5         |
| CHILE              | NTSC M              | NTSC M        | 4           |
| CHINA              | PAL D               |               | 6           |
| COLOMBIA           | NTSC M              | NTSC M        | 4           |
| COSTA RICA         | NTSC M              | NTSC M        | 4           |
| CROATIA            | PAL B               | PAL G         | 2           |
| CUBA               | NTSC M              | NTSC M        | 4           |
| CYPRUS             | PAL B               | PAL G         |             |
| CZECH REPUBLIC     | PAL D               | PAL K         | 2           |
| DAHOMEY            | SECAM K1            |               |             |
| DENMARK            | PAL B               | PAL G         | 2           |
| DJIBOUTI           | SECAM B             | SECAM G       | 5           |
| DOMINICAN REP      | NTSC M              | NTSC M        | 4           |
| ECUADOR            | NTSC M              | NTSC M        | 4           |
| EGYPI              | SECAM B/PAL B       | SECAM G/PAL G | 2           |
| EL SALVADOR        | NISCM               | NISC M        | 4           |
| EQUAT. GUINEA      |                     |               | 5           |
| ESTONIA            | PAL D (Was SECAIVI) |               | 5           |
| ETHIOPIA           |                     | FAL G         | σ           |
|                    |                     | PAL G         | 2           |
| FRANCE             | SECAMI              | SECAMI        | 2           |
| FRENCH POLYNESIA   | SECAM K1            | OE OAM E      | -           |
| GABON              | SECAM K1            |               | 5           |
| GAMBIA             | PALI                |               | 5           |
| GERMANY            | PAL B               | PAL G         | 2           |
| GHANA              | PAL B               | PAL G         | 5           |
| GIBRALTAR          | PAL B               | PAL H         | 2           |
| GREECE             | PAL B (was SECAM)   | PAL G         | 2           |
| GREENLAND          | NTSC/PAL B          |               | 2           |
| GUADELOUPE         | SECAM K1            |               |             |
| GUAM               | NTSC M              |               | 1           |
| GUATEMALA          | NTSC M              | NTSC M        | 4           |
| GUINEA             | PAL K               |               | 5           |
| GUYANA (FRENCH)    | SECAM K1            |               | 4           |
| HONDURAS           | NTSC M              | NTSC M        | 4           |

200

# TV System Guide (continued)

| COUNTRY         | VHF               | UHF         | DVD REGIONS |
|-----------------|-------------------|-------------|-------------|
| LIBYA           | SECAM B           | SECAM G     | 5           |
| LITHUANIA       | PAL D (was SECAM) | PAL K       | 5           |
| LUXEMBOURG      | PAL B/SECAM L     | PAL G/SEC L | 2           |
| MADAGASCAR      | SECAM K1          |             | 5           |
| MADEIRA         | PAL B             |             |             |
| MALAGASY        |                   | DAL C       | 5           |
|                 |                   | PALO        | ວ<br>ຈ      |
| MAL             | SECAM K1          |             | 5           |
| MALTA           | PAL B             | PAL H       | 2           |
| MARTINIQUE      | SECAM K1          |             |             |
| MAURITANIA      | SECAM B           |             | 5           |
| MAURITIUS       | SECAM B           |             | 5           |
| MEXICO          | NTSC M            | NTSC M      | 4           |
| MONACO          | SECAM L           |             | 2           |
| MONGOLIA        | SECAM D           |             | 5           |
| MOROCCO         | SECAM B           |             | 5           |
|                 |                   |             | 5           |
|                 |                   |             |             |
|                 |                   | PAL G       | 2           |
| NETH. ANTILLES  | NTSC M            | NTSC M      | -           |
| NEW CALEDONIA   | SECAM K1          |             |             |
| NEW GUINEA      | PAL B             | PAL G       | 4           |
| NEW ZEALAND     | PAL B             | PAL G       | 4           |
| NICARAGUA       | NTSC M            | NTSC M      | 4           |
| NIGER           | SECAM K1          |             | 5           |
| NIGERIA         | PAL B             | PAL G       | 5           |
| NORWAY          | PAL B             | PAL G       | 2           |
|                 |                   | PAL G       | 2           |
| DANAMA          | PAL D             | NTSC M      | 5           |
| PARAGUAY        |                   |             | 4<br>4      |
| PERU            | NTSC M            | NTSC M      | 4           |
| PHILIPPINES     | NTSC M            | NTSC M      | 3           |
| POLAND          | PAL D             | PAL K       | 2           |
| PORTUGAL        | PAL B             | PAL G       | 2           |
| PUERTO RICO     | NTSC M            | NTSC M      |             |
| QATAR           | PAL B             |             | 2           |
| REUNION         | SECAM K1          | DAL K       |             |
| RUMANIA         |                   |             | 2           |
| RUSSIA          | SECAN KI          | SECAW K     | 5           |
| SABAH/SAWARA    | PAL R             |             |             |
| ST. KITTS       | NTSC M            | NTSC M      |             |
| SAMOA (US)      | NTSC M            |             |             |
| SAUDI ARABÍA    | SECAM-B/PAL-B     | SECAM G     | 2           |
| SENEGAL         | PAL               |             | 5           |
| SEYCHELLES      | PAL B             | PAL G       | 5           |
| SIERRA LEONE    | PAL B             | PAL G       | 5           |
| SINGAPORE       | PAL B             | PAL G       |             |
| SLOVAK REPUBLIC | PAL               | PAL         | 2           |
|                 | PAL B             | PAL G       | 5           |
|                 |                   | PALI        | 2           |
| SRILANKA        |                   | PALO        | 2<br>5      |
| SUDAN           | PALB              | PAL G       | 5           |
| SURINAM         | NTSC M            | NTSC M      | 4           |
| SWAZILAND       | PAL B             | PAL G       |             |
| SWEDEN          | PAL B             | PAL G       | 2           |
| SWITZERLAND     | PAL B             | PAL G       | 2           |
| SYRIA           | SECAM B           |             | 2           |

Meet Philips at the Internet http://www.philips.com http://www.philips.com/support

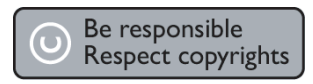

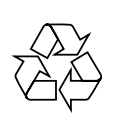

DVDR3300H DVDR3330H DVDR5330H

CLASS 1 LASER PRODUCT

3139 246 17213

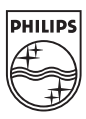

Français

Español

Nederlands

SgpJP-0542-19-3

2005-10-19 4:12:23 PM